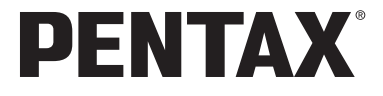

# optioSV

使用説明書

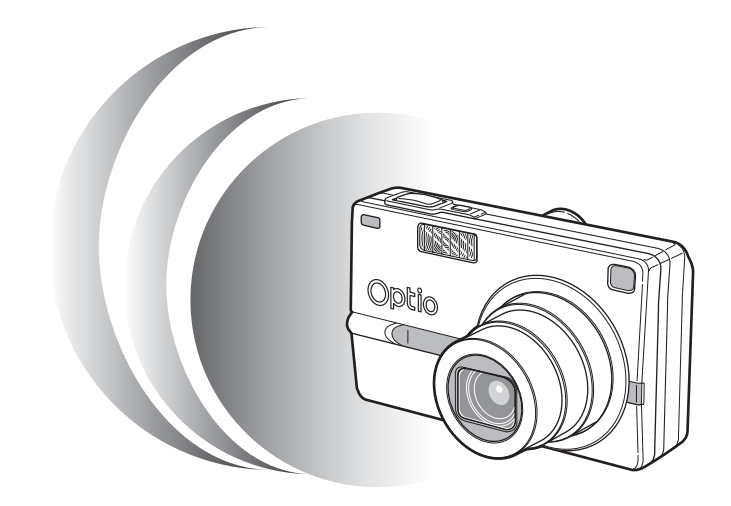

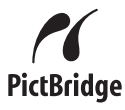

カメラの正しい操作のため、ご使用前に 必ずこの使用説明書をご覧ください。

### <u>はじめに</u>

このたびは、ペンタックス・デジタルカメラをお買い上げいただき誠 にありがとうございます。本製品の機能を充分活用していただくため に、ご使用になる前に本書をよくお読みください。また本書をお読み になった後は必ず保管してください。使用方法がわからなくなったり、 機能についてもっと詳しく知りたいときにお役に立ちます。

#### 著作権について

本製品を使用して撮影した画像は、個人で楽しむなどの他は、著作権法により、 権利者に無断で使用できません。なお、実演や興業、展示物の中には、個人と して楽しむ目的があっても、撮影を制限している場合がありますのでご注意く ださい。また著作権の目的となっている画像は、著作権法の規定による範囲内 で使用する以外は、ご利用いただけませんのでご注意ください。

#### 本機を使用するにあたって

- ・強い電波や磁気を発生する施設などの周囲では、カメラが誤動作を起こす場合 があります。
- 液晶モニタに使用されている液晶パネルは、非常に高度な精密技術で作られています。99.99%以上の有効画素数がありますが、0.01%以下の画素で点灯しないものや常時点灯するものがありますので、あらかじめご了承ください。なお、記録される画像には影響ありません。

#### 商標について

PENTAX およびペンタックス、Optio およびオプティオ、smc PENTAX はペン タックス株式会社の登録商標です。

SDロゴは商標です。

その他、記載の商品名、会社名は各社の商標もしくは登録商標です。

本製品はPRINT Image Matching III に対応しています。PRINT Image Matching 対応プリンタでの出力及び対応ソフトウェアでの画像処理において、撮影時の 状況や撮影者の意図を忠実に反映させることが可能です。なお、PRINT Image Matching III以前の対応プリンタでは、一部機能が反映されません。PRINT Image Matching、PRINT Image Matching II、PRINT Image Matching IIIに関する著作権 はセイコーエプソン株式会社が所有しています。

### PictBridgeについて

「PictBridge」は、プリンタとデジタルカメラを直接接続して、画像をプリント アウトするダイレクトプリントの統一規格で、カメラ側から簡単な操作で画像 をプリントできます。

この装置は、情報処理装置等電波障害自主規制協議会(VCCI)の基準に基づくクラスB情報技術装置です。この装置は、家庭環境で使用されることを目的としていますが、この装置がラジオやテレビジョン受信機に近接して使用されると、受信障害を引き起こすことがあります。使用説明書にしたがって、正しい取り扱いをしてください。

本文中のイラストおよび液晶モニタの表示画面は、実際の製品と異なる場合が あります。

# ご注意ください

この製品の安全性については充分注意を払っておりますが、下 記マークの内容については特に注意をしてお使いください。

注意 このマークの内容を守らなかった場合、人が軽 傷または中程度の傷害を受けたり、物的損害の 可能性があることを示すマークです。

### 本体について

### <u> / </u> 警告

- カメラを分解・改造などをしないでください。カメラ内部に高電圧部 があり、感電の危険があります。
- 落下などにより、カメラ内部が露出したときは、絶対に露出部分に手 をふれないでください。感電の危険があります。
- SDメモリーカードは、乳幼児の手の届くところに置かないでください。誤って飲み込む恐れがあります。万一、飲み込んだと思われる場合は、直ちに医師にご相談ください。
- ストラップが首に巻き付くと危険です。小さなお子様がストラップを 首に掛けないようにご注意ください。
- ACアダプタは、必ず専用品を指定の電源・電圧でご使用ください。専用品以外のACアダプタをご使用になったり、専用のACアダプタを指定以外の電源・電圧でご使用になると、火災・感電・故障の原因になります。
- 使用中に煙が出ている・変なにおいがするなどの異常が発生した場合、すぐに使用を中止し、電池またはACアダプタを取り外したうえ、 サービス窓口にご相談ください。そのまま使用すると、火災・感電の 原因となります。

⚠ 注意

- 電池をショートさせたり、火の中に入れないでください。また、分解しないでください。破裂・発火のおそれがあります。
- 充電式リチウムイオンバッテリー D-LI8以外は充電しないでください。
   破裂・発火のおそれがあります。
- ストロボの発光部に手を密着させたまま発光させないでください。やけどの恐れがあります。
- ストロボの発光部を衣服などに密着させたまま発光させないでください。変色などの恐れがあります。
- バッテリーの液が目に入ったときは、失明の恐れがありますので、こ すらずにすぐにきれいな水で洗ったあと、直ちに医師の治療を受けて ください。
- バッテリーの液が皮膚や衣服に付着したときは、皮膚に障害をおこす 恐れがありますので、すぐにきれいな水で洗い流してください。
- 万一、カメラ内の電池が発熱・発煙を起こした時は、速やかに電池を 取り出してください。その際は、やけどに充分ご注意ください。
- このカメラには、使用していると熱を持つ部分があります。その部分 を長時間持ちつづけると、低温やけどを起こす恐れがありますのでご 注意ください。
- 万一液晶が破損した場合、ガラスの破片には十分ご注意ください。中の液晶が皮膚や目についたり、ロに入らないよう十分にご注意ください。

### バッテリー充電スタンドとACアダプタについて

# 

- 指定された電源以外の電圧で使用しないでください。指定以外の電源・電圧で使用すると、火災・感電の原因となります。AC指定電圧は、100-240Vです。
- 分解したり、改造したりしないでください。火災・感電の原因となり ます。
- 使用中に煙が出ている・変なにおいがするなどの異常が発生した場合、すぐに使用を中止し、当社お客様相談センター、またはお客様窓口にご相談ください。そのまま使用すると、火災・感電の原因となります。
- 万一、内部に水などが入った場合は、当社お客様相談センター、また はお客様窓口にご相談ください。そのまま使用すると、火災・感電の 原因となります。
- 使用中に雷が鳴り出したら、電源プラグをはずし、仕様を中止してく ださい。機器の破損、火災・感電の原因となります。
- ・電源プラグにほこりが付着している場合は、よくふいてください。火災の原因となります。

⚠ 注意

- ACコードの上に重いものを載せたり、落としたり、無理にまげたりしてコードを傷めないでください。もしACコードが傷んだら、当社お客様相談センター、またはお客様窓口にご相談ください。
- コンセントに差し込んだまま、ACコードの接続部をショートさせたり、さわったりしないでください。
- バッテリー充電スタンドをお使いにならないときは、必ず電源プラグ をコンセントから抜いておいてください。
- 濡れた手で電源プラグを抜き差ししないでください。感電の原因となります。
- ・強い衝撃を与えたり、落としたりしないでください。故障の原因となります。
- バッテリー充電スタンドで充電式リチウムイオンバッテリーD-LI8以 外の電池は充電しないでください。他の電池を充電しようとすると、 発熱や、充電器の故障の原因となります。

# 取り扱い上の注意

- 海外旅行にお出かけの際は、国際保証書をお持ちください。また、旅行先での問い合わせの際に役立ちますので、製品に同梱しております ワールドワイド・サービス・ネットワークも一緒にお持ちください。
- 長時間使用しなかったときや、大切な撮影(結婚式、旅行など)の前には、必ず試し撮りをしてカメラが正常に機能しているかを確認してください。万一、カメラや記録媒体(SDメモリーカード)などの不具合により撮影や再生、パソコン等への転送ができなかった場合、画像や音声など記録内容の保証については、ご容赦ください。
- このカメラはレンズ交換式ではありません。レンズの取り外しはできません。
- 汚れ落としに、シンナーやアルコール・ベンジンなどの有機溶剤は使用しないでください。
- 高温多湿の所は避けてください。特に車の中は高温になりますのでカメラを車内に放置しないでください。
- 防腐剤や有害薬品のある場所では保管しないでください。また、高温 多湿の場所での保管は、カビの原因となりますので、乾燥した風通し のよい場所に、カメラケースから出して保管してください。
- このカメラは防水カメラではありませんので、雨水などが直接かかる 所では使用できません。
- ・強い振動・ショック・圧力などを加えないでください。オートバイ・ 車・船などの振動は、クッションなどを入れて保護してください。
- ・カメラの使用温度範囲は0℃~40℃です。
- 高温では液晶表示が黒くなることがありますが、常温に戻れば正常になります。
- 低温下では、液晶の表示応答速度が遅くなることもありますが、これは液晶の性質によるもので、故障ではありません。
- 高性能を保つため、1~2年ごとに定期点検にお出しいただくことを お勧めします。
- 急激な温度変化を与えると、カメラの内外に結露し水滴が生じます。 カメラをバッグやビニール袋などに入れ、温度差を少なくしてから取り出してください。
- ゴミや泥・砂・ホコリ・水・有害ガス・塩分などがカメラの中に入らないようにご注意ください。故障の原因になります。雨や水滴などが付いたときは、よく拭いて乾かしてください。
- SDメモリーカードの取り扱いについては、「SDメモリーカード使用 上の注意」(p.22)をご覧ください。

- ・破損や故障の原因になりますので、液晶モニタの表面を強く押さないでください。
- カメラを腰のポケットに入れた状態で椅子などに座ると、カメラが変形したり液晶モニタが破損する恐れがありますのでご注意ください。
- 三脚使用時は、ネジの締め過ぎに十分ご注意ください。

# 目次

| ご注意ください  |    |
|----------|----|
| 取り扱い上の注意 |    |
| 目次       |    |
| 本書の構成    | 9  |
| 主な同梱品の確認 | 10 |
| 各部の名称    | 11 |
| 操作部の名称   | 12 |
|          | 13 |

### 準備

| ストラップを取り付ける     | 13 |
|-----------------|----|
| 電源を準備する         |    |
| バッテリーをセットする     |    |
| バッテリーを取り出す      |    |
| バッテリーを充電する      |    |
| ACアダプタを使用する     |    |
| SDメモリーカードをセットする |    |
| 記録サイズと画質        | 23 |
| 初期設定をする         | 24 |
| 言語を設定する         | 24 |
| 日時を設定する         |    |
| クイックスタート        | 27 |
|                 |    |

| 静止画を撮影する       |    |
|----------------|----|
| 静止画を再生する       |    |
|                | 29 |
| 前後の画像を再生する     | 29 |
| 表示された画像を回転表示する |    |
| 機能共通操作         | 32 |

|    | 雷源をオン/オフする             |    |
|----|------------------------|----|
|    | 再生モードで電源をオンにする         |    |
|    | ボイスレコーディングモードで電源をオンにする |    |
|    | ボタンの機能を使用する            |    |
|    | 撮影モード時                 |    |
|    | 再生モード時                 |    |
|    | ボイスレコーディングモード時         |    |
|    | メニューを操作する              |    |
|    | FULLメニューの操作方法          |    |
|    | SIMPLEメニューの操作方法        |    |
| 撮影 |                        | 48 |

| 撮影する                         |    |
|------------------------------|----|
| 機能を設定して撮影する (プログラムモード)       |    |
| マニュアルで設定して撮影する(マニュアル露出モード)   | 49 |
| シャッター速度を設定して撮影する(シャッター優先モード) |    |
| 絞り値を設定して撮影する (絞り優先モード)       |    |
| 機能を自由に設定して撮影する (ユーザーモード)     |    |
| 暗いシーンを撮影する (夜景モード)           |    |
| 動画を撮影する (動画モード)              |    |
| シーンにあわせた撮影をする (ピクチャーモード)     |    |
| 3D写真を撮影する(3D撮影モード)           | 60 |
| パノラマ撮影をする (パノラマアシストモード)      | 66 |
| ズームを使って撮影する                  | 68 |
| セルフタイマーを使って撮影する              | 70 |
| 連続して撮影する(連続撮影)               | 71 |

|      | リモコンを使って撮影する_(別売)                                                                                                    | 72                                                                                                    |
|------|----------------------------------------------------------------------------------------------------|----------------------------------------------------------------------------------------------------|
|      | 撮影条件を自動で変えて撮影する(オートブラケット)                                                                                                    |                                                                                                    |
|      | 設定した時間間隔で撮影する(インターハル撮影)                                                                                                    |                                                                                                    |
|      | 半达り <u>期</u> 回で 御家りる                                                                                                    |                                                                                                    |
|      | モードを切り替える                                                                                                    |                                                                                                    |
|      | 撮影モードを選ぶ                                                                                                    |                                                                                                    |
|      | 撮影情報を表示する                                                                                                    |                                                                                                    |
|      | ストロホの発光万法を選択する                                                                                                    |                                                                                                    |
|      | ノオーガスの設定を変える<br>記録サイブを選択する                                                                                                    |                                                                                                    |
|      | 記録シイスを送バッジ                                                                                                    |                                                                                                    |
|      | ホワイトバランスを調整する                                                                                                    |                                                                                                    |
|      | オートフォーカス範囲を設定する                                                                                                    | 94                                                                                                    |
|      | 測光方式を設定する                                                                                                    |                                                                                                    |
|      | 感度を設定する<br>フェーカフリミットた記字オス                                                                                                    |                                                                                                    |
|      | フォーカスリミットを設定するカイックビューの時間を設定する                                                                                                    |                                                                                                    |
|      | ノイズリダクションを設定する                                                                                                    |                                                                                                    |
|      | シャープネスを設定する                                                                                                    | 100                                                                                                    |
|      | 彩度を設定する                                                                                                    | 101                                                                                                    |
|      | コントラストを設定する                                                                                                    |                                                                                                    |
|      | 路山を伸止りる<br>記中たにちする                                                                                                    |                                                                                                    |
|      | 設定で味けりる<br>メニュー項日を保存する (モードメモリ)                                                                                                    |                                                                                                    |
|      | ユーザーモードに機能を登録する                                                                                                    |                                                                                                    |
| 録音・  | 再生                                                                                                    | 108                                                                                                    |
|      |                                                                                                    |                                                                                                    |
|      | <b>音声を録音する(ボイスレコーディングモード)</b>                                                                                                    |                                                                                                    |
|      | 音声を録音する(ボイスレコーディングモード)<br>音声を再生する                                                                                                    | 108<br>109                                                                                                    |
|      | 音声を録音する(ボイスレコーディングモード)                                                                                                    |                                                                                                    |
| 再生·  | 音声を録音する(ボイスレコーディングモード)                                                                                                    | 108<br>109<br>110<br>111                                                                                                    |
| 再生·  | 音声を録音する (ボイスレコーディングモード)<br>音声を再生する<br>ボイスメモを付ける<br>消去・画像編集<br>画像を更たする                                                                                                  |                                                                                                    |
| 再生·  | <ul> <li>音声を録音する (ボイスレコーディングモード)</li> <li>音声を再生する</li> <li>ボイスメモを付ける</li> <li>消去・画像編集</li> <li>画像を再生する</li> <li>         ・画を車生する         <ul> <li></li></ul></li></ul> |                                                                                                    |
| 再生·  | <ul> <li>音声を録音する(ボイスレコーディングモード)</li> <li>音声を再生する</li></ul>                                                                                                    |                                                                                                    |
| 再生·  | <ul> <li>音声を録音する(ボイスレコーディングモード)</li></ul>                                                                                                    |                                                                                                    |
| 再生·  | <ul> <li>音声を録音する(ボイスレコーディングモード)</li> <li>音声を再生する</li> <li>ボイスメモを付ける</li></ul>                                                                                          |                                                                                                    |
| 再生·  | <ul> <li>音声を録音する(ボイスレコーディングモード)</li> <li>音声を再生する</li></ul>                                                                                                    |                                                                                                    |
| 再生·  | <ul> <li>音声を録音する(ボイスレコーディングモード)</li> <li>音声を再生する</li></ul>                                                                                                    | 108<br>109<br>110<br>111<br>111<br>111<br>111<br>111<br>111<br>113<br>113<br>114<br>115<br>116<br>117                                                                                                    |
| 再生·  | <ul> <li>音声を録音する(ボイスレコーディングモード)</li> <li>音声を再生する</li></ul>                                                                                                    | 108<br>109<br>110<br>111<br>111<br>111<br>111<br>111<br>113<br>114<br>115<br>115<br>116<br>117                                                                                                    |
| 再生·  | <ul> <li>音声を録音する(ボイスレコーディングモード)</li></ul>                                                                                                    | 108<br>109<br>110<br>111<br>111<br>111<br>111<br>111<br>113<br>114<br>115<br>116<br>117<br>117<br>117                                                                                                    |
| 再生·  | <ul> <li>音声を録音する(ボイスレコーディングモード)</li></ul>                                                                                                    | 108           109           100           111           111           111           111           111           111           111           111           111           111           111           111           111           111           111           111           111           111           111           111           111           111           111           111           111           111           111           111           111           111           111           111           111           111           111           111           111           111           111           111           111           111           111           111           111           111           111           111 |
| 再生·  | 音声を録音する (ボイスレコーディングモード)音声を再生する                                                                                                    | 108<br>109<br>110<br>110<br>111<br>111<br>111<br>111<br>111<br>111<br>111                                                                                                    |
| 再生 · | <ul> <li>音声を録音する(ボイスレコーディングモード)</li></ul>                                                                                                    | 108<br>109<br>110<br>111<br>111<br>111<br>111<br>111<br>111<br>111<br>111                                                                                                    |
| 再生 · | <ul> <li>音声を録音する(ボイスレコーディングモード)</li></ul>                                                                                                    | 108           109           110           111           111           111           111           111           111           111           111           111           111           111           111           111           111           111           111           111           111           111           111           111           111           111           111           111           111           111           111           111           111           111           111           111           111           111           111           111           111           111           111           111           111           111           111           111           111           111           111 |
| 再生·  | <ul> <li>音声を録音する(ボイスレコーディングモード)</li></ul>                                                                                                    | 108           109           110           111           111           111           111           111           111           111           111           111           111           111           111           111           111           111           111           111           111           111           111           111           111           111           111           111           111           111           111           111           111           111           111           111           111           111           111           111           111           111           111           111           111           111           111           111           111           111           111 |
| 再生·  | <ul> <li>音声を録音する(ボイスレコーディングモード)</li></ul>                                                                                                    | 108<br>109<br>110<br>111<br>111<br>111<br>111<br>111<br>111<br>111<br>113<br>114<br>115<br>116<br>116<br>116<br>117<br>117<br>117<br>119<br>120<br>121<br>123<br>124<br>124<br>124<br>124<br>128                                                                                                    |
| 再生・  | <ul> <li>音声を録音する(ボイスレコーディングモード)</li></ul>                                                                                                    | 108<br>109<br>110<br>111<br>111<br>111<br>111<br>111<br>111<br>111<br>111                                                                                                    |
| 再生・  | <ul> <li>音声を録音する(ボイスレコーディングモード)</li></ul>                                                                                                    | 108           109           101           111           111           111           111           111           111           111           111           111           111           111           111           111           111           111           111           111           111           111           111           111           111           111           111           111           111           111           111           111           111           111           111           111           111           111           111           111           111           111           111           111           111           111           111           120           121           122           124 |
| 再生・  | <ul> <li>音声を録音する(ボイスレコーディングモード)</li></ul>                                                                                                    | 108           109           109           110           111           111           111           111           111           111           111           111           111           111           111           111           111           111           111           111           111           111           111           111           111           111           111           111           111           111           111           111           111           111           111           111           111           111           111           111           111           111           111           111           111           111           121           122           124           128           128 |
| 再生・  | 音声を録音する(ボイスレコーディングモード)                                                                                                    | 108           109           100           110           111           111           111           111           111           111           111           111           111           111           111           111           111           111           111           111           111           111           111           111           111           111           111           111           111           111           111           111           111           111           111           111           111           111           111           121           1223           124           126           128           129           130           131                                                        |
| 再生。  | <ul> <li>音声を録音する(ボイスレコーディングモード)</li></ul>                                                                                                    | 108           109           100           111           111           111           111           111           111           111           111           111           111           111           111           111           111           111           111           111           111           111           111           111           111           111           111           111           111           111           111           111           111           111           111           111           111           111           111           120           121           122           123           131                                                                                                   |
| 再生。  | 音声を録音する(ボイスレコーディングモード)                                                                                                    | 108           109           101           111           111           111           111           111           111           111           111           111           111           111           111           111           111           111           111           111           111           111           111           111           111           111           111           111           111           111           111           111           111           111           111           120           121           122           123           130           131           132           132                                                                                                    |
| 再生・  | 音声を録音する(ボイスレコーディングモード)音声を再生する                                                                                                    | 108           109           100           111           111           111           111           111           111           111           111           111           111           111           111           111           111           111           111           111           111           111           111           111           111           111           111           111           111           111           111           111           111           111           111           111           111           111           111           111           111           111           111           111           111           111           111           111           111           120           130 |

| カメラの設定をする              | 140 |
|------------------------|-----|
| SDメモリーカードをフォーマットする     | 140 |
| 液晶モニタの明るさを設定する         | 141 |
| 起動画面/背景色/画面効果を変更する     | 142 |
| サウンドの設定を変更する           | 144 |
| 日時を変更する                | 145 |
| ワールドタイムを設定する           | 146 |
| 表示言語を変更する              | 148 |
| フォルダ名を設定する             | 148 |
| ビデオ出力方式を選択する           | 149 |
| USB接続モードを変更する          | 149 |
| スリープを設定する              | 150 |
| オートパワーオフを設定する          | 150 |
| よく使う機能(ファンクション機能)を設定する | 151 |
| 設定をリセットする              | 153 |
|                        | 154 |

140

# 付録

| 都市名一覧                                     |     |
|-------------------------------------------|-----|
| コート パート パート パート パート パート パート パート パート パート パ |     |
| メッヤージー覧                                   | 156 |
| こんなときは?                                   | 158 |
| 主な什様                                      | 160 |
| アフターサービスについて                              | 163 |
| ペンタックスピックアップリペアサービス                       | 164 |
| 索리                                        | 165 |
| 216 21                                    |     |

# 本書の構成

本書は、次の章で構成されています。

1 準備 -----

お買い上げ後、写真を撮るまでの準備操作について説明しています。必ずお読みに なり、撮影をはじめる前に、操作を行なってください。

2 クイックスタート -

ー番簡単な撮影方法と再生方法を説明しています。すぐに撮影・再生をしたいとき は、この操作方法をご利用ください。

3 機能共通操作 ------

各ボタンの機能、メニューの設定方法など、各機能に共通する操作について説明しています。詳しい内容は、「撮影」「録音・再生」「再生・消去・画像編集」「設定」の各章をご覧ください。

4 撮影 -----

さまざまな撮影の方法や、撮影シーンに合わせた撮影モード画面の設定方法など、 撮影に関する機能の設定方法について説明しています。

5録音・再生---

音声だけの録音や画像に音声を追加する方法、再生のしかたを説明しています。

6 再生・消去・画像編集・

カメラ・テレビでの再生の方法や消去のしかた、画像サイズの変更やトリミングの 方法、直接プリンタにつないでプリントする方法などを説明しています。

7 設定 ---

カメラに関する機能の設定方法について説明します。

8 付録 ---

困ったときの対処のしかたや、別売品の案内をしています。

操作説明中で使用されている表記の意味は次のようになっています。

|    | 関連する操作の説明が記述されているページを記載しています。 |
|----|-------------------------------|
| XE | 知っておくと便利な情報などを記載しています。        |
| 注意 | 操作上の注意事項などを記載しています。           |

(1)

2

3

(4)

5

6

7

8

# 主な同梱品の確認

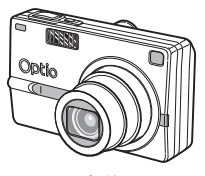

本体 Optio SV

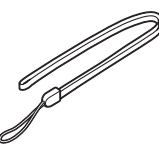

ストラップ O-ST20(※)

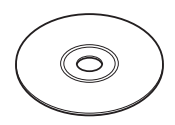

ソフトウェア(CD-ROM) S-SW23

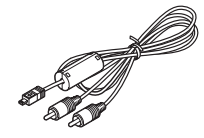

AVケーブル I-AVC7 (※)

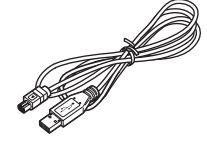

USBケーブル I-USB17(※)

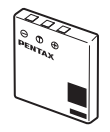

充電式リチウム イオンバッテリー D-LI8(※)

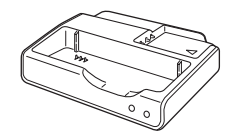

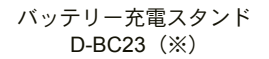

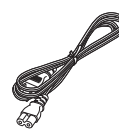

ACコード D-C02J

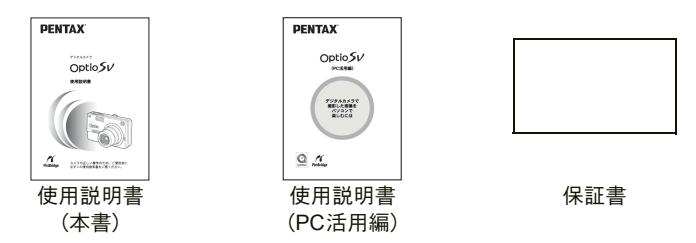

(※)の製品は、別売アクセサリーとしてもご用意しております。 その他の別売アクセサリーについては、「別売アクセサリー一覧」(p.155)をご 覧ください。

# 各部の名称

前面

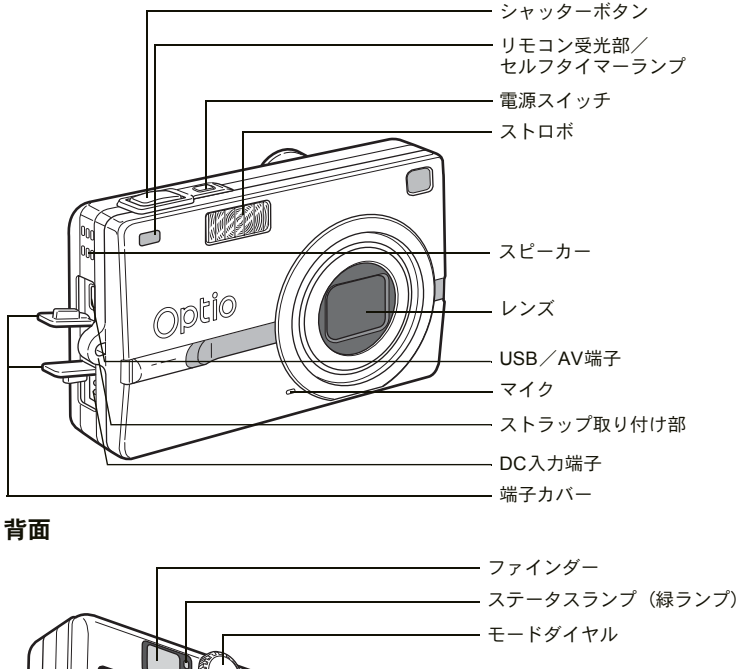

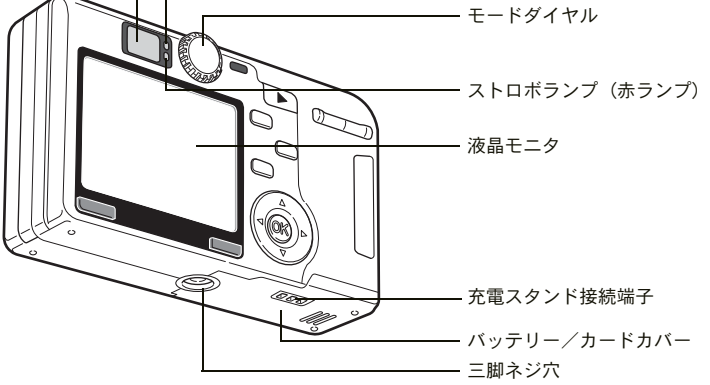

# 操作部の名称

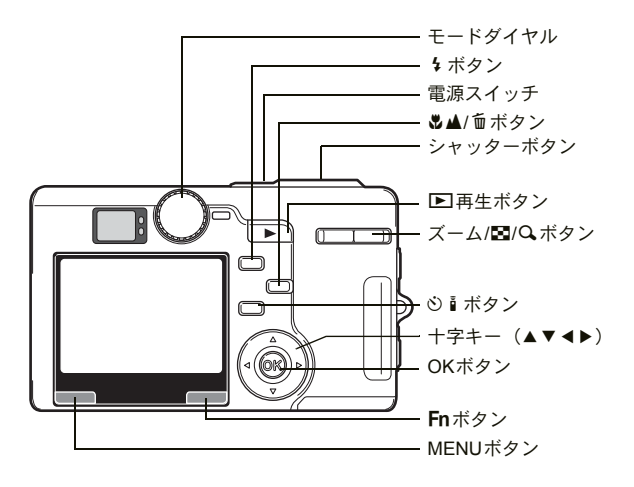

#### ガイド表示について

操作中は液晶モニタにボタン操作のガイドが表示されます。 ガイド表示では、ボタンは次のように表されます。

| +字キー (▲) |      | シャッターボタン      | SHUTTER |
|----------|------|---------------|---------|
| +字キー (▼) | ▼    | ズーム/国/Qボタン    | Q,      |
| +字キー (◀) | •    | 面ボタン          | Í       |
| +字キー (▶) | ►    | OKボタン         | OK      |
| MENUボタン  | MENU | <b>Fn</b> ボタン | Fn      |

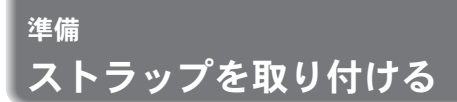

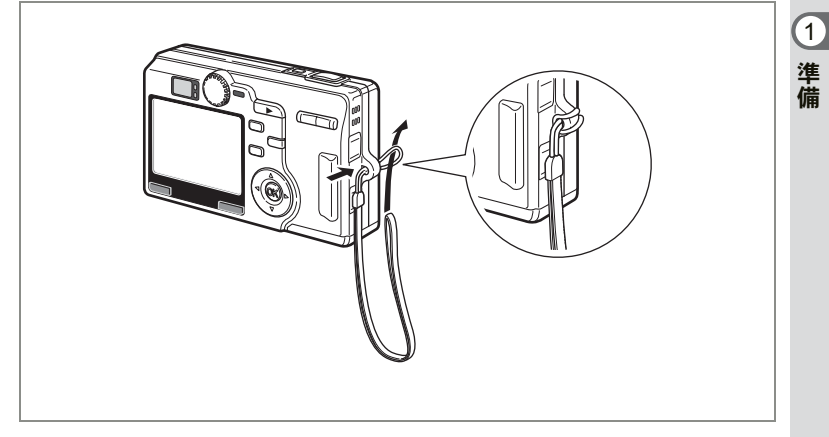

ストラップの細いひもを、ストラップ取り付け部に通して取り付けま す。

# 電源を準備する

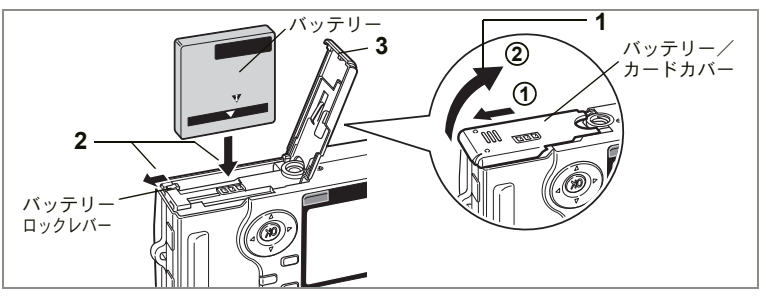

# バッテリーをセットする

同梱のバッテリーをセットします。

- バッテリー/カードカバーを開ける
   ①の方向に引き出してから②の方向に引き上げます。
- 2 バッテリーロックレバーを矢印の方向に押し、バッテリー の▲マークを液晶モニタ側に向けながらロックされるまで 挿入する
- 3 バッテリー/カードカバーを閉じる

# バッテリーを取り出す

1 バッテリーロックレバーをバッテリー挿入時と同じ方向に 押す

バッテリーが少し飛び出しますので、引き抜いてください。

XE

長時間連続してご使用になるときは、ACアダプタキットK-AC8J(別売)をご使用ください。(p.19)

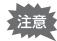

- バッテリーは正しく入れてください。間違った向きに入れると、故障の原因になります。
  - 電源スイッチがオンのときは、バッテリーを取り出さないでください。
  - カメラを長期間使用しない場合は、バッテリーを取り出した状態で保管してください。
  - バッテリーを長時間取り出していると、日時の設定がリセットされる ことがあります。

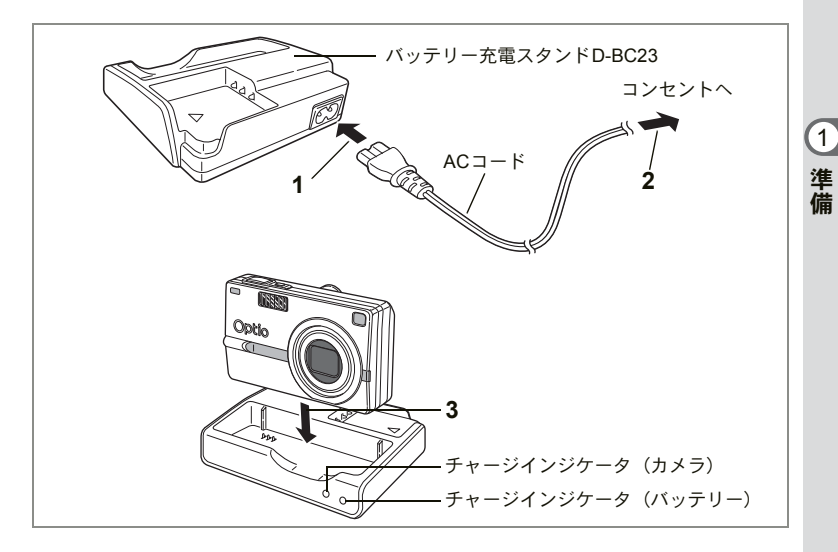

# バッテリーを充電する

はじめてご使用になるときや、「電池容量が無くなりました」という メッセージが表示されたときは、付属のバッテリー充電スタンド D-BC23を使って充電してください。バッテリーをカメラに入れたまま で充電できます。

- 1 バッテリー充電スタンドD-BC23にACコードを接続する
- **2** ACコードをコンセントに差し込む

カメラにバッテリーを入れた状態で充電する場合

### 3 カメラを、バッテリー充電スタンドに載せる

カメラの電源をオフにして、ケースのくぼみにレンズが合うように載 せます。充電するとき、充電スタンド内部のチャージインジケータは 次のような情報をあらわします。

| 充電中   | 点灯 |
|-------|----|
| 充電完了  | 消灯 |
| 電池の異常 | 点滅 |

4 充電終了後、バッテリー充電スタンドからカメラを取り外す

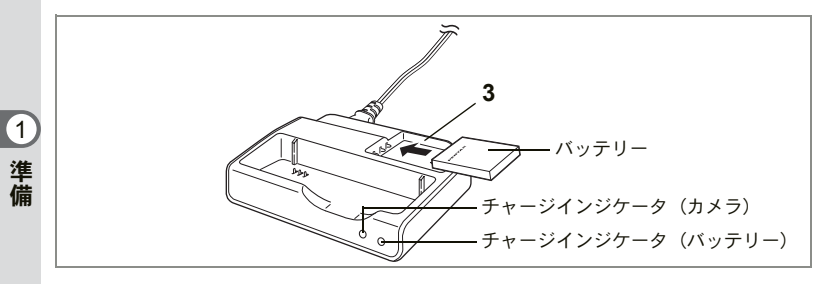

### バッテリーだけを充電する場合

カメラからバッテリーを取り外して、バッテリーだけを充電すること もできます。

- 3 バッテリーを「PENTAX」の文字が見えるようにセットする 充電中はチャージインジケータ(バッテリー)が赤色に点灯します。充 電が完了すると、チャージインジケータ(バッテリー)が消灯します。
- 4 充電終了後、バッテリー充電スタンドからバッテリーを取り外す
- ・充電時間は、最大で約100分です。周囲の温度が0℃~40℃の範囲で 充電してください。
  - 充電時間は、周囲の温度や充電状態によって異なります。
  - バッテリーの寿命がくると、正しい充電を行なっても使用できる時間 が短くなります。新しいバッテリーと交換してください。
  - バッテリーをカメラに入れた状態で充電するとき、バッテリー単体も 同時にセットすることができます。予備のバッテリーなどがあるとき に便利です。

カメラとバッテリーをセットすると、チャージインジケータ(カメ ラ)とチャージインジケータ(バッテリー)が赤色に点灯します。カ メラの充電が完了すると、チャージインジケータ(カメラ)が消灯 し、バッテリーの充電が自動的に開始されます。バッテリーの充電が 開始されると、チャージインジケータ(バッテリー)のみ赤色に点灯 します。

バッテリーだけを充電する場合は、バッテリー充電器キットK-BC8J
 (別売)も利用できます。

17

1

準備

- ・お買い上げ時や長期間使わなかったバッテリーは、ご使用になる前に 必ず充電してください。
  - ・付属のバッテリー充電スタンドD-BC23では、専用の充電式リチウム イオンバッテリー D-LI8以外のバッテリーは充電しないでください。
     充電スタンドの破損や発熱の原因となります。
  - バッテリーを正しい向きにセットしてもインジケータランプが点滅した場合は、バッテリーの異常です。新しいバッテリーと交換してください。

#### ・使用時間の目安(専用バッテリー D-LI8フル充電時)

撮影可能枚数 :約100枚

(CIPA規格準拠、ストロボ使用率50%、液晶モニタ オン、23℃)

- 再生時間 :約130分 (当社測定条件準拠)
- この数値は使用状況により異なります。
- ・使用環境温度が下がると、電池の性能が低下します。寒冷地で使用する場合は、予備の電池を用意して、衣服の中で保温するなどしてご使用ください。なお、低温によって低下した電池の性能は、常温の環境で元に戻ります。
  - 海外旅行、寒冷地で撮影する場合や、大量に撮影する場合は、予備電 池をご用意ください。

#### ・バッテリーの残量表示

液晶モニタに表示された 回で、バッテリーの残量を確認できます。

|              | (緑点灯)       | : | バッテリーがまだ十分に残っています。  |
|--------------|-------------|---|---------------------|
| ↓<br>■       | (黄点灯)       | : | だいぶ減っています。          |
| $\downarrow$ |             |   |                     |
|              | (赤点灯)       | : | 残量がほとんどありません。       |
| ▼<br>「電池容    | 量が無くなりました。」 | : | メッセージ表示後、電源オフとなります。 |

### ・リサイクルについて

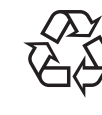

1

準備

このマークは小型充電式電池のリサイクルマークです。 ご使用済みの小型充電式電池の廃棄に際しては、端子部 に絶縁テープをはって、小型充電式電池リサイクル協力 店へお持ちください。

Li-ion

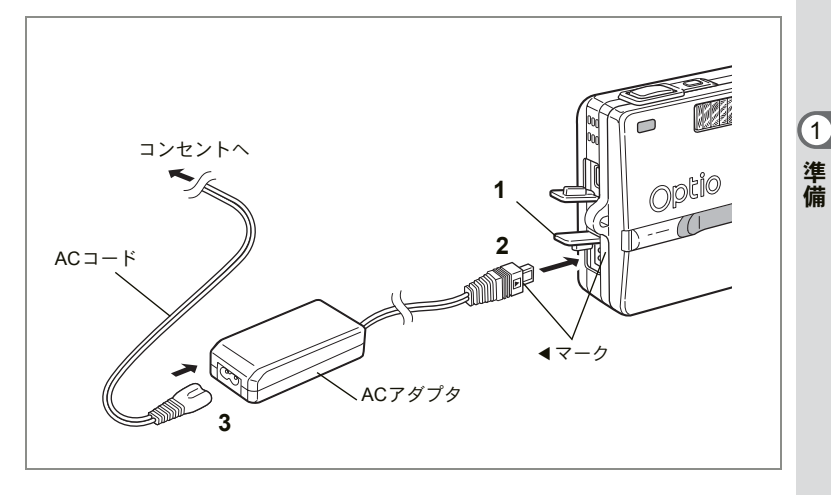

# ACアダプタを使用する

液晶モニタを長時間ご使用になるときや、パソコンと接続するときは、 ACアダプタキットK-AC8J(別売)のご使用をおすすめします。

- 1 カメラの電源が切れていることを確認してから、端子カ バーを開ける
- 2 AC アダプタの DC 端子を、カメラの DC 入力端子に「◀」 マークを合わせて接続する
- 3 ACコードをACアダプタに接続する
- 4 コンセントに電源プラグを差し込む
- AC アダプタを接続または外すときは、必ずカメラの電源が切れた状態で行なってください。
  - 電源および接続ケーブルは、しっかりと差し込んでください。記録中 にケーブルが外れると、データが破壊されることがあります。
  - ACアダプタをご使用になるときはACアダプタキットK-AC8Jの使用 説明書をあわせてご覧ください。
  - DC端子を接続するときは、必ず「◀」マークを合わせてください。
     無理に差し込むと破損の恐れがあります。

### バッテリー充電スタンドとACアダプタの使用上の注意

バッテリー充電スタンドやACアダプタを使用する場合は、火災や感電 に十分ご注意ください。

ご使用の前に、必ず「ご注意ください」(p.1)をお読みください。 バッテリー充電スタンドとACアダプタの仕様については、p.162をご 覧ください。

1

準備

SDメモリーカードをセットする

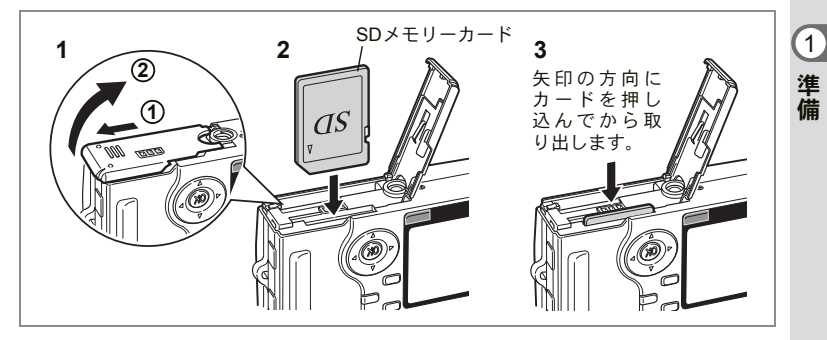

このカメラでは、SDメモリーカードが使用できます。撮影した画像や 音声は、SDメモリーカードに記録されます。

- 注意
- SDメモリーカードをセットするときや取り出すときは、必ず電源を オフにしてください。
  - 未使用または他のカメラで使用したカードは、必ずフォーマットして からご使用ください。フォーマットについては「SDメモリーカード をフォーマットする」(p.140)をご覧ください。
- 1 バッテリー/カードカバーを開ける

①の方向に引き出してから②の方向に引き上げます。

2 SDメモリーカードのラベル (▲印のある) 面を液晶モニタ 側に向け、カチッと音がするまで押し込む

# 3 バッテリー/カードカバーを閉じる カードを取り出すときは、カードを矢印の方向に押し込みます。カードが少し飛び出すので、カードを引き抜いて取り出してください。

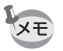

撮影できる画像の枚数は、使用するSDメモリーカードの容量と画像の 記録サイズ、画質によって異なります。(☞p.23)

### SDメモリーカード使用上の注意

- バッテリー/カードカバーを開けるときは、必ず電源を切った状態で行ってください。
- SDメモリーカードには、ライトプロテクトスイッチが付いています。スイッチを「LOCK」側に切り替えると、新たにデータを記録、消去またはカードのフォーマットをすることが禁止され、それまで保存したデータが保護されます。

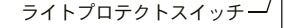

SD

- カメラ使用直後にSDメモリーカードを取り出すと、カードが熱くなっている場合 がありますのでご注意ください。
- SDメモリーカードへのデータ記録中や、画像・音声の再生中、またはUSBケーブ ルでパソコンと接続中には、カードを取り出したり電源を切ったりしないでくだ さい。データの破損やカードの破損の原因となります。
- SDメモリーカードは、曲げたり強い衝撃を与えないでください。また、水に濡らしたり、高温になる場所に放置しないでください。
- 未使用または他のカメラで使用したカードは、必ずフォーマットしてからご使用 ください。フォーマットについては「SDメモリーカードをフォーマットする」 (p.140)をご覧ください。
- SDメモリーカードのフォーマット中には絶対にカードを取り出さないでください。 カードが破損して使用できなくなることがあります。
- SDメモリーカードに保存したデータは、以下の条件で消去される場合がありますので、ご注意ください。消去されたデータについては、当社では一切の責任を負いませんので、あらかじめご了承ください。
  - (1) 使用者がSDメモリーカードの取り扱いを誤ったとき
  - (2) SDメモリーカードを静電気や電気ノイズのある場所に置いたとき
  - (3) 長期間カードを使用しなかったとき
  - (4) SDメモリーカードにデータ記録中、またはデータ読み出し中にカードを取り 出したり、ACアダプタやバッテリーを抜いたとき
- SDメモリーカードには寿命があります。長期間使用しない場合は、保存したデー タが読めなくなることがあります。必要なデータは、パソコンなどへ定期的にバッ クアップを取るようにしてください。
- 静電気や電気ノイズの発生しやすい場所での使用や保管は避けてください。
- 急激な温度変化や、結露が発生する場所、直射日光のあたる場所での使用や保管 は避けてください。
- 一部の書込み速度の遅いSDメモリーカードでは、動画撮影時にカードに空き容量 があっても途中で撮影が終了したり、撮影・再生時に動作が遅くなる場合があり ます。
- SDメモリーカードご購入の際は、あらかじめ動作確認済みのものであるかを当社 ホームページでご確認いただくか、お客様相談センターにお問い合わせください。

1

準備

# 記録サイズと画質

画像の記録サイズと画質は、画像の用途に応じて設定します。 記録サイズの数値や画質の★の数は、多くなるほどプリントした時に 鮮明な画像が得られますが、画像の容量が増えるので、撮影できる枚 数は少なくなります。

画像の記録サイズと画質の設定は、「□撮影」メニューで行います。

| FULLメニューの操作方法☞p.38 |
|--------------------|
| 記録サイズを選択する™p.88    |
| 画質を選択する™p.90       |

### ● 選べる記録サイズと適した用途

| 記録サイズ     | 用途                     |
|-----------|------------------------|
| 2560×1920 |                        |
| 2048×1536 | 🦷 🕇 シト、画像編集・加工など       |
| 1600×1200 | · · ·                  |
| 1024×768  | れ はがきサイズプリント           |
| 640×480   | い 📔 ホームページ掲載、電子メール添付など |

初期設定では、2560×1920が選択されています。

### ● 選べる画質と適した用途

| *** | S.ファイン | 圧縮率が最も低く、A4サイズなど大きな写真のプリント<br>などに適しています。      |
|-----|--------|-----------------------------------------------|
| **  | ファイン   | 圧縮率が標準で、写真のプリントおよびパソコンの画面で<br>画像を見るときに適しています。 |
| *   | エコノミー  | 圧縮率が最も高く、電子メールへの添付やホームページ作<br>成用に適しています。      |

初期設定では、★★が選択されています。

### ● 記録サイズ/画質と撮影可能枚数の目安

| 画質                 | ***<br>\$7741 | ★★<br>ファイン | ★<br>⊤┐/ミー | 動画<br>(320×240) |
|--------------------|---------------|------------|------------|-----------------|
| 2560 × 1020        | 5.25172       | 約66枚       | 約03枚       | (320 / 240)     |
| $2000 \times 1520$ | 約421次         | 約05枚       | 約122枚      |                 |
| 2048 × 1550        | *101枚         | *1957文     | 約132枚      | 約150秒           |
| 1000 × 1200        | #JOI#X        | #J127 权    | *174枚      | #J100/Y         |
| 1024 × 768         | 約132枚         | 約202枚      | 約274枚      |                 |
| 640×480            | 約192枚         | 約295枚      | 約349枚      |                 |

・ 表の数値は、SDメモリーカード(64MB)を使用した場合の枚数です。

 この数値は、当社で設定した標準撮影条件によるもので、被写体、撮影状況、撮影 モード、使用するSDメモリーカードなどにより変わります。 1

準備

# 初期設定をする

1 準備

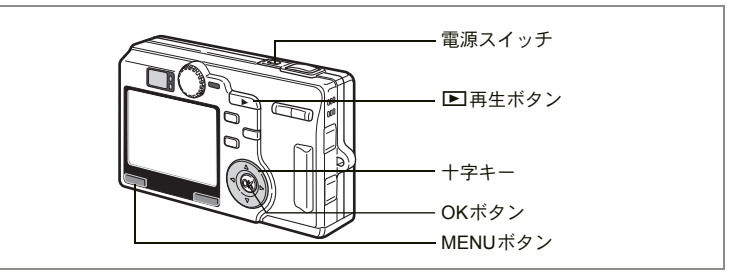

カメラの電源を入れたときに、以下のような画面が表示されたら、 ☞の手順に従って初期設定をしてください。

[Initial Setting (初期設定)]の画面が表示された場合 ☞p.24、25「言語を設定する」「日時を設定する」 [日時設定]の画面が表示された場合 ☞p.25「日時を設定する」

上記のような画面が表示されない場合は、初期設定をする必要はあり ません。

### 言語を設定する

使用する言語を日本語に設定します。

- 1 十字キー(▲▼)を押して、 「Language/言語」を選ぶ
- 2 十字キー(▶)を押して、言語選択 画面を表示する
- 3 十字キー(▲▼)を押して、言語を 選ぶ

| 〔初期設定       | ٦   |
|-------------|-----|
| Language/言語 | 日本語 |
|             |     |
| <b>公</b> 東京 |     |
| 夏時間  □      | J   |
| MENU) 取消    | 区決定 |

4 OKボタンを押す

5 十字キー (▼)を押す

四角枠(選択枠)が位(現在地)に移動します。

- 6 十字キー(◀▶)を押して、「東京」を表示させる
- 7 十字キー (▼)を押す
- 8 十字キー (◀▶)を押して、 🗹 を□に設定する
- 9 OKボタンを押す

「日時設定」画面が表示されます。

# 日時を設定する

日付の表示スタイルと現在の日付、時刻を設定します。

1 +字キー(▶)を押す

「年/月/日」の上下に▲▼が表示されま す。

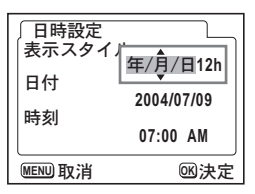

- 2 十字キー (▲▼)を押して、日付の表示スタイルを設定する
- 3 十字キー (▶)を押す

「12h」の上下に▲▼が表示されます。

- 4 十字キー(▲▼)を押して、24h(24時間表示)または12h (12時間表示)を選ぶ
- 5 十字キー(▶)を押す
- 6 十字キー(▲▼)で日付を選ぶ
- 7 十字キー(▶)を押す 「西暦年」の上下に▲▼が表示されます。

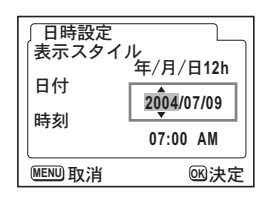

1

準備

8 十字キー(▲▼)を押して、「西暦年」を設定する

### 9 手順7と8を繰り返して、「月」「日」を設定する

- 10 十字キー (▶) を押す
- 11 +字キー (▲▼) で時刻を選ぶ
- **12 十字キー (▶) を押す** 「時間」の上下に▲▼が表示されます。

| <ul><li>「日時設定<br/>表示スタイ」</li><li>日付</li><li>時刻</li></ul> | /↓<br>年/月/日12h<br>2004/07/09<br>07:00 AM |
|----------------------------------------------------------|------------------------------------------|
| MENU 取消                                                  | <br>────────────」<br>────────────────    |

- 13 十字キー(▲▼)で「時間」を設定する 手順3で「12h」を選択したときは、時間調整に連動してAM/PMが切 り替わります。
- **14** 手順12と13を繰り返して、「分」を設定する

### 15 設定が終了したら、OKボタンを押す

撮影できる状態になります。メニュー操作で設定したときはメニュー 画面に戻りますので、MENUボタンを押してください。

- ・日時の設定終了後、OKボタンを押すと、0秒にセットされます。
  - 時報に合わせてOKボタンを押すと、秒単位まで正確な日時設定が行えます。
- 注意

XE

1

準備

- 初期設定の途中で MENU ボタンを押すと、それまで設定した内容が キャンセルされますが、撮影することはできます。この場合は、次回 電源を入れたときに再度、初期設定を行う画面が表示されます。
- ここで設定した内容は、設定後メニュー操作で変更することができます。メニューの呼び出し方は「日時を変更する」(p.145)をご覧ください。

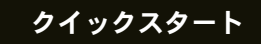

# 静止画を撮影する

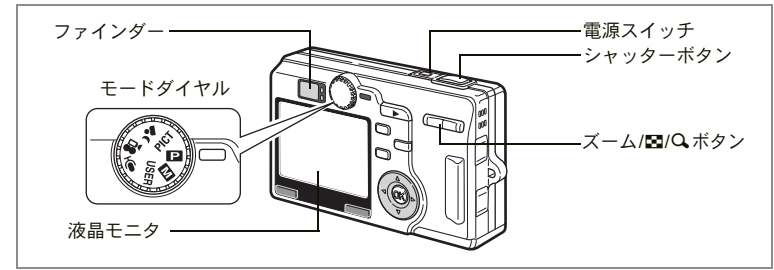

最も簡単な静止画の撮影方法を説明します。ストロボは明るさに応じ て自動的に発光します。

### 1 電源スイッチを押す

電源がオンになります。

### 2 モードダイヤルを 🛛 に合わせる

# 3 液晶モニタを確認する

液晶モニタの中央のフォーカスフレームの 中が、自動でピントが合う範囲です。 ズーム/図/Q、ボタンを押すと被写体の大き さが変わります。

♦ : 被写体が大きく写ります。

₦₦: 被写体が小さく写ります。

ファインダーをのぞいて、被写体の大きさを確認することもできます。

「メモ フォーカスフレームはファインダー内には表示されません。ピントを合わせる範囲は、必ず液晶モニタで確認してください。

### 4 シャッターボタンを半押しする

ピントが合うと、液晶モニタのフォーカスフレームが緑色に変わります。

### 5 シャッターボタンを押す

撮影した画像が液晶モニタに1秒間表示(クイックビュー)されます。 撮影した画像はSDメモリーカードに保存されます(保存中はファイ ンダー横の緑ランプと赤ランプが交互に点滅します)。

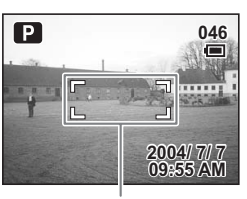

フォーカスフレーム

### シャッターボタンの押しかた

シャッターボタンは「半押し」と「全押し」の2段階になっています。

### 半押し

シャッターボタンを軽く押した状態です。ピント位置と露出がロック されます。半押しのとき、液晶モニタやステータスランプ、ストロボ ランプは次のような情報を表します。

### 1. フォーカスフレーム

ピントが合うと緑色の枠が点灯します。ピントが合っていないとき は、枠が表示されません。

### 2. ステータスランプとストロボランプ

|    | ステータスランプ(緑) | ストロボランプ(赤) |
|----|-------------|------------|
| 点灯 | ピントが合っています  | ストロボ充電完了   |
| 点滅 | ピントが合っていません | ストロボ充電中    |

ストロボ充電中は撮影できません。

#### 全押し

シャッターボタンを下まで押した状態です。撮影が行われます。

#### 「ピント合わせの苦手な条件」

写したいものが下の例のような条件にある場合は、ピントが合わない ことがあります。こんなときはいったん撮りたいものと同じ距離にあ るものにピントを固定(シャッターボタン半押し)し、そのまま構図 を撮りたい位置に戻してシャッターを切ります。

- 青空や白壁など極端にコントラストが低いもの
- ・暗い場所、あるいは真っ暗なものなど、光の反射しにくい条件
- 細かい模様の場合
- 非常に速い速度で移動しているもの
- 遠近のものが同時に存在する場合
- 反射の強い光、強い逆光(周辺が特に明るい場合)

### クイックビュー

撮影直後に画像が表示される「クイックビュー」の表示時間は、初期 設定では1秒間に設定されています。クイックビュー表示中に電ボタン を押すと、消去画面が表示されます。「消去」を選びOKボタンを押す と、その画像を消去することができます。(\* p.117)

また、クイックビュー表示中にOKボタンを押すと、「ボイスメモ」に より音声を録音することができます。

クイックビューの表示時間を設定する☞p.98

# クイックスタート

# 静止画を再生する

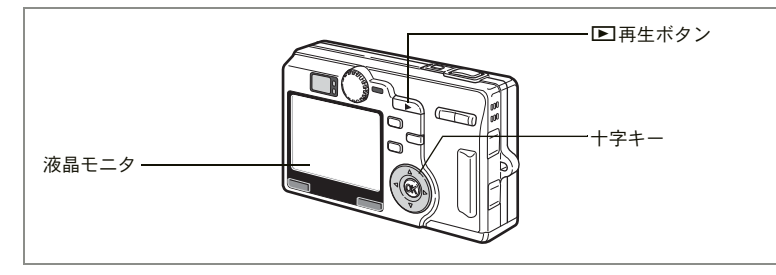

# 画像を再生する

静止画を再生します。

 撮影後に ▶ 再生ボタンを押す 撮影した画像が液晶モニタに表示されます。

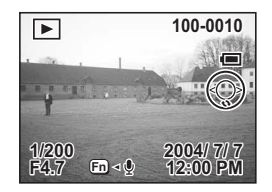

拡大して再生する☞p.111

# 前後の画像を再生する

静止画を前後に1枚ずつ送って再生します。

1 撮影後に ▶ 再生ボタンを押す

撮影した画像が液晶モニタに表示されます。

# 2 +字キー (◀▶)を押す

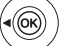

((ок

前の画像が表示されます。

) 次の画像が表示されます。

# 表示された画像を回転表示する

### 1 撮影後に ▶ 再生ボタンを押す

撮影した画像が液晶モニタに表示されます。

### 2 +字キー (▼)を押す

1回押すごとに、画像が時計回りに90°ずつ 回転して表示されます。

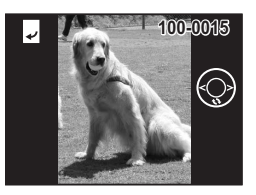

- 回転している画像は、拡大再生できません。
  - ・ 画像を回転表示したまま、撮影モードまたはメニューに切り替えると、回転表示情報は保持されます。
    - パソコンで作成したり、他のカメラで撮影したりした画像は、回転で きません。

### 表示した画像を消去するには

画像表示中に 面ボタンを押すと、 消去画面が表示 されます。 十字キー(▲)を押して「消去」を選 び、 OK ボタンを押すとこの画像を消去すること ができます。

シャッターボタンを半押しするか、モードダイヤ ルを回すと、撮影できる状態に戻ります。

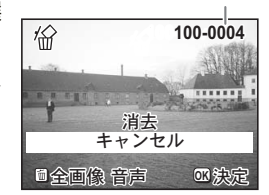

ファイルNo.

- ・再生モードに切り替えると、最後に撮影した画像が最初に表示されます。
  - 液晶モニタに表示された画像は、ズーム/図/Qボタンで拡大して見る ことができます。(回転表示画像は拡大できません)
  - ・
     ・
     音声がありません」と表示
     されます。

画像・動画・音声を消去する∞p.117

メモ

# <sub>機能共通操作</sub> 電源をオン/オフする

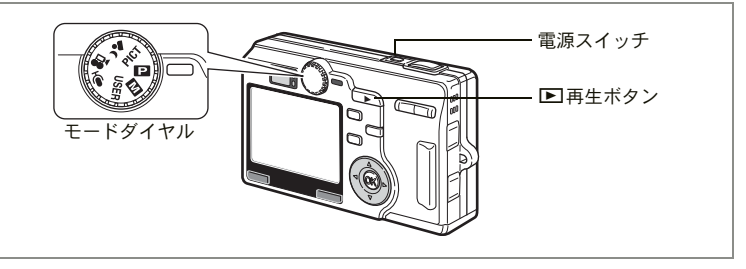

# 1 電源スイッチを押す

レンズが繰り出されて撮影モードで起動します。 シャッターを押せばすぐに写真がとれる状態です。

# 2 もう一度電源スイッチを押す

電源がオフになります。

撮影モードと再生モードを切り替える☞p.81

撮影する™p.48

# 再生モードで電源をオンにする

画像を続けて再生するときは、レンズが収納された再生モードを使用 します。

### 1 ▶ 再生ボタンを押しながら、電源スイッチを押す

レンズは収納されたまま、再生モードで起動します。

レンズを収納した再生モードと撮影モードを切り替えるには以下の 操作を行ってください。

レンズを収納した再生モード→撮影モード

- 再生ボタンまたはシャッターボタンを押す。
- モードダイヤルを回す。

撮影モード→レンズを収納した再生モード

- 再生ボタンを2秒以上押し続ける。
- 再生ボタンを押す(ボイスレコーディングモードの場合)

静止画を再生する☞p.29

# ボイスレコーディングモードで電源をオンにする

ボイスレコーディングモードは、レンズは収納されたままで音声のみ を録音するモードです。

カメラをボイスレコーダーとして使用するときに利用します。

#### 

レンズは収納されたまま、ボイスレコーディングモードで起動します。

#### 「メモ ボイスレコーディングモードでモードダイヤルを回転すると、レンズが 繰り出し、写真を撮影できる状態に変わります。

音声を録音する∞p.108

3

機能共通操

作

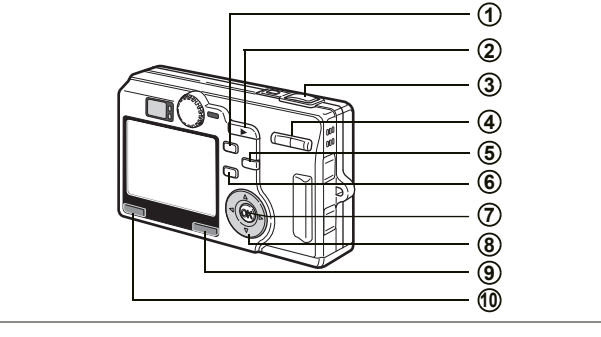

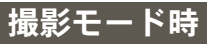

### 1 シボタン

ストロボの発光方法を切り替えます。(Imp.84)

② ▶ 再生ボタン 再生モードに切り替えます。もう一度押すと撮影モードに戻ります。 (☞p.29)

### ③ シャッターボタン

半押し: AF、AEを調整およびロックします。
 メニュー項目を決定したあと、撮影モードに移行します。
 全押し: 静止画/動画の撮影を開始または終了します。
 メニュー項目を決定したあと、撮影モードに移行します。

### ④ ズームボタン

被写体の大きさを変えます。(☞p.27)

### (5) ♥▲ボタン

被写体にピントを合わせる方法を次のように切り替えます。 マクロモード(☞p.85) スーパーマクロモード(☞p.85) 遠景モード(☞p.85) マニュアルフォーカスモード(☞p.86) AFエリア移動モード(☞p.87)

#### (6) ⊗ ∎ ボタン

撮影方法(ドライブモード)を次のように切り替えます。 セルフタイマー(☞p.70) 連続撮影(☞p.71) オートブラケット撮影(☞p.74)インターバル撮影(☞p.76) リモコン撮影(☞p.72)
### ⑦ OK ボタン

液晶モニタに表示される情報を切り替えます。(☞p.82) メニュー項目を決定します。

- 8 十字キー(◀▶)
   露出補正値を設定します。
- 9 Fnボタン
   Fn機能設定画面に移行します。
- MENUボタン
   「□撮影」「□ 再生」「↓詳細設定」のメニューを表示します。(☞p.38)

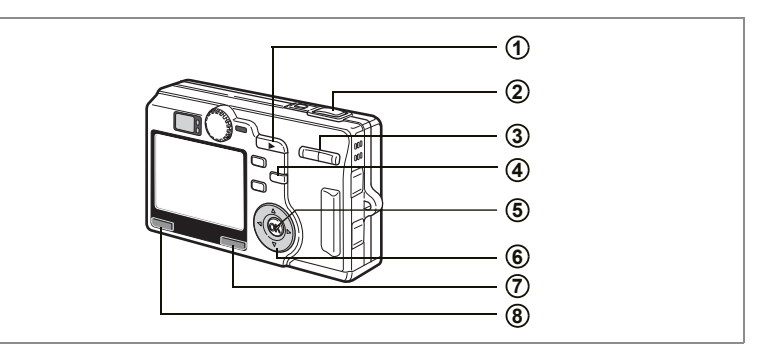

## 再生モード時

3

機能共通操作

#### ●再生ボタン

撮影モードに切り替えます。

シャッターボタン
 半押し:撮影モードに移行してAF、AEを調整およびロックします。
 全押し:撮影モードに移行して静止画/動画を撮影します。

#### ③ ズーム/図/Qボタン 通常再生時に■を押すと、一度に9画像を表示します。(☞p.115) 拡大再生時には、液晶モニタに表示される画像の大きさを変えます。

### (5) OK ボタン

画面情報を次のように変更します。(☞p.82) 静止画・動画:標準情報、標準情報+ヒストグラム、情報表示なし 音声: 標準情報、情報表示なし メニュー項目を決定します。

#### ⑥ 十字キー

 (▲)動画とボイスメモを再生します。(☞p.109、p.113)
 (◀►)前後の画像を表示します。(☞p.29)
 (▼)画像を回転して表示します。(☞p.30) 再生中の動画とボイスメモを停止します。

- Fnボタン Fn機能設定画面に移行します。
- 8 MENUボタン
   「□撮影」「□再生」「↓詳細設定」のメニューを表示します。(☞p.38)

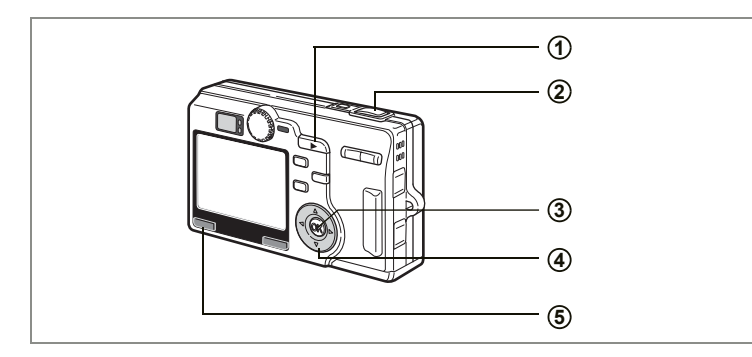

## ボイスレコーディングモード時

- ① **▶再生ボタン** 再生モードに切り替えます。(☞p.33)もう一度押すと録音モードに戻り ます。
- シャッターボタン
   ボタンを押すと録音を開始し、もう一度押すと録音を停止します。
   1 秒以上押し続けると、押している間だけ録音し、ボタンを離すと録音を
   停止します。
- OKボタン 画面情報を次のように変更します。
   標準情報、情報表示なし
- (▲) 再生を開始します。もう一度押すと、再生を一時停止します。
   (▲) 再生やは、次の動作をします。再生前は録音したファイルを選びます。
   再生中に(◀)を押すと約5秒戻ります。
   再生中に(▶)を押すと約5秒進みます。

#### ⑤ MENUボタン

録音待機中、録音再生前に押すと、「▶ 再生」、「¼ 詳細設定」のメニュー 項目を表示します。(☞p.38) 3

機能共通操作

# メニューを操作する

MENUボタンを押すと、液晶モニタにメニューが表示されます。メ ニューを使用して、機能の設定や設定した内容をメモリ(保存)した り、カメラの設定を変更することができます。

メニューには、よく使う機能を簡単に設定できるSIMPLEメニューと、 すべての機能を設定できるFULLメニューの2種類があります。本書で は、メニュー操作の説明にFULLメニュー画面を使用しています。

## FULLメニューの操作方法

メニュー操作中は、液晶モニタにガイドが表示されます。

### 1 MENUボタンを押す

撮影モードでは「**○**撮影」メニューが表示され、再生モードでは「**▷** 再生」メニューが表示されます。

選択されている部分は四角い選択枠で表示されます。

## 2 +字キー (◀▶)を押す

メニュー画面が切り替わります。

## 3 十字キー(▲▼)で項目を選択する

選択枠が上下に移動します。

### 4 選択した項目の設定を変更する

設定を変更するには以下の3つの方法があります。

 1 +字キー(▶)を押して表示される項目から設定を選んで変更 する(ポップアップメニュー式)

設定が終了したら、OKボタンでメニュー画面に戻ります。

② 十字キー(▶)を押して、別の選択画面に移行して設定を変更 する

設定が終了したら、OKボタンでメニュー画面に戻ります。

#### ③ 十字キー(◀▶)を押して、設定を変更する

### 5 MENUボタンを押す

設定が保存され、撮影または再生できる状態になります。

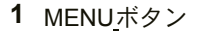

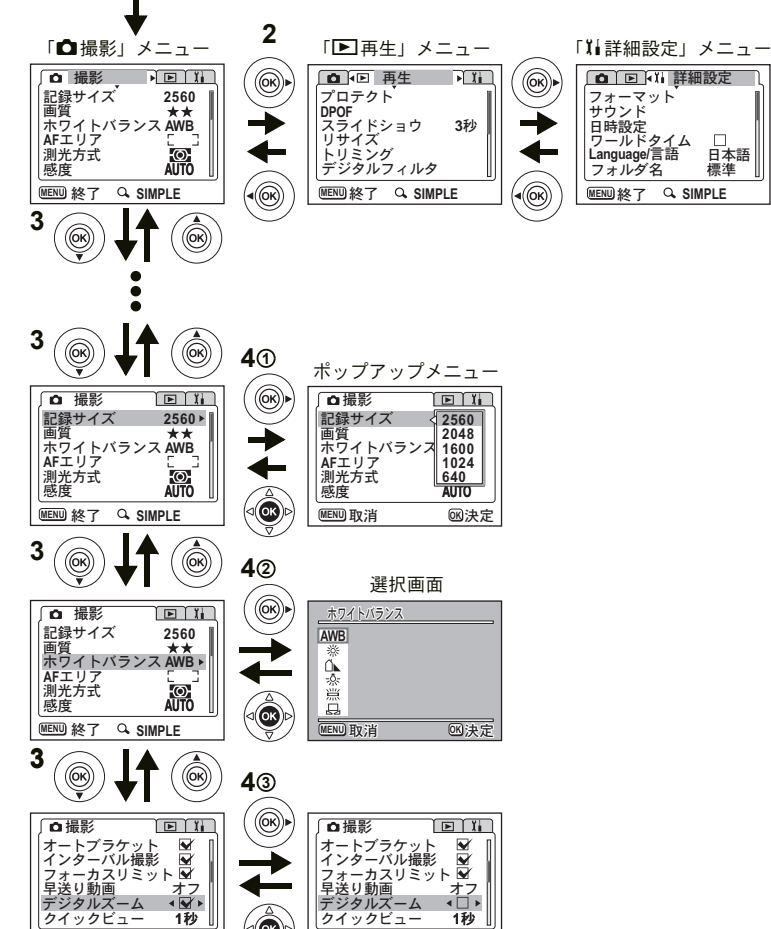

0

1秒

(OK)

**Q** SIMPLE

次のメニュー画面

MENU終了

3 () () クイックビュー

MENU終了

1秒

**G** SIMPLE

3 機能共通操作

手順4でOKボタンを押さずに以下の操作を行うとメニュー画面に戻ら ずに、設定を保存して撮影または再生できる状態になります。

| 撮影できる状態にする          | シャッターボタンを半押しする、シャッ<br>ターボタンを全押しする、モードダイヤル<br>を回す        |
|---------------------|---------------------------------------------------------|
| 再生できる状態にする          | 再生ボタンを押す                                                |
| 撮影または再生できる<br>状態にする | すべての設定を終了したあとにFnボタン、<br>5 ボタン、♥▲ボタン、♡ i ボタンのいず<br>れかを押す |

3 機能共通操作

XE

- ①と②の選択画面で設定を変更するとき、MENUボタンを押して選択画面を終了すると、設定は保存されません。
  - OKボタンを押してメニュー画面を終了しても、電源をオンにしたまま電池を取り出したりするなど誤った操作で電源をオフにすると、設定は保存されません。
  - メニュー画面を表示させてから約1分間何も操作しないと、メニュー 画面が終了します。

## 「◘撮影」メニュー

| 項目         | 初期設定                                    | 参照               |       |  |  |
|------------|-----------------------------------------|------------------|-------|--|--|
| 記録サイズ      | 画像の画素数が選べます。                            | 2560×1920        | p.88  |  |  |
| 画質         | 画像の圧縮率が選べます。 ★★                         |                  |       |  |  |
| ホワイトバランス   | 撮影時の光の状態に合わせて色を調整し<br>ます。               | AWB<br>(オート)     | p.92  |  |  |
| AFエリア      | オートフォーカスの対象になる範囲を変<br>更します。             | 〔   〕<br>(マルチ)   | p.94  |  |  |
| 測光方式       | 露出を決定する測光方式を設定します。                      | <b>逐</b><br>(分割) | p.95  |  |  |
| 感度         | 感度を設定します。                               | AUTO             | p.96  |  |  |
| オートブラケット撮影 | 露出や彩度など撮影条件を自動的に変え<br>て撮影します。           | 露出<br>(±0.3)     | p.74  |  |  |
| インターバル撮影   | 設定した時間間隔で撮影します。                         | —                | p.76  |  |  |
| フォーカスリミット  | 通常撮影やマクロ撮影時のレンズ移動を制<br>限するかしないかを切り替えます。 | オン               | p.97  |  |  |
| 早送り動画      | 動画撮影のフレームレートを設定します。                     | オフ               | p.79  |  |  |
| デジタルズーム    | デジタルズーム撮影ができます。                         | オン               | p.68  |  |  |
| クイックビュー    | クイックビューの表示時間を設定します。                     | 1秒               | p.98  |  |  |
| 立体視法       | 3D写真の鑑賞方法を設定します。                        | 11<br>(平行法)      | p.62  |  |  |
| モードメモリ     | 電源オフ時に撮影機能の設定値をメモリ<br>します。              | —                | p.104 |  |  |
| Μ          | マニュアル露出モードに登録する撮影モー<br>ドを設定します。         | М                | p.49  |  |  |
| USER       | ユーザーモードで登録する撮影モードを設<br>定します。            | Р                | p.54  |  |  |
| ノイズリダクション  | ノイズを軽減します。                              | オン               | p.99  |  |  |
| シャープネス     | シャープネスを設定します。                           | 標準               | p.100 |  |  |
| 彩度         | 彩度を設定します。                               | 標準               | p.101 |  |  |
| コントラスト     | コントラストを設定します。                           | 標準               | p.102 |  |  |

## 「⊡再生」メニュー

| 項目       | 内容                                             | 参照    |
|----------|------------------------------------------------|-------|
| プロテクト    | 画像・音声を消去できないようにします。                            | p.121 |
| DPOF     | プリントサービスの設定をします。                               | p.124 |
| スライドショウ  | 保存された画像を連続して再生します。                             | p.116 |
| リサイズ     | 画像のサイズを変更します。                                  | p.132 |
| トリミング    | 画像の一部分を切り取ります。                                 | p.134 |
| デジタルフィルタ | 撮影した画像を赤、青、緑などの画像フィルタを用いて<br>加工します。            | p.136 |
| クイック拡大   | ズーム/☎/Q ボタンを1回押すだけで画面を最大拡大倍率<br>で再生するように設定します。 | p.112 |
| クイック消去   | オンに設定すると「消去」が選択された状態で消去画面<br>が表示されます。          | p.118 |

# 「≒詳細設定」メニュー

| 項目 内容       |                                              |       |  |
|-------------|----------------------------------------------|-------|--|
| フォーマット      | SDメモリーカードを初期化します。                            | p.140 |  |
| サウンド        | 操作音量、再生音量、起動音、シャッター音、操作音、<br>セルフタイマー音を設定します。 | p.144 |  |
| 日時設定        | 日付・時刻、表示スタイルを設定します。                          | p.145 |  |
| ワールドタイム     | ワールドタイムを設定します。                               | p.146 |  |
| Language/言語 | メニューやメッセージを表示する言語を切り替えます。                    | p.148 |  |
| フォルダ名       | 画像などを保存するフォルダを切り替えます。                        | p.148 |  |
| 画面設定        | 起動画面、背景色、画面効果を設定します。                         | p.142 |  |
| LCDの明るさ     | 液晶モニタの明るさを設定します。                             | p.141 |  |
| ビデオ出力       | ビデオ出力方式を設定します。                               | p.149 |  |
| USB接続       | USB接続モードを変更します。                              | p.149 |  |
| スリープ        | 節電機能を設定します。                                  | p.150 |  |
| オートパワーオフ    | 自動的に電源が切れるようにします。                            | p.150 |  |
| Fn設定        | 十字キー(▲▼◀▶)に撮影機能を登録します。                       | p.151 |  |
| リセット        | 設定を初期値に戻します。                                 | p.153 |  |

メモ

# SIMPLEメニューの操作方法

SIMPLEメニュー画面にはよく使うメニューだけが表示されます。撮影 モードでも再生モードでも同じメニューが表示されます。

### 1 MENUボタンを押す

FULLメニューが表示されます。撮影モードでは「▲撮影」メニュー が表示され、再生モードでは「▶ 再生」メニューが表示されます。

### 2 ズーム/国/Qボタンの↓/Qを押す

SIMPLEメニューが表示されます。 選択されている部分は四角い選択枠で表示されます。

#### 3 十字キー(▲▼)で項目を選択する

選択枠が上下に移動します。

### 4 選択した項目の設定を変更する

設定を変更するには以下の2つの方法があります。

- (1) +字キー(▶)を押して表示される項目から設定を選んで変更 する(ポップアップメニュー式)
- ② 十字キー(▶)を押して別の選択画面に移行して設定を変更する 設定が終了したら、OKボタンでメニュー画面に戻ります。

### 5 MENUボタンを押す

設定が保存され、撮影または再生できる状態になります。

FULLメニューに戻る

### 1 ズーム/国/Qボタンの∮/Qを押す

FULLメニューが表示されます。

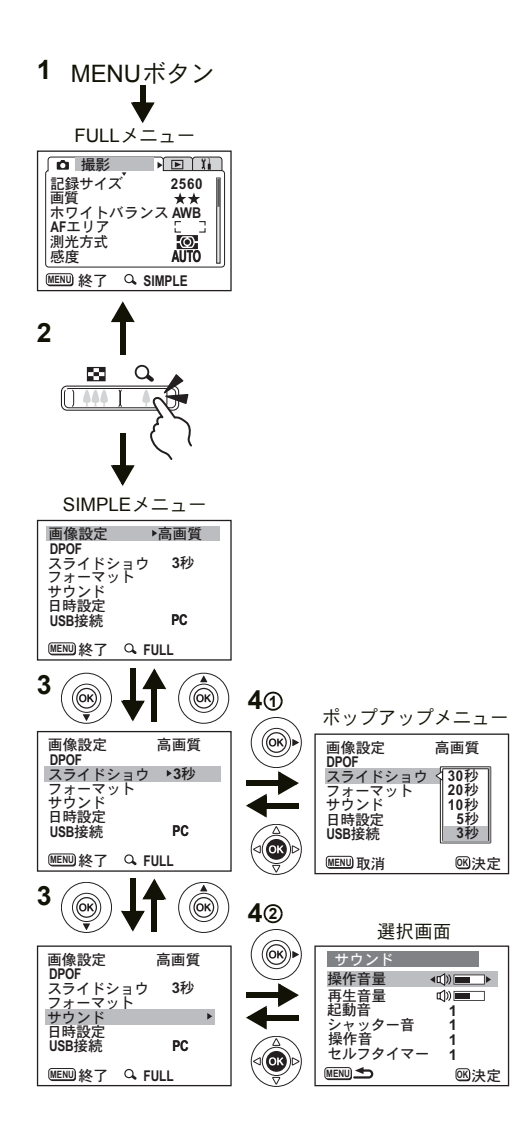

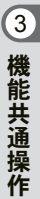

- メニューの表示状態は、カメラの電源をオフにしたり、撮影または再 生モードに移行したりしても保存されます。SIMPLEメニューを表示 した状態でカメラの電源をオフにしたり、撮影または再生モードに移 行したりしたあとでMENUボタンを押すとSIMPLEメニューが表示さ れます。
  - SIMPLEメニュー表示に設定されているときでも、インターバル撮影 とオートブラケット撮影は可能です。(いずれの場合も、オフにして いないとき)
- OKボタンを押して設定を保存する前にMENUボタンを押してメニュー 画面を終了すると、設定は保存されません。
  - OKボタンを押してメニュー画面を終了しても、電源をオンにしたま ま電池を取り出したりするなど誤った操作で電源をオフにすると、設 定は保存されません。
  - 設定の途中で、FULLメニューとSIMPLEメニューを切り替えることはできません。設定を終了し、すべての選択画面が閉じた状態で、切り替えの操作を行ってください。
  - SIMPLEメニュー表示中、SIMPLEメニューに含まれない項目は、初期設定に戻ります(Language/言語、フォルダ、起動画面、画面効果、LCDの明るさ、ビデオ出力、ワールドタイムは除く)。FULLメニューに戻ると、SIMPLEメニュー表示直前の設定に戻ります。
  - SIMPLEメニューで画像設定をしても、FULLメニューの設定には反映 されません。
  - USERモードでは、SIMPLEメニューを表示できません。

3 機能共通操作

XE

注意

### SIMPLEメニュー一覧

| 項目      |                                              | 参照    |
|---------|----------------------------------------------|-------|
| 画像設定    | 画質を簡単に設定できます。                                | p.91  |
| DPOF    | プリントサービスの設定をします。                             | p.124 |
| スライドショウ | 保存された画像を連続して再生します。                           | p.116 |
| フォーマット  | SDメモリーカードを初期化します。                            | p.140 |
| サウンド    | 操作音量、再生音量、起動音、シャッター音、操作音、<br>セルフタイマー音を設定します。 | p.144 |
| 日時設定    | 日付・時刻、表示スタイルを設定します。                          | p.145 |
| USB接続   | USB接続モードを変更します。                              | p.149 |

# <sub>撮影</sub> 撮影する

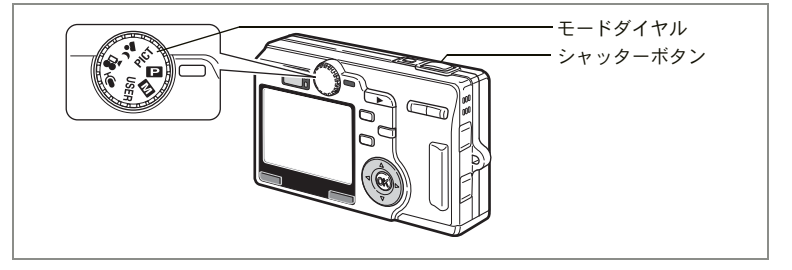

# 機能を設定して撮影する(プログラムモード)

〇(プログラムモード)では、シャッター速度と絞り値をカメラが自動的に設定して静止画を撮影します。ストロボの発光方式や連続撮影などその他の機能は自由に設定できます。

### 1 モードダイヤルを ■に合わせる

 必要に応じて使用する機能を設定する 機能の設定のしかたは、「撮影のための機能を設定する」(p.81~ p.103)をご覧ください。

### 3 シャッターボタンを半押しする

ピントが合うと、液晶モニタのフォーカスフレームが緑色に変わりま す。

### 4 シャッターボタンを押す

撮影されます。

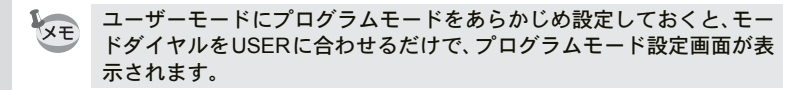

静止画を撮影する☞p.27

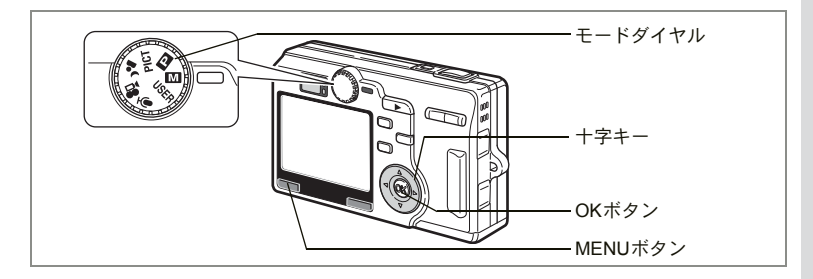

# マニュアルで設定して撮影する(マニュアル露出モード)

シャッター速度と絞り値を手動で設定して撮影します。

1 「□撮影」メニューの□ を選び、十字キー(▶)を押す

- **2** 十字キー (▲▼)を押してMを選ぶ
- 3 OKボタンを押してから、MENUボタンを押す

### 4 モードダイヤルを ■に合わせる

Mモードで撮影できる状態になります。

5 十字キーでシャッター速度と絞り値 を設定する

▲シャッター速度が速くなります。

▶シャッター速度が遅くなります。

▲絞りが開き(絞り値が小さくなり)ます。
▼絞りが絞られ(絞り値が大きくなり)ます。

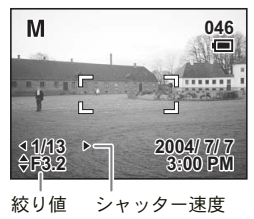

設定したシャッター速度と絞り値の組み合

わせが適正露出でない場合は、警告が表示されます。適正露出になる と警告は消えて表示されません。

| 🗾 (点灯) | 適正露出との差が-2.0EV~-0.3EVの場合は □、+0.3EV<br>~+2.0EVの場合は □が点灯し、数値が表示されます。 |
|--------|--------------------------------------------------------------------|
| ☑(点滅)  | - 2.0EVを超える露出アンダーの場合は 2、+2.0EVを超える露出オーバーの場合は 2が点滅します。              |
| 🛛 (点灯) | 測光不能の場合は点灯します。                                                     |

### 6 シャッターボタンを押す

設定したシャッター速度と絞り値で撮影されます。

静止画を撮影する☞p.27

4

シャッター速度と絞り値は、電源をオフにしても保存されます。

- XE ・「□撮影|メニューの「USER」または□□であらかじめ「M」を選択 しておくと、モードダイヤルをUSERまたはIMIに合わせるだけで、マ ニュアル露出モードで設定、撮影できる状態になります。
- 注意

4 撮影

50

- このモードでは、露出補正はできません。
  - マニュアル露出モードでは、感度とストロボをオートに設定できませ h.
  - フォーカスモードを「マニュアルフォーカスモード」あるいは「AF エリア移動モード | に設定している場合は、OKボタンを押すことで、 +字キーの機能をピント合わせあるいはAFエリア移動操作に切り替 えることができます。もう一度押すとシャッター速度と絞りの操作に 戻すことができます。

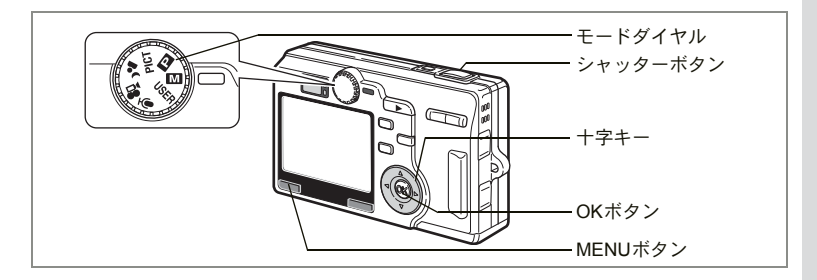

# シャッター速度を設定して撮影する(シャッター優先モー

シャッター速度はマニュアルで設定し、絞り値はカメラが自動的に設 定して撮影します。

1 「◘撮影」メニューのⅢを選び、十字キー(▶)を押す

- 2 3 十字キー(▲▼)を押してTvを選ぶ
- OKボタンを押してから、MENUボタンを押す
- 4 モードダイヤルを 🖾 に合わせる シャッター優先モードで撮影できる状態になります。
- 5 +字キー(▲▼)を押してシャッタ-速度を設定する

▲シャッター速度が遅くなります。 ▼シャッター速度が速くなります。

6 シャッターボタンを押す

撮影されます。

Τv 037 ..... €1/13. 2004/7/7 3:00 PM シャッター速度

静止画を撮影する☞p.27

- シャッター速度は電源をオフにしても保存されます。 XE
  - ・「□撮影 | メニューの「USER | または □ であらかじめ「Tv | を選択 しておくと、モードダイヤルをUSERまたは MI に合わせるだけで、 シャッター優先モードで設定、撮影できる状態になります。
- フォーカスモードを「マニュアルフォーカスモード」あるいは「AF 注意 エリア移動モード | に設定している場合は、OKボタンを押すことで、 +字キーの機能をシャッター速度操作とピント合わせあるいはAFエ リア移動操作に切り替えることができます。(OKボタンを押すたびに 切り替わります。)
  - シャッター優先モードでは感度とストロボをオートに設定できません。

4

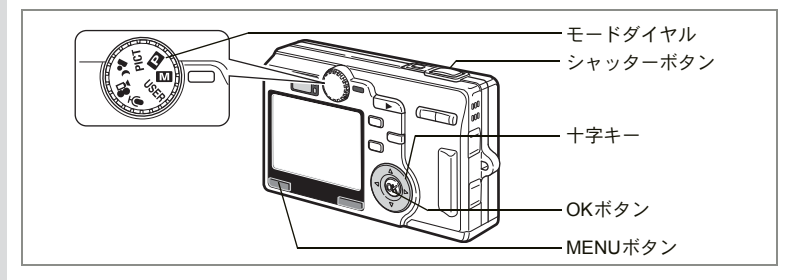

# |絞り値を設定して撮影する(絞り優先モード)

絞り値はマニュアルで設定し、シャッター速度はカメラが自動的に設 定して撮影します。

## 1 「□撮影」メニューの□のを選び、十字キー(▶)を押す

- 2 十字キー (▲▼)を押してAvを選ぶ
- 3 OKボタンを押してから、MENUボタンを押す
- 4 モードダイヤルを に合わせる 絞り優先モードで撮影できる状態になります。
- 5 十字キー(▲▼)を押して絞り値を 設定する

▲絞りが開き(数値が小さくなり)ます。 ▼絞りが絞られ(数値が大きくなり)ます。

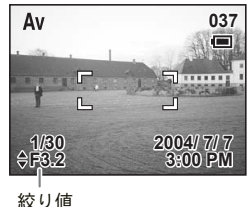

6 シャッターボタンを押す

撮影されます。

静止画を撮影する☞p.27

- 絞り値は電源をオフにしても保存されます。
  - ・「□撮影」メニューの「USER」またはШであらかじめ「Av」を選択しておくと、モードダイヤルをUSERまたはШに合わせるだけで、絞り優先モードで設定、撮影できる状態になります。

XE

(4)

- ・フォーカスモードを「マニュアルフォーカスモード」あるいは「AF エリア移動モード」に設定している場合は、OKボタンを押すことで、 十字キーの機能を絞りの操作とピント合わせあるいはAFエリア移動 操作に切り替えることができます。(OKボタンを押すたびに切り替わ ります。)
  - 絞り優先モードでは感度をオートにできません。

4 撮影

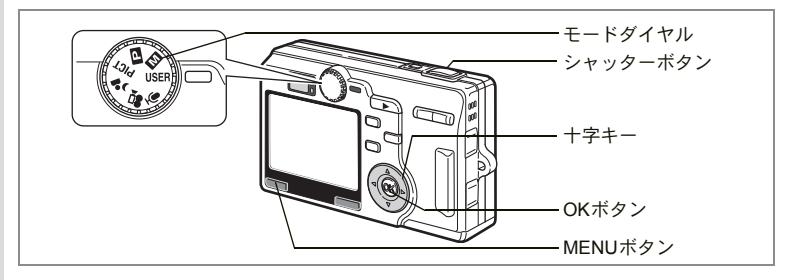

# 機能を自由に設定して撮影する(ユーザーモード)

ユーザーモードでは、あらかじめユーザーモードに登録しておいた機 能や設定で撮影をすることができます。

## 1 「□撮影」メニューの「USER」を選び、十字キー(▶)を押す

## 2 十字キー(▲▼)を押して撮影モードを選ぶ 登録できる撮影モードは「P」「M」「Tv」「Av」「P】(夜景)」です。

## **3** OKボタンを押してから、MENUボタンを押す

# **4** モードダイヤルをUSERに合わせる

設定されている撮影モードで撮影できる状態になります。

### 5 シャッターボタンを半押しする ピントが合うと、液晶モニタのフォーカス フレームが緑色に変わります。

6 シャッターボタンを押す 撮影されます。

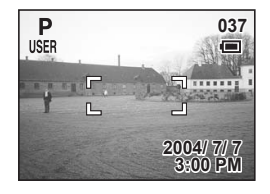

ユーザーモードに機能を登録する☞p.106

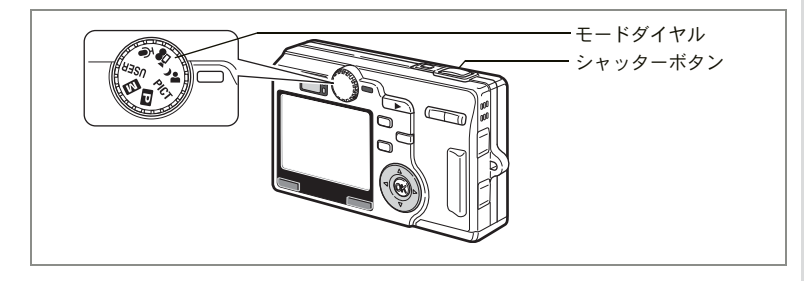

## 暗いシーンを撮影する(夜景モード)

夜景など暗いシーンを適切な設定で撮影します。

- 1 モードダイヤルを 4に合わせる
- 2 シャッターボタンを半押しする

ピントが合うと、液晶モニタのフォーカスフレームが緑色に変わります。

3 シャッターボタンを押す

撮影されます。

- ・ 夜景モードの撮影で、ノイズリダクションが働くと撮影後の画像の記 録時間が長くなります。
  - ユーザーモードに夜景モードをあらかじめ設定しておくと、モードダイヤルをUSERに合わせるだけで、夜景モードで撮影できる状態になります。

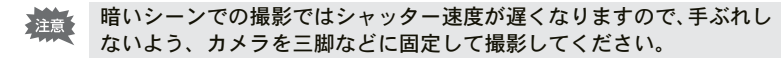

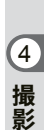

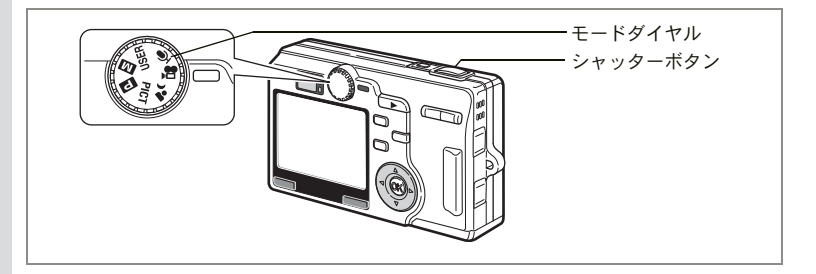

# 動画を撮影する(動画モード)

動画を撮影します。音声も同時に記録されます。

## 1 モードダイヤルを増に合わせる

以下の撮影情報が液晶モニタに表示され、 動画撮影が行える状態になります。

- 1 動画モードアイコン
- 2 発光禁止マーク
- 3 早送り動画倍率(オンの場合)
- 4 撮影可能時間

シャッターボタンを半押しするとピントが 合います。

## 2 シャッターボタンを押す

撮影を開始します。ズームボタンで画像の大きさを切り替えることが できます。

♦ :被写体が大きく写ります。

₦₦: 被写体が小さく写ります。

## 3 シャッターボタンを押す

撮影を終了します。

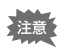

動画モードでは、「AFエリア移動」を行うことはできません。

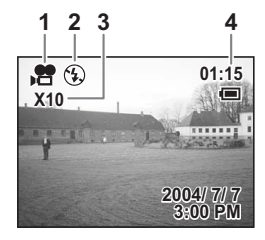

(4)

#### シャッターボタンを押し続けて撮影する

シャッターボタンを1秒以上押し続けると、押している時間だけ撮影されます。シャッターボタンから指を離すと撮影が終了します。

 動画モードの記録サイズは「320×240」に固定されます。 XE 動画の記録形式は約30fpsのAVI (Motion JPEG)です。 セルフタイマーで動画の撮影を開始したときも、シャッターボタンを 全押しすると録画を終了します。 動画モードでは、ストロボは発光しません。 注意 動画モードでは、連続撮影、ブラケット撮影、インターバル撮影はで きません。 動画モードでは、液晶モニタをオフにできません。 4 
 ・
 早送り動画がオンのときは、
 音声の記録はできません。
 動画モードで画像の大きさを変えられるのはデジタルズームのみで 撮影 す。デジタルズーム撮影時は、液晶モニタを使用してください。 撮影開始前であれば、光学ズームで画角を調整することができます。 リモコンで動画の撮影を行う場合、ズームは使用できません。 撮影終了後は、撮影した動画をメモリーカードに書き込みます。この ため次の動画を撮影できる状態になるまで多少待ち時間があります。 
 ・
 早送り動画が設定されていると、
 撮影した動画の
 記録時間が
 長くなり
 ます。このため次の動画を撮影できる状態になるまで多少待ち時間が あります。

早送り動画を撮影するI™p.79

動画を再生するI™p.113

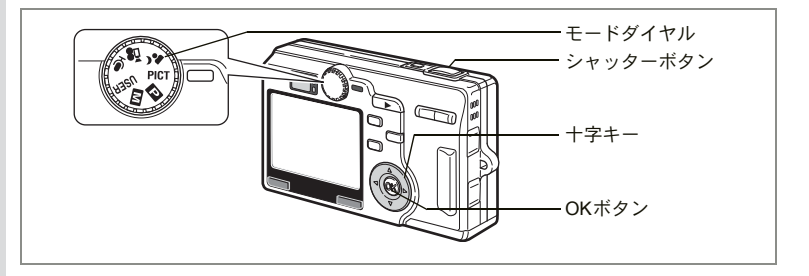

# |シーンにあわせた撮影をする(ピクチャーモード)

撮りたいシーンにあわせた設定で撮影します。ピクチャーモードには、 次の12のモードがあります。

| 1              | 風景        | 風景写真をきれいに仕上げます。                     |
|----------------|-----------|-------------------------------------|
| *              | 花         | 花の写真をきれいに仕上げます。                     |
| ¢              | ポートレート    | 人物写真をきれいに仕上げます。                     |
| Ø              | セルフポートレート | 自分撮りやツーショット写真をきれいに仕上げます。            |
| ŝ              | スポーツ      | スポーツ写真をきれいに仕上げます。                   |
| <del>m</del> B | サーフ&スノー   | 砂浜や雪山などの背景の明るい場所での写真をきれい<br>に仕上げます。 |
| *              | 紅葉        | 紅葉の写真をきれいに仕上げます。                    |
| Ņ              | 夕景        | 夕焼けや朝焼けの写真を美しく描写します。                |
| 目              | 美術館       | 美術館の作品をきれいに仕上げます。                   |
| ۳ſ             | 料理        | テーブル上を見たままに鮮やかに仕上げます。               |
| 3D             | 3D        | 立体的に見える写真を撮影できます。                   |
|                | パノラマ      | パノラマ写真を作成できます。                      |

## 1 モードダイヤルをPICTに合わせて、十字キー (▲▼)を押す

ピクチャーモード画面が表示されます。

## 2 十字キー(▲▼ ◀ ▶)で、撮影モードを選ぶ

例として™(風景モード)を選択します。

3 OKボタンを押す

ピクチャーモード

- 4 シャッターボタンを半押しする ピントが合うと、液晶モニタのフォーカス フレームが緑色に変わります。
- 5 シャッターボタンを押す 撮影されます。

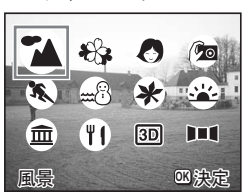

ピクチャーモードでは、露出線図、露出補正、ホワイトバランス、シャー プネス、彩度、コントラスト、ストロボが自動的に各モードの初期値に 設定されます。(露出補正とストロボは設定値を変更できます。)

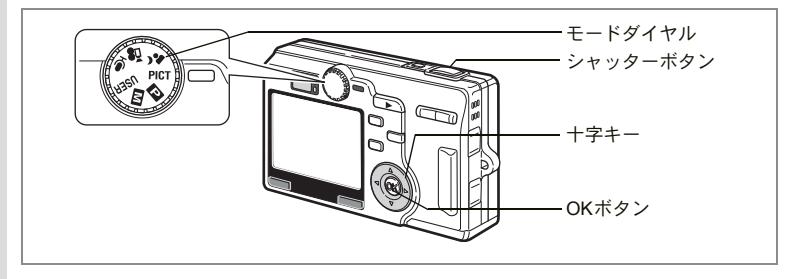

## 3D写真を撮影する(3D撮影モード)

横に並んだ2枚の写真を特殊な方法で見ると、立体的に見える3D写真 を撮影できます。

3D写真を見る方法には、平行法と交差法があります。初期設定では平 行法用の3D写真が撮影されます。平行法用に撮影した3D写真は、3D イメージビュワー(別売)を使って見ることができます。

また、交差法用の3D写真を撮ることもできます。交差法での撮影への 切り替えは、「立体視法を選ぶ」(p.62)を参照してください。

### 1 モードダイヤルをPICTに合わせて、十字キー(▲▼)を押す ピクチャーモード画面が表示されます。

- **2** 十字キー(▲▼ **∢ ▶**)で、 □□(3D撮影モード)を選ぶ
- 3 OKボタンを押す

液晶モニタの左側に1枚目の画像を撮影するための画面が表示されま す。

## 4 1枚目の画像を撮影する

被写体が左側画面の中央に入るようにして シャッターボタンを押します。液晶モニタ の左側に撮った画像が表示され、右側に2枚 目の画像を撮影するための画面が表示され ます。

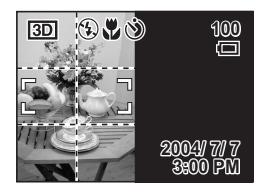

60

(4)

## 5 撮影姿勢を変えずに右に移動する

# 6 2枚目の画像を撮影する

被写体が画面右側の中央に入るようにして シャッターボタンを押します。

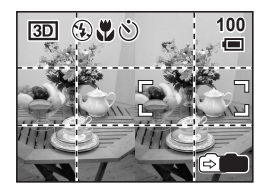

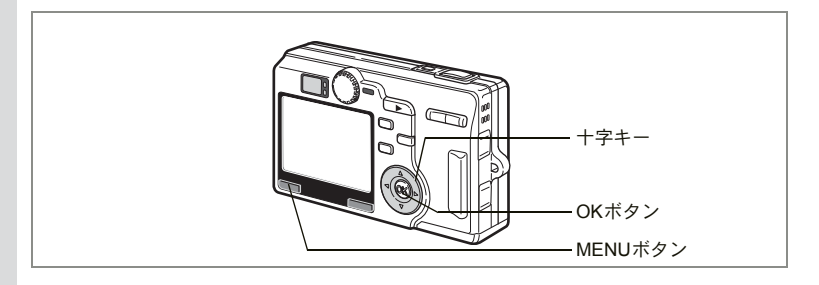

#### 立体視法を選ぶ

4

撮影

XE

- 1 撮影モードでMENUボタンを押す 「□撮影」メニューが表示されます。 2 十字キー(▲▼)を押して「立体視 b 撮影 法 | を選び、十字キー(▶)を押す 立体視法 111 モードメモリ 1 3 十字キー(▲▼)で11(平行法)か ĪVĪ USER **※ (交差法)を選ぶ** ノイズリダクション V - - + シャープネス 3Dイメージビュワーで見るときは、11を選 (MENU) 取消 図決定 択してください。 なお、↓↓・⊗ともに裸眼で楽しむこともで きます。 4 OKボタンを押したあと、MENUボタンを押す 撮影モード画面に戻ります。
  - 3D撮影を中止するときは、3D撮影モード以外のモードに切り替えて ください。
    - 1つの被写体を2回撮影するので、動くものを撮影しても3D画像は撮影できません。人物を撮影するときは、動かないように声をかけ、すばやく2枚目の撮影を行いましょう。三脚や適当な台を利用すれば、容易に右に水平移動できます。
    - カメラの移動量は被写体までの距離の1/40程度が目安です。たとえば、 被写体までの距離が3mあれば、移動量は3m÷40=7.5cmとなります。 立体感の見え方には個人差がありますので、あまり難しく考えず、下 記の表を参考にしていろいろ移動距離を変えて撮影してみましょう。

| 被写体までの距離 | 0.1m  | 0.3m | 0.5m  | 1m    | 3m    | 5m   |
|----------|-------|------|-------|-------|-------|------|
| カメラの移動距離 | 0.5cm | 1cm  | 1.5cm | 2.5cm | 7.5cm | 13cm |

#### 平行法と交差法による3D写真

人間の目は左右に約6~7cm離れているため、左右それぞれの目には微 妙に角度のズレた景色が写っています。この左右の見え方を脳が処理 することにより、立体的に見えます。この原理を応用した撮影方法お よび写真の観察方法が3D写真です。

3D写真を観察する方法としては、左右の視線をほぼ平行にして(遠く を見るように)見る「平行法」と、左右の視線を交差させて見る「交 差法」があります。なお、ビュワーを使わずに3D写真を観察するため には、多少の練習が必要になる場合があります。

#### 3Dイメージビュワーの組み立て方

別売の3Dイメージビュワーは、次のように組み立ててお使いください。

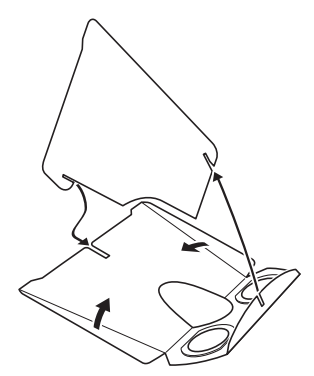

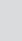

4

#### 3Dイメージビュワーを使った3D写真の観察方法

横幅が11cmから12cm程度になるようにプリントし、2枚の画像の中心に3Dイメージビュワーの仕切りを合わせて3D写真を観察します。

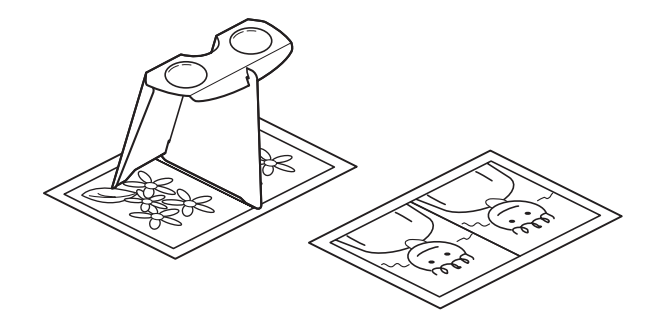

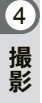

人間の左右の目の間隔には個人差があるため、同じ大きさのプリントを見ても立体視が困難な場合があります。特にプリントサイズが大きすぎたり、小さすぎたりすると立体視は非常に困難になります。何度かプリントを試してみて、立体視しやすい大きさを見つけてください。

- 注意
- ・3Dイメージビュワーで絶対に太陽はのぞかないでください。
- 3D イメージビュワーを直接日光の当たる場所に放置しないでください。火災の原因となる恐れがあります。

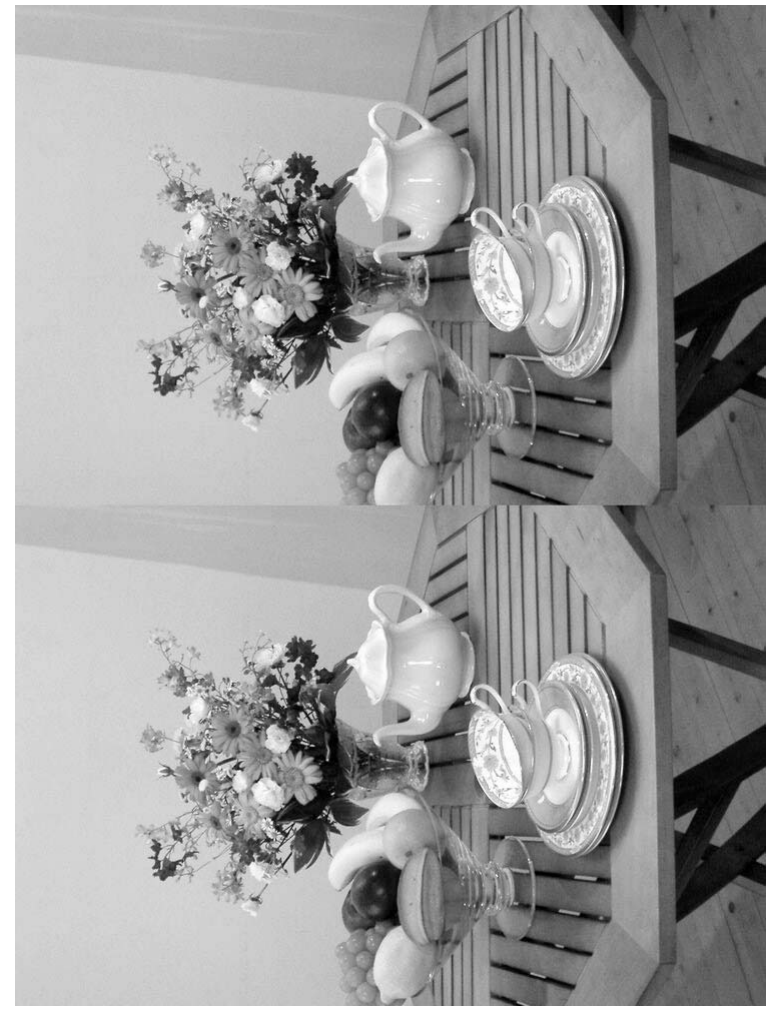

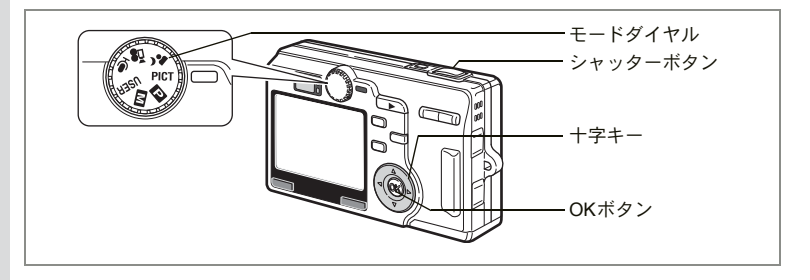

# パノラマ撮影をする(パノラマアシストモード)

付属のソフトウェア(ACDSee for PENTAX、ACD photostitcher)を 使って何枚かの写真をつなぎ合わせたパノラマ写真を簡単に作成でき ます。パノラマアシストモードを選択すると、あとでパノラマ写真合 成が行いやすいように、画像の端と端が重なるように撮影することが できます。

1 モードダイヤルをPICTに合わせて、十字キー(▲▼)を押す

ピクチャーモード画面が表示されます。

- 2 十字キー(▲▼◀▶)で、■■(パノ ラマアシストモード)を選ぶ
- 3 OKボタンを押す

## 4 十字キーでつなげる方向を選ぶ

▲画像を左につなぎます。

- ▶画像を右につなぎます。
- ▲画像を上につなぎます。
- ▼画像を下につなぎます。

ここでは▶を選んだ場合について説明します。

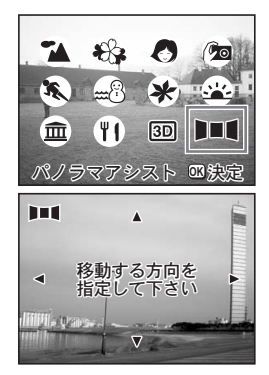

シャッターボタンを押すと1枚目の画像が 撮影され、1枚目の画像の右端が液晶モニタ の左端に透過表示されます。

### 6 カメラを右に移動し2枚目の画像を 撮影する

実画像表示が左端の透過表示に重なるよう にカメラを移動し、シャッターを切ります。 3枚目以降の画像も、手順5、6を繰り返し て撮影します。

## 7 OKボタンを押す

手順4の画面に戻ります。

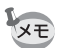

パノラマ撮影を中止するには、パノラマアシストモード以外のモードに 切り替えてください。

- ・パノラマ合成はカメラ本体ではできません。付属のソフトウェア (ACDSee for PENTAX、ACD photostitcher)を使用します。パノラ マ合成については、別冊の「デジタルカメラで撮影した画像をパソコ ンで表示するには」を参照してください。
  - パノラマアシストモードでは、連続撮影はできません。

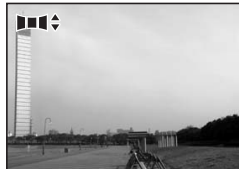

4

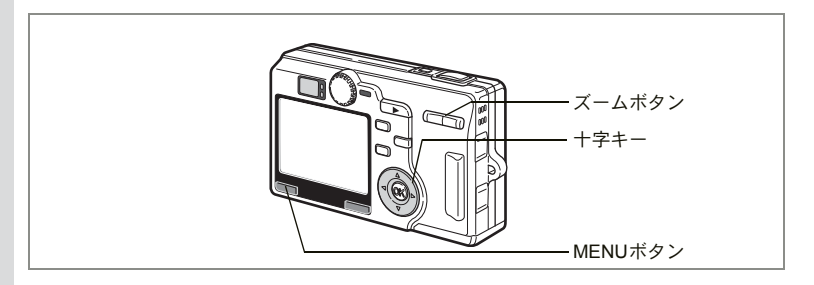

# ズームを使って撮影する

撮影する範囲の望遠/広角を調整し、被写体の大きさを変えて撮影で きます。

### 1 撮影モードでズーム /☎/Q ボタンを 押す

 望遠: 被写体が大きく写ります。

 秋氏: 被写体が小さく写ります。

デジタルズーム機能がオフのときは、5倍ま での光学ズーム撮影となります。デジタル ズーム機能がオンのときは、被写体をさら に最大20倍相当まで拡大して撮影できま す。

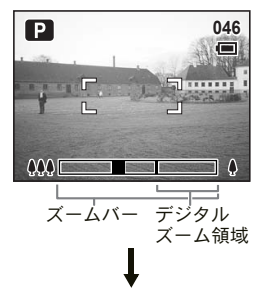

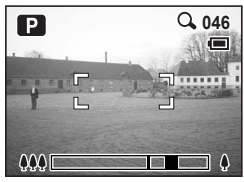

デジタルズーム時

設定したズーム位置を保存する™p.104

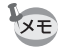

動画撮影中は、光学ズームは使用できません。

4

デジタルズーム機能をオフにする

- 撮影モードでMENUボタンを押す
   「□撮影」メニューが表示されます。
- 2 十字キー(▲▼)を押して「デジタ ルズーム」を選ぶ
- 3 十字キー (◀▶) で□ (オフ) を選ぶ
- 4 MENUボタンを押す 撮影できる状態になります。

□撮影 オートブラケット V ィ ンターバル撮影 V カスリミット 🗹 オフ • クイックビュー 1秒 MENU終了 **SIMPLE** 

液晶モニタをオフにすると、デジタルズーム機能がオンの状態でも、デ ジタルズームはオフになります。

デジタルズームを使用するときは、液晶モニタで構図を合わせてください。

デジタルズーム機能のオン/オフを保存するIPP.104

4

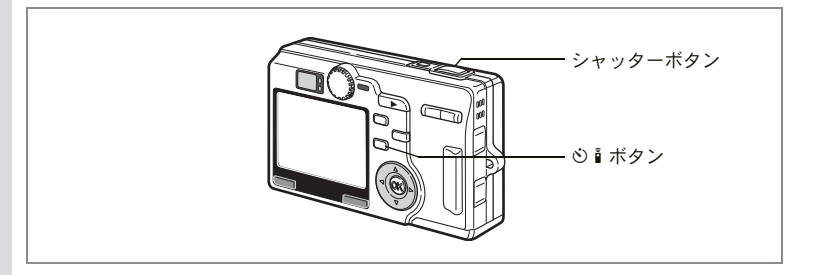

# セルフタイマーを使って撮影する

シャッターボタンを押してから、10秒後、または2秒後に撮影します。

1 撮影モードで心 i ボタンを押して、液晶モニタに心または 効 を表示させる

### 2 シャッターボタンを押す

- ジ セルフタイマーが起動し、セルフタイ マーランプが約7秒間点灯します。セル フタイマーランプが点滅をはじめてか ら約3秒後に撮影されます。
- セルフタイマーが起動し、セルフタイ マーランプが点滅をはじめてから約2秒 後に撮影されます。

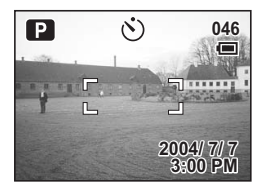

セルフタイマーランプの点滅中に構図を変えると、ピントが合わなくなります。

- 液晶モニタをオンにすると、カウントダウン表示されます。
  - カウントダウン表示中に MENU ボタンなどいずれかのボタンを押す
     と、セルフタイマーは解除されます。
  - 3D撮影モードでは、1回目の撮影、2回目の撮影でそれぞれカウント ダウンを行います。

セルフポートレートを撮影する☞p.58

こんなときには「ピントが合わない」 Imp.159

(4)
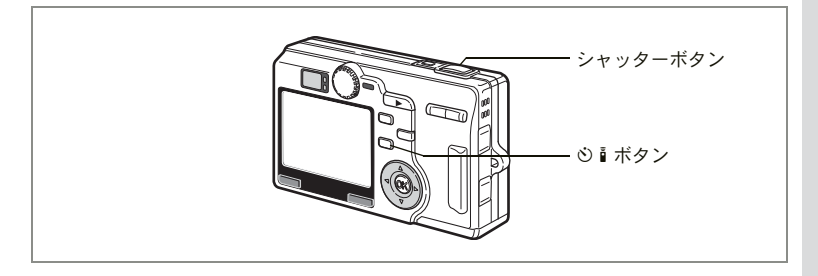

### 連続して撮影する(連続撮影)

ドライブモードを連続撮影に切り替えます。シャッターボタンを押し ている間、連続して撮影できます。

#### 撮影モードで ○ i ボタンを押して液 晶モニタに □を表示させる

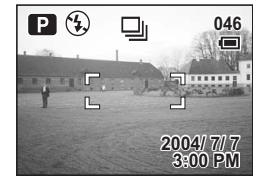

2 シャッターボタンを半押しする

ピントが合うと、液晶モニタのフォーカスフレームが緑色に変わります。

3 シャッターボタンを押す

シャッターボタンを押している間、連続して撮影されます。 シャッターボタンを離すと、撮影が終了します。

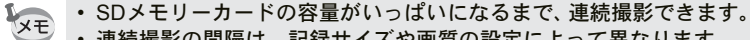

- 連続撮影の間隔は、記録サイズや画質の設定によって異なります。
- ・連続撮影では、ストロボは発光しません。
  - 3D 撮影モード、動画モード、パノラマアシストモードでは、連続撮影はできません。
  - ・ピント、露出、ホワイトバランスは1枚目で固定されます。

4

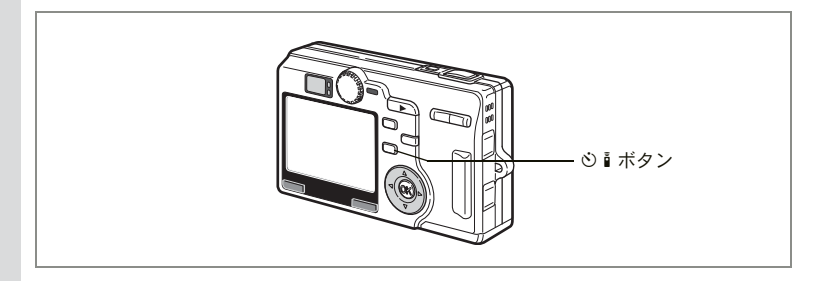

### リモコンを使って撮影する(別売)

ドライブモードをリモコン撮影に切り替え、リモートコントロールEまたはF(別売)を使って撮影します。

1 撮影モードで ○ i ボタンを押して、 液晶モニタにissまたは i を表示させる

> セルフタイマーランプがゆっくり点滅し、 リモコンで撮影できる状態になります。

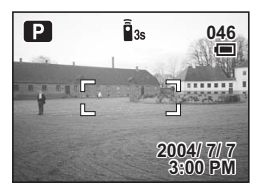

### 2 リモコンのシャッターボタンを押す

▲ss セルフタイマーランプが早く点滅し、約3秒後に撮影されます。
 ▲ すぐに撮影されます。

セルフタイマーランプの点滅中に構図を変えると、ピントが合わなくなります。

- ・本体のボタンは、通常と同じように操作できます。
  - ・リモコンの届く距離は、カメラ正面から約4m程度です。

#### リモコン用電池の寿命

リモコンからカメラへ約30,000回信号を送信することができます。電 池の交換は最寄りのペンタックスお客様窓口にご相談ください。(交換 は有料になります)

4

#### リモコンでズームを使って撮影する

リモートコントロールE(別売)では、シャッターボタンによる撮影の ほか、ズームボタンを使ってズーム倍率を変えることができます。

### 1 撮影モードで○ i ボタンを押して、液晶モニタにisまたは i を表示させる

セルフタイマーランプがゆっくり点滅し、リモコンで撮影できる状態 になります。

**2** リモコンのズームボタンを押す

ズームバーが表示されます。ズームボタン を押すごとにズーム倍率が変更されます。

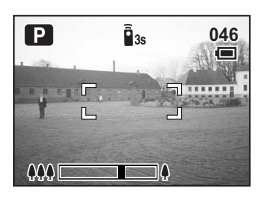

- ・デジタルズームは、リモコンでは使用できません。
  - 動画撮影中およびスーパーマクロモードでは、リモコンでズームを使用できません。

4

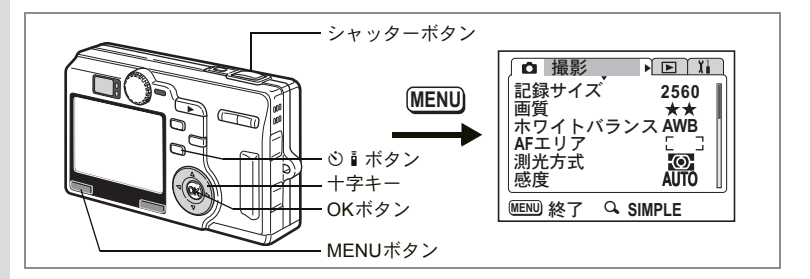

# 撮影条件を自動で変えて撮影する(オートブラケット)

露出、ホワイトバランス、シャープネス、彩度、コントラストの設定 条件を自動的に3通りに変えて撮影します。

### 1 撮影モードで心 I ボタンを押して、液晶モニタに <sup>図</sup>を表示 させる

初期設定では、「オートブラケット」はオンになっていますが、設定 が変更されオフになっていると、 ○ ■ ボタンを押しても ■ は表示さ れません。「● 撮影」メニューでオンにしてください。

### 2 シャッターボタンを押す

ブラケット撮影が行われます。 撮影が終わると、ブラケット撮影画面が表示されます。

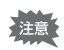

(4)

撮影

#### • 撮影した画像は再生モードで確認してください。

- ・ブラケット撮影の条件で露出を選ぶと、ストロボは発光しません。
- ブラケット撮影では、条件の設定値が「標準」の状態で最初に撮影されます。続けて「弱(-)」「強(+)」が撮影されます。
- ブラケット撮影では、ボイスメモは付けられません。
- ・ 常 ■■ 3回では、ブラケット撮影はできません。

撮影条件を設定する

- 撮影モードでMENUボタンを押す
   「□撮影」メニューが表示されます。
- 2 十字キー (▲▼)を押して「オートブラケット」を選ぶ
- 3 **十字キー(▶)を押す** ブラケット設定画面が表示されます。
- 4 十字キー(◀▶)で ☑ (オン) / □ (オフ)を切り替え、 十字キー(▼)を押す
- 5 十字キー(▶)を押す 撮影条件の設定に移ります。

ください。

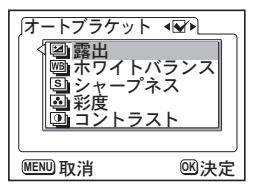

- 6 十字キー(▲▼)でブラケット撮影を行う条件を選び、OK ボタンを押す シャープネス、彩度、コントラストを選んだ場合は、手順9に進んで
- 7 露出またはホワイトバランスの場合 は十字キー(▼)を押す 「ステップ」の設定に移ります。
- 8 十字キー(◀▶)でステップを設定 する
- 9 OKボタンを押したあと、MENUボタンを押す

ブラケット撮影モードになります。

静止画を再生する ☞ p.29

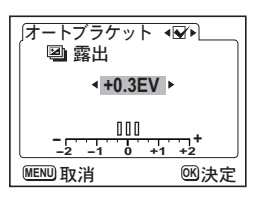

4

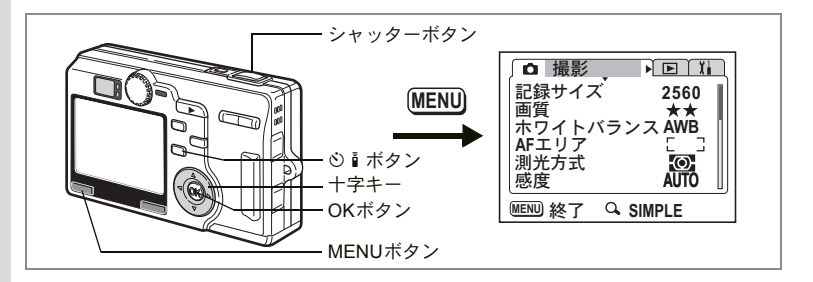

## 設定した時間間隔で撮影する(インタ<u>ーバル撮影)</u>

一定の時間間隔で静止画を自動的に撮影します。

#### (4) 1 撮影モードで心∎ボタンを押して、液晶モニタに。早を表示 させる

初期設定では、「インターバル撮影」はオンになっていますが、設定 が変更されオフになっていると、
心
i ボタンを押しても
い
は表示さ れません。「□撮影」メニューでオンにしてください。

#### 2 シャッターボタンを押す

撮影

76

下記の設定でインターバル撮影が始まります。

- 撮影間隔 10秒
- 撮影枚数 2枚
- 撮影開始時間 0分後

撮影が終了すると、カメラの電源が自動的に切れます。

- 撮影間隔は、10秒から4分までの間は1秒単位で、4分から99分までの間は1分単位で設定することができます。10秒以下に設定することはできません。
- ・撮影枚数は、2枚から99枚の範囲で設定可能です。
- 撮影開始時間は、0分から23時間59分の間で1分単位で設定することができます。
- 撮影開始時間を0分後に設定すると、シャッターボタンを押してすぐに1枚目の画像が撮影されます。
- カメラが待機中に電源スイッチを押すと、液晶モニタに残り撮影枚数 と撮影間隔が表示されます。このときにMENUボタンを押すと「イン ターバル撮影を中止しますか?」とメッセージが表示されます。OK ボタンを押してインターバル撮影を中止することができます。
- SDメモリーカードの容量が足りなくなった場合には、インターバル撮影が終了しカメラの電源が自動的に切れます。

・インターバル撮影では、ボイスメモは付けられません。

撮影間隔、撮影枚数、撮影開始時間を設定する

- 1 撮影モードでMENUボタンを押す 「□ 撮影」メニューが表示されます。
- 2 十字キー(▲▼)を押して「インターバル撮影」を選ぶ
- 3 十字キー (▶) を押す

XŦ

「インターバル撮影」メニューが表示されます。

- 4 十字キー(◀▶)で ☑ (オン) / □ (オフ)を切り替える
- 5 十字キー(▼)を押す

撮影間隔が選択されます。

| インターバル              | 撮影 ◀✔▶  |
|---------------------|---------|
| 1取京/ 同   府<br>    0 | 0分 10秒  |
| 撮影枚数<br>撮影開始時間      | 02<br>1 |
| 0                   | 0時間00分後 |
| MENU 取消             | 國決定     |

77

4

- 6 撮影間隔を設定する
  - 1. +字キー(▶)を押す
     「分」の上下に▲▼が表示されます。
  - 2. 十字キー(▲▼)で分を設定し、十字キー(▶)を押す 「秒」の上下に▲▼が表示されます。
  - 3. 十字キー (▲▼) で秒を設定し、十字キー (▶) を押す
  - 4. +字キー(▼)を押す 選択枠が「撮影枚数」に移動します。
- 7 十字キー(▶)を押す

枚数の上に▲▼が表示されます。

8 十字キー(▲▼)で撮影枚数を設定し、十字キー(▶)を押す

### 9 十字キー(▼)を押す

選択枠が「撮影開始時間」に移動します。

#### 10 撮影開始時間を設定する

- 1. +字キー(▶)を押す
   「時間」の上下に▲▼が表示されます。
- 2. +字キー(▲▼)で時間を設定し、+字キー(▶)を押す
   「分」の上下に▲▼が表示されます。

3. +字キー(▲▼)で分を設定し、+字キー(▶)を押す
 11 OKボタンを押したあと、MENUボタンを押す

静止画を再生する ☞ p.29

4 撮影

#### 78

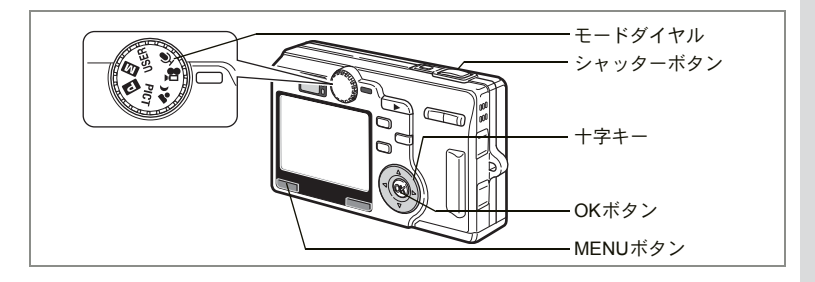

### 早送り動画を撮影する

早送り動画を設定すると、動画撮影の際のフレームレート(1秒間に撮るコマ数)を少なくして動画を撮影します。撮影した動画を再生する と、被写体が早送りされているように見えます。

- 1 モードダイヤルを増に合わせる
- MENUボタンを押す
   「ロ撮影」メニューが表示されます。
- 3 十字キー(▲▼)を押して「早送り動画」を選び、十字キー (▶)を押す
- 4 十字キー(▲▼)で「オフ」「×2」「×5」「×10」「×20」 を切り替える
- 5 OKボタンを押したあと、MENUボタンを押す 撮影できる状態になります。
- シャッターボタンを押す
   早送り動画撮影が始まります。

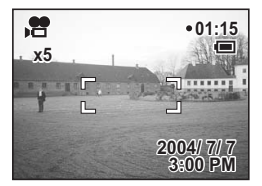

(4)

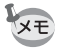

- ・オフ(×1)は通常の動画設定です(毎秒30フレーム)。×2、×5と 選ぶごとに1秒間に撮影される回数は1/2、1/5と減少していきます。
- 動画再生は常に30フレーム毎秒ですので、×2で撮影したものは2倍に、
   ×5で撮影したものは5倍の速さで早送り再生されるように見えます。
- ・音声は録音されません。

動画を撮影する☞p.56

撮影のための機能を設定する

### モードを切り替える

撮影ができる状態を撮影モード、再生や消去ができる状態を再生モー ドといいます。

#### 撮影モードと再生モードを切り替える

- ・撮影モードから再生モードへは、
   ▶ 再生ボタンを押して切り替えます。
- ・再生モードから撮影モードへは、
   ▶再生ボタンを押すか、シャッター ボタンを半押して切り替えます。

### 撮影モードを選ぶ

撮影モード

| Р          | プログラムモード          | 一般的な撮影に向いています。                                                          | p.48  |
|------------|-------------------|-------------------------------------------------------------------------|-------|
| Μ          | マニュアルモード          | シャッター速度と絞り値を手動で設定して撮<br>影できます。また、Tv(シャッター優先)・Av<br>(絞り優先)を割り当てることができます。 | p.49  |
| USER       | ユーザーモード           | 各種の機能を設定しておくと、その設定で動<br>作します。                                           | p.54  |
| Ŷ          | ボイスレコーディン<br>グモード | 音声を記録します。                                                               | p.108 |
| Ď8         | 動画モード             | 動画を撮影します。                                                               | p.56  |
| <u>ء</u> د | 夜景モード             | 夜景など暗いシーンを撮影します。                                                        | p.55  |
| PICT       | ピクチャーモード          | 撮影するシーンに合わせた設定で撮影しま<br>す。12種類のピクチャーモードが用意されて<br>います。                    | p.58  |

#### 

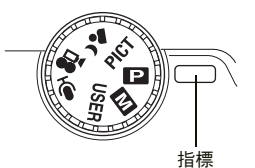

81

4

### 撮影情報を表示する

撮影モード時にOKボタンを押すと、現在の撮影条件などの表示(ディ スプレイモード)が切り替わります。

#### 通常表示

電源をオンしたときの状態です。撮影情報を表示します。
1 撮影モード
2 ストロボモード
3 フォーカスモード
4 ドライブモード
5 フォーカスフレーム
6 カード警告
7 撮影可能残り枚数
8 バッテリー
9 日時
10 露出補正値
11 絞り値
12 シャッター速度

#### ヒストグラム表示

明度分布を表示します。横軸は明るさ(左端 が最も暗く、右端が最も明るい)、縦軸はピ クセル数を表わします。
1 記録サイズ 2 撮影画質
3 ホワイトバランス 4 測光方式
5 感度 6 ヒストグラム

#### グリッド表示

構図作成の目安となるグリッドを表示します。

#### 情報表示なし

撮影情報を表示しません。

- オートフォーカス時には、フォーカスフレームが表示されます。
- 設定を変更したときは、数秒間、設定内容を 表示します。

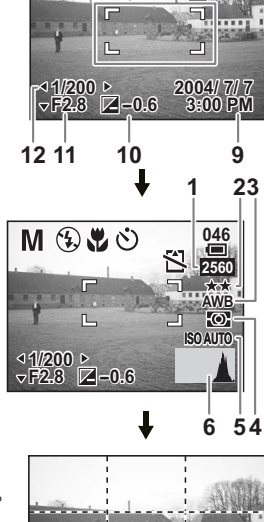

1 2 3 4 5 6 78

M ( ) V (

046

<u>ال</u>

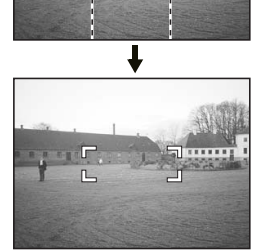

# 5

(4)

撮

影

液晶モニタオフ

液晶モニタをオフにします。

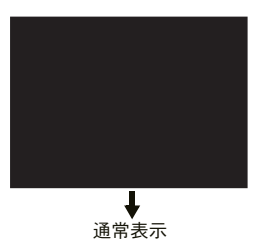

- 注意・ 増、 回、 ■■■では、 液晶モニタオフはできません。
  - ・ボイスレコーディングモードでは、ヒストグラム表示、グリッド表示、情報表示なしはできません。

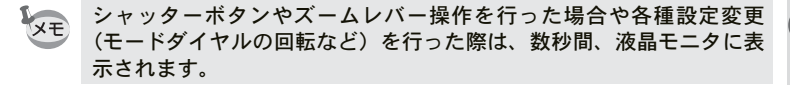

液晶モニタの表示モードを保存するI™p.104

4 撮影

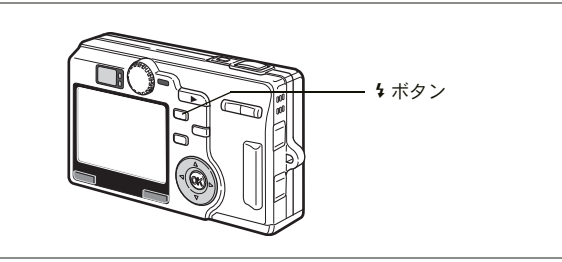

# ストロボの発光方法を選択する

#### ストロボの発光方法

| (表示なし)   | オート       | 暗い時や逆光の時に自動的にストロボを発光しま<br>す。                                  |
|----------|-----------|---------------------------------------------------------------|
| <b>B</b> | 発光禁止      | 暗い時や逆光の時でも発光しません。夕景撮影や<br>ストロボの使えない場所(美術館など)での撮影<br>にご利用ください。 |
| 4        | 強制発光      | 明るさにかかわらず、常にストロボを発光します。                                       |
| ®<br>A   | オート+赤目軽減  | ストロボの光が目に反射して、赤く写るのを軽減し<br>ます。自動的にストロボを発光します。                 |
| ٩        | 強制発光+赤目軽減 | ストロボの光が目に反射して、赤く写るのを軽減<br>します。<br>常にストロボを発光します。               |

- 撮影モードが動画モード、スーパーマクロモード、連続撮影、遠景モード、またはオートブラケット(露出)に設定されているときは、常に発光禁止になります。
  - ストロボ発光の際、プリ発光(予備発光)の後、2回目の発光で撮影 を行います(赤目軽減機能を使用した場合は、プリ発光と2回目の発 光の間隔が長くなります)。

#### **1** 撮影モードで + ボタンを押す

押すたびに発光方法が切り替わり、液晶モニタにアイコン表示されま す。

設定したストロボ発光方法で撮影ができる状態になります。

ステータスランプとストロボランプの状態™p.28

ストロボ発光方法を保存するI™p.104

4 撮影

XE

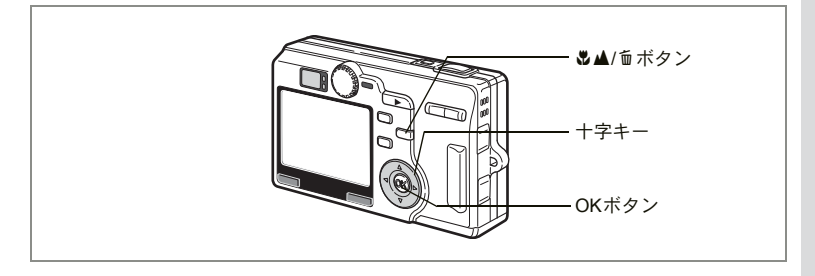

### フォーカスの設定を変える

#### フォーカスモード

| (表示<br>なし) | オートフォーカス<br>モード   | シャッターボタンを半押ししたときにAFエリアにあ<br>るものに、ピントを合わせます。被写体までの距離が<br>60cm以上のときに使用します。 |
|------------|-------------------|--------------------------------------------------------------------------|
| ¥          | マクロモード            | 被写体までの距離が約12cm~70cmのときに使用します。シャッターボタンを半押ししたときにAFエリアにあるものに、ピントを合わせます。     |
| s          | スーパーマクロ<br>モード    | 被写体までの距離が約3cm~14cmのときに使用します。シャッターボタンを半押ししたときにAFエリアにあるものに、ピントを合わせます。      |
| -          | 遠景モード             | 遠くにあるものを撮影するときに使用します。                                                    |
| MF         | マニュアルフォーカ<br>スモード | 手動でピントを合わせます。                                                            |
|            | AFエリア移動モード        | オートフォーカスの対象となる範囲(AFエリア)の<br>位置を変更します。                                    |

フォーカスモードを保存する☞p.104

### 1 撮影モードで ■▲/ ⑩ ボタンを押す

押すたびにフォーカスモードが切り替わり、アイコンが液晶モニタに 表示されます。

設定したフォーカスモードで撮影できる状態になります。

- - 「スーパーマクロモード」では、ズームがワイド端に固定されます。
  - ・動画モード(☞p.56)および3Dモード(☞p.60)では、「AFエリア移動モード」は選択できません。
  - 「スーパーマクロモード」と「遠景モード」では、ストロボは発光しません。
  - フォーカスモードを変更しても、フォーカスリミットの設定は保持されます。
- フォーカスモードを「マクロモード」「スーパーマクロモード」に設定しているときは、ファインダーを見ながら撮影すると、撮影範囲がずれます。必ず液晶モニタで確認してください。

#### マニュアルでフォーカスを設定する

MF(マニュアルフォーカスモード)に設定すると、画面中央に四角い 枠が表示されます。十字キー(▲▼)を押すと、四角い枠が液晶モニ タいっぱいに拡大表示されます。その後インジケータが表示されます。 このインジケータを目安に、十字キー(▲▼)で画面のピントを合わ せます。

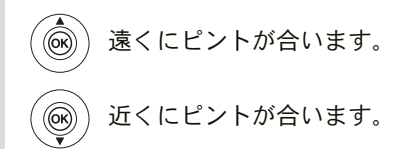

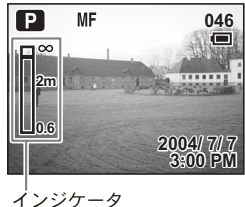

フォーカス位置が決まったら、OKボタンを押すか、または十字キー (▲▼)から指を離して約2秒たつと、通常の撮影画面に切り替わります。

※E 設定しているときに、十字キー(▲▼)を押し続けると、速くピント合わせができます。

4

ピントの合う位置を変える

オートフォーカスモードでは、フォーカスフレームを移動させてピン トの合う位置を変更することができます。

# **田(AFエリア移動モード)で十字キー(▲▼ ◀ ▶ )を押す** 〔〕(AFエリア)が移動します

### 2 OKボタンを押す

AFエリアが確定します。AFエリアを元の位置に戻すには、再度 ♥▲ ・ ボタンを押します。

> \_\_\_\_\_ こんなときは「ピントが合わない」☞p.159

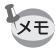

AFエリア移動時は、画面情報は変更できません。

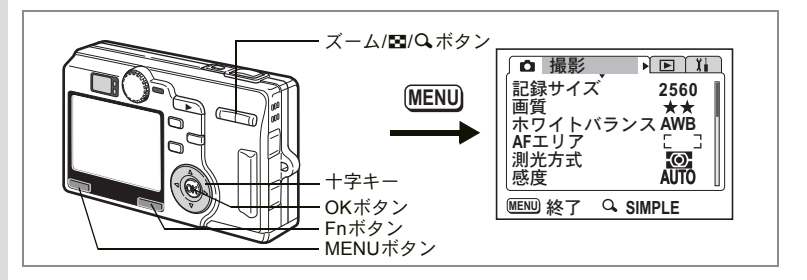

### 記録サイズを選択する

画像の記録画素数(記録サイズ)が選べます。 画素数が多くなるほど、画像が大きくなり容量も増えます。また、画 像の容量は画質の設定(☞p.90)によっても異なります。

#### 記録サイズ

(4)

撮影

| 記録サイズ              |     | 用途                        |
|--------------------|-----|---------------------------|
| 2560×1920          | 貧 ▲ | フォトプリントなどの高画質印刷、A4以上の大判プリ |
| $2048 \times 1536$ | 崩 🕇 | ント、画像編集・加工など              |
| 1600×1200          | ·   |                           |
| 1024×768           | n   | はがきサイズプリント                |
| 640×480            | い   | ホームページ掲載、電子メール添付など        |

### **1** 撮影モードでMENUボタンを押す

「□撮影」メニューが表示されます。 SIMPLEメニュー(☞p.44)が表示されていたら、ズーム/図/Qボタンの↓/Qを押してください。

2 十字キー (▲▼)を押して「記録サ イズ」を選び、十字キー (▶)を押す

| ∫ᅀ撮影                 |                  |
|----------------------|------------------|
| 記録サイズ く              | 2560             |
| 画質                   | 2048             |
| 小ワイ ドハラノス<br>  AFエリア | 1024             |
| 測光方式                 | 640              |
| 感度                   | AUTO             |
| MENU 取消              | <sup>1</sup> 國決定 |

- 3 十字キー(▲▼)を押して記録サイズを選ぶ
- 4 OKボタンを押したあと、MENUボタンを押す

撮影できる状態になります。

- ・「動画モード」では「320×240」に固定されます。
  ■ペロード」では「320×240」に固定されます。
  ■ペロード」では、「320×240」に固定されます。
  - 記録サイズを大きくすると、プリントしたときに、より鮮明な画像が 得られます。
    - ・記録サイズの設定は、電源をオフにしても保持されます。

記録サイズと画質☞p.23

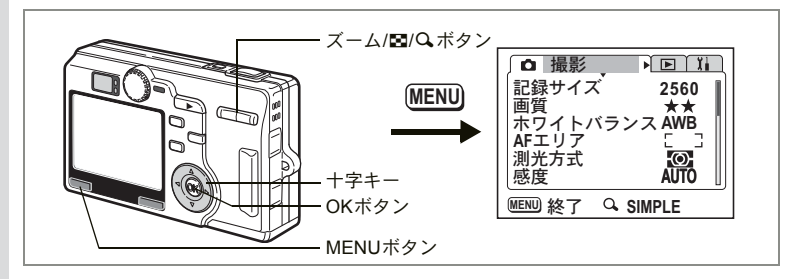

### 画質を選択する

画像の圧縮率(画質)が選べます。

★の数が多いほど、画像はきれいになり容量が増えます。なお、画像の 容量は、記録サイズの設定(☞p.88)によっても異なります。

撮影

画質

(4)

| *** | S.ファイン | 圧縮率が最も低く、写真用のプリントなどに適していま<br>す。     |
|-----|--------|-------------------------------------|
| **  | ファイン   | 圧縮率が標準で、パソコンの画面で画像を見るときに適し<br>ています。 |
| *   | エコノミー  | 圧縮率が最も高く、ホームページ作成用などに適しています。        |

#### **1** 撮影モードでMENUボタンを押す

「□撮影」メニューが表示されます。 SIMPLEメニュー(☞p.44)が表示されていたら、ズーム/図/Qボタンの↓/Qを押してください。

- 2 +字キー(▲▼)を押して「画質」を 選び、+字キー(▶)を押す
- 3 十字キー(▲▼)を押して画質を選ぶ
- 4 OKボタンを押したあと、MENUボタンを押す

| ↓ □ 撮影<br>記録サイズ<br>画質<br>ホワイトバランス<br>AFエリア<br>測光方式<br>感度 | ► 1i<br>2560<br>★★★<br>★<br>★<br>AUTO |
|----------------------------------------------------------|---------------------------------------|
| MENU 取消                                                  | <b>欧決定</b>                            |

撮影できる状態になります。

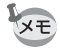

画質の設定は、電源をオフにしても保持されます。

記録サイズと画質☞p.23

#### SIMPLEメニューでの設定

SIMPLEメニューでは、記録サイズと画質を組み合わせて「画像設定」 として設定します。選択できるのは次の4種類です。

| 画像設定  | 記録サイズ     | 画質  |
|-------|-----------|-----|
| 最高画質  | 2560×1920 | *** |
| 高画質   | 2560×1920 | **  |
| 標準画質  | 2048×1536 | **  |
| メール画質 | 640×480   | **  |

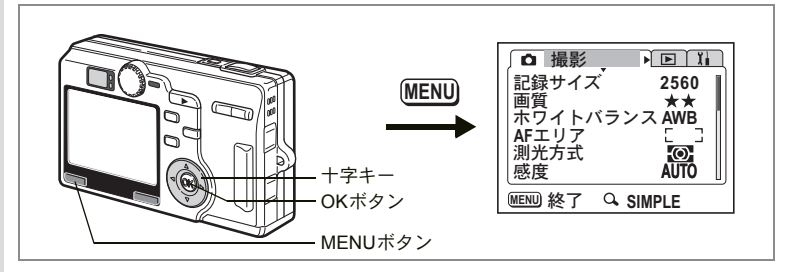

# ホワイトバランスを調整する

撮影時の光の状態に応じて、画像を自然な色あいに調整する方法を選 択します。

ホワイトバランス

| AWB | オート   | 調整をカメラにまかせます。                     |
|-----|-------|-----------------------------------|
| 淤   | 太陽光   | 太陽の下で撮影するときに設定します。                |
| ۵   | 日陰    | 日陰で撮影するときに設定します。                  |
| *   | 白熱灯   | 電球など白熱灯で照明されたものを撮影するときに設定<br>します。 |
| 影   | 蛍光灯   | 蛍光灯で照明されたものを撮影するときに設定します。         |
|     | マニュアル | 手動で調整して撮影するときに設定します。              |

#### 1 撮影モードでMENUボタンを押す

「□撮影」メニューが表示されます。

#### 2 十字キー(▲▼)を押して「ホワイトバランス」を選ぶ

3 十字キー(▶)を押す

ホワイトバランス選択画面が表示されます。

- 4 +字キー (▲▼) で設定を選ぶ
- 5 OKボタンを押したあと、MENUボタ ンを押す

撮影できる状態になります。

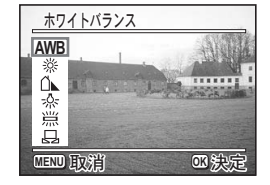

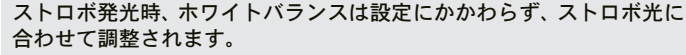

ホワイトバランスを保存するImp.104

(4) 撮影

XE

マニュアルで設定する

あらかじめ、白い紙などホワイトバランスの調整に用いる素材を用意 しておきます。

- 1 ホワイトバランス選択画面で□□(マニュアル)を選ぶ
- 2 ホワイトバランスの調整に用いる素材(白い紙など)にレンズを向け、液晶モニタ中央の四角い枠いっぱいに表示されるよう、カメラを構える

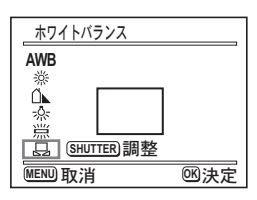

3 Fnボタンを押す

ホワイトバランスが自動的に調整されま す。

調整中は、液晶モニタに「調整中」と表示されます。調整が終わると 「完了」と表示され、ホワイトバランス選択画面に戻ります。

4 OKボタンを押したあと、MENUボタンを押す

撮影できる状態に戻ります。

4

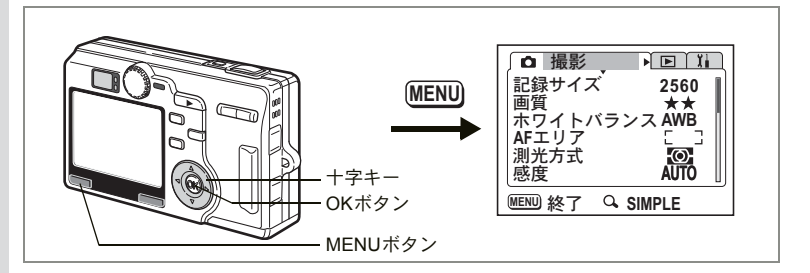

### オートフォーカス範囲を設定する

オートフォーカスの対象となる範囲(AFエリア)を設定します。

AFエリア

マルチ 通常範囲に設定します。 スポット フォーカスが合う範囲を狭くします。

- 撮影モードでMENUボタンを押す
   「□撮影」メニューが表示されます。
- 2 十字キー(▲▼)を押して「AFエリ ア」を選び、十字キー(▶)を押す
- 3 十字キー(▲▼)を押してAFエリア を選ぶ

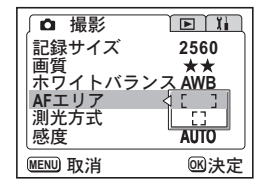

4 OKボタンを押したあと、MENUボタンを押す

撮影できる状態に戻ります。

AFエリアは、ファインダー内には表示されません。AFエリアを利用したピント合わせや、AFエリアの設定を行う場合は、必ず液晶モニタで 確認してください。

AFエリアの設定を保存する☞p.104

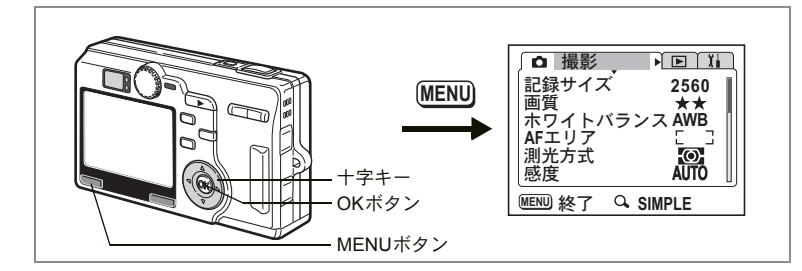

### 測光方式を設定する

画面のどの部分で明るさを測り、露出を決定するのかを設定します。

測光方式

| Ø | 分割    | 画面全体をきめ細かく測光して露出を決定します。 |
|---|-------|-------------------------|
| 0 | 中央部重点 | 画面中央を重点的に測光して露出を決定します。  |
| • | スポット  | 画面の中央のみを測光して露出を決定します。   |

- 撮影モードでMENUボタンを押す
   「□撮影」メニューが表示されます。
- 2 十字キー(▲▼)を押して「測光方 式」を選び、十字キー(▶)を押す
- 3 十字キー(▲▼)を押して測光方式 を選ぶ
- 4 OKボタンを押したあと、MENUボタ ンを押す

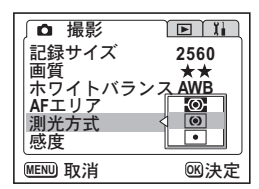

撮影できる状態になります。

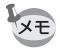

スポット測光 I では、AFエリア移動に連動して測光ポイントが移動し ます。(☞p.87)

測光方式を保存する☞p.104

4

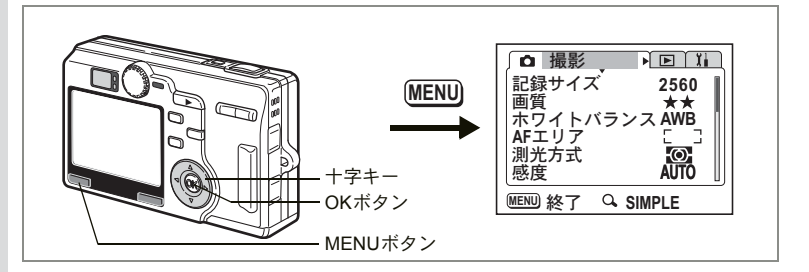

### 感度を設定する

撮影する場所の明るさに応じて、感度を設定します。

感度

| AUTO | 設定をカメラにまかせます                                                            |
|------|-------------------------------------------------------------------------|
| 50   | ・ 咸舟が低い (数字が小さい) ほじ ノイブの小たいこと つた両後が                                     |
| 100  | 一窓良が低い(数字が小さい) はこ、アイスの少ないシャークな画像が<br>得られます。暗い場所ではシャッター速度が遅くなります。        |
| 200  | <ul> <li>・感度が高い(数字が大きい)ほど、暗い場所でもシャッター速度を早くできます。画像にはノイブが増えます。</li> </ul> |
| 400  | くていから。 単気になく 1 ろが 泊入みる。                                                 |

### **1** 撮影モードでMENUボタンを押す

「□撮影」メニューが表示されます。

- 2 +字キー(▲▼)を押して「感度」を 選び、+字キー(▶)を押す
- 3 十字キー(▲▼)を押して感度を選ぶ
- 4 OKボタンを押したあと、MENUボタ ンを押す

撮影できる状態になります。

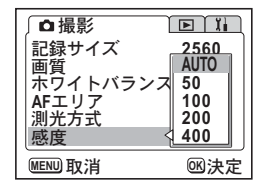

「マニュアル露出モード」では、「オート」は選択できません。

感度を保存する™p.104

撮影

(4)

XE

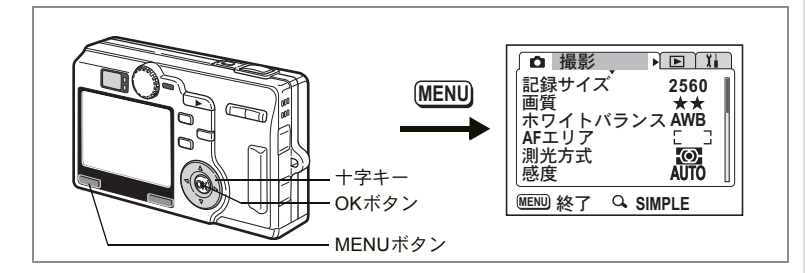

### フォーカスリミットを設定する

フォーカスリミットを (オン)にすると、通常撮影時は遠距離側に、 マクロ撮影時には近距離側にレンズ移動が制限されますので、すばや いピント合わせが可能になります。

また、フォーカスリミットを□(オフ)にすると、ピント合わせの時間 は長くなりますが、約12cm~∞までそのままで、ピントを合わせるこ とができます。

1 撮影モードでMENUボタンを押す

「□撮影」メニューが表示されます。

- 2 十字キー(▲▼)を押して「フォー カスリミット」を選ぶ
- 3 十字キー(◀▶)で ☑ (オン) / □ (オフ)を切り替える
- 4 OKボタンを押す 撮影できる状態になります。

ステレビング フォーカスリミットが□ (オフ) のときは、スーパーマクロ領域はピントが合いません。

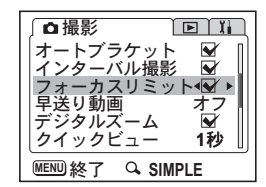

(4)

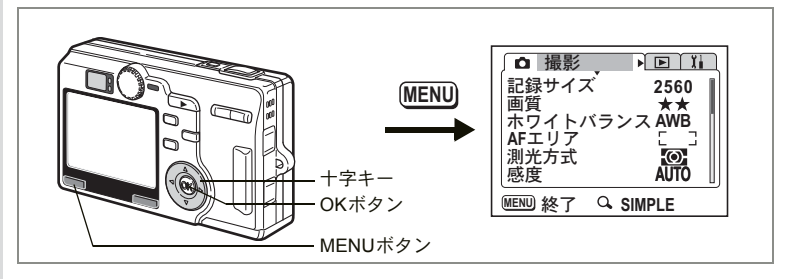

# クイックビューの時間を設定する

クイックビュー(撮影直後の画像表示)の表示時間を0.5秒、1秒、3秒、 5秒、オフ(表示しない)から選択します。

- **1 撮影モードでMENUボタンを押す** 「□ 撮影」メニューが表示されます。
- 2 +字キー(▲▼)を押して「クイッ クビュー」を選び、十字キー(▶)を 押す
- 3 十字キー(▲▼)を押して表示時間 を選ぶ

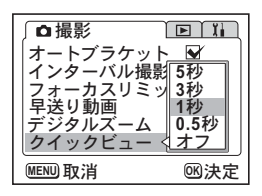

4 OKボタンを押したあと、MENUボタンを押す

撮影できる状態になります。

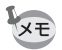

クイックビューの設定は、電源をオフにしても保持されます。

(4)

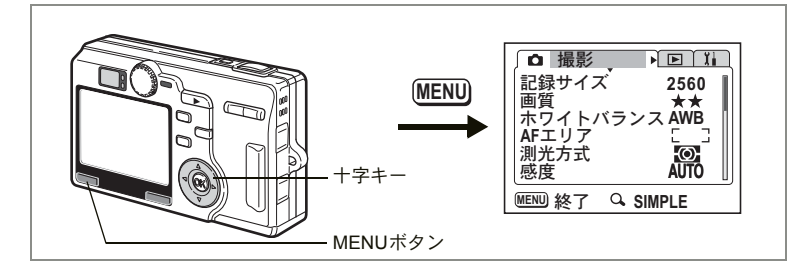

# ノイズリダクションを設定する

ノイズリダクションは、撮影後に画像からノイズを取り除く機能です。 ▲・M・Tv・Avでのみ有効です。

- 撮影モードでMENUボタンを押す
   「□撮影」メニューが表示されます。
- 2 十字キー(▲▼)を押して「ノイズ リダクション」を選ぶ
- 3 十字キー(◀▶)で ☑ (オン) / □ (オフ)を切り替える
- 4 MENUボタンを押す 撮影できる状態になります。

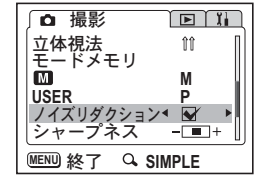

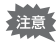

- M・Tv・Avではシャッタースピード1/4秒から有効です。
  - ノイズリダクション作動時は、処理時間を必要とする分、ノイズリダ クションを行わないときの約2倍の時間がかかります。

4

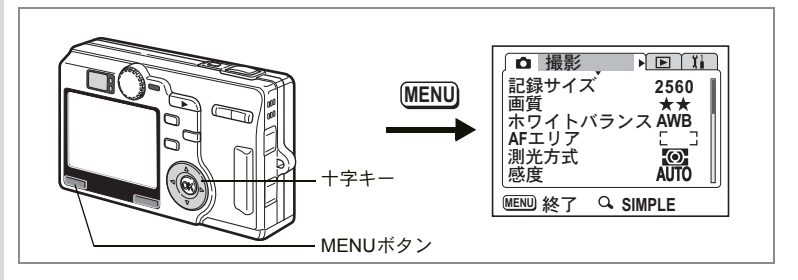

D II

<- ■ + >

撮影

M

USER

立体視法 モードメモリ

ノイズリダクション 😽 シャープネス

MENU 終了 Q SIMPLE

### シャープネスを設定する

画像の輪郭をハードまたはソフトにします。

- 1 撮影モードでMENUボタンを押す 「□撮影」メニューが表示されます。
- 2 +字キー (▲▼)を押して「シャ・ プネス」を選ぶ
- 3 +字キー(◀▶)で■□(ソフト)■□ (標準) □■ (ハード)を切り替える -側がソフト、+側がハードになります。
- 4 MENUボタンを押す

撮影できる状態になります。

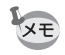

シャープネスの設定は、電源をオフにしても保持されます。

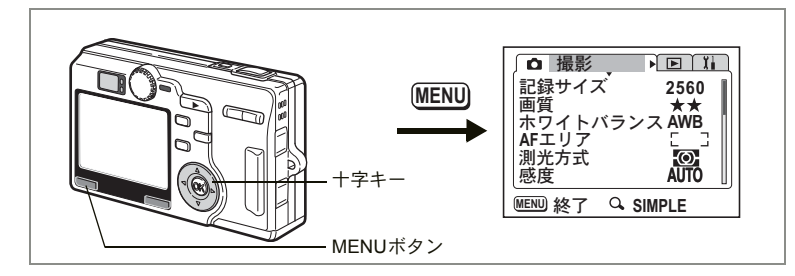

# 彩度を設定する

色の鮮やかさを設定します。

- 撮影モードでMENUボタンを押す
   「□撮影」メニューが表示されます。
- 2 十字キー(▲▼)を押して「彩度」 を選ぶ
- 3 十字キー (◀▶) で (低) (標準) ■ (高) を切り替える

-側が彩度が低く、+側が彩度が高くなります。

4 MENUボタンを押す

撮影できる状態になります。

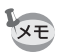

彩度の設定は、電源をオフにしても保持されます。

| ∫◘ 撮影     |                  |
|-----------|------------------|
| 彩度        | <b>∢ - Ⅲ</b> + ► |
| コントラスト    |                  |
|           |                  |
|           |                  |
|           |                  |
| MENU 終了 Q | SIMPLE           |

4

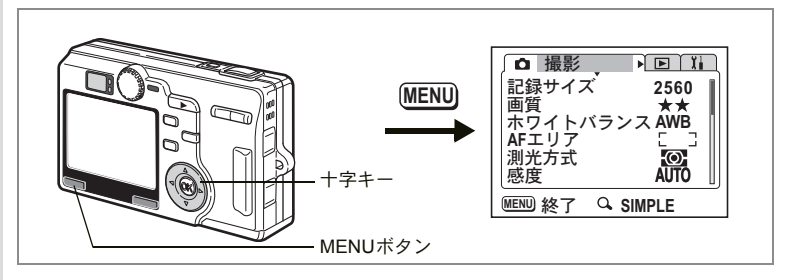

# コントラストを設定する

画像内の明暗差を設定します。

- 1 撮影モードでMENUボタンを押す 「□撮影」メニューが表示されます。
- 2 +字キー(▲▼)を押して「コント ラスト」を選ぶ
- 3 十字キー (◀▶) で □ (低) □ (標準) □ (高) を切り替える -側がコントラストが低く、+側がコント ラストが高くなります。

| ∫◘ 撮影      | Ì ∎ I I           |
|------------|-------------------|
| 彩度         |                   |
| コントラスト     | <b>∢ - </b> ■ + ► |
|            |                   |
|            | 1                 |
|            |                   |
| MENU 終了 Q; | SIMPLE            |

4 MENUボタンを押す

撮影できる状態になります。

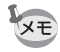

4

撮影

コントラストの設定は、電源をオフにしても保持されます。

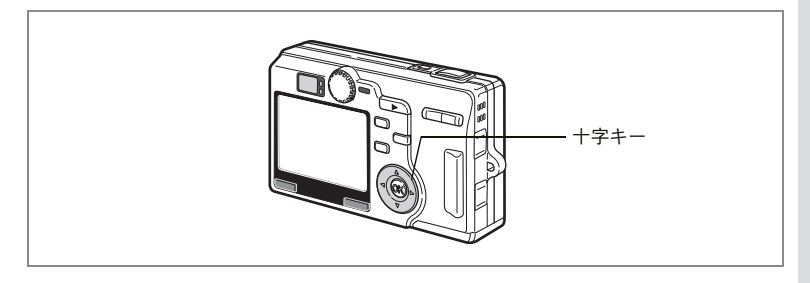

### 露出を補正する

撮影する画像全体の明るさを調整します。 意図的に露出をオーバー(明るく)やアンダー(暗く)にして撮影す る際に利用します。

- 撮影モードで十字キー(◀▶)を押す 露出補正バーが表示されます。
- 2 十字キー(◀▶)で露出補正量を選ぶ 明るくする場合は+側に、暗くする場合は -側に設定します。 露出補正の値は、-2.0EV~+2.0EVの範囲 を1/3EV単位で選択できます。

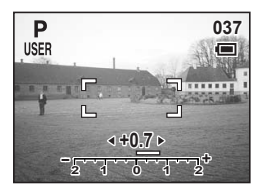

選択してから0.5秒ほどで、撮影できる状態になります。

露出補正値を保存するI™p.104

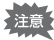

「ヒストグラム表示」の場合は、露出補正バーは表示されません。

(4)

### メニュー項目を保存する(モードメモリ)

電源をオフにする際に、撮影のために設定した値を保存するかどうかを 選びます。 ☞を選ぶと、電源オフ直前の設定状態をメモリします。□を 選ぶと、電源をオフにしたときに初期設定に戻ります。

| 項目       | 内容の登録方法                                             | 初期設定       |
|----------|-----------------------------------------------------|------------|
| ストロボ     | ・ボタンで設定したストロボの発光方法を保存します。                           | <b>₽</b> ∕ |
| ドライブモード  | め ∎ ボタンで選んだドライブモード (め回など) を保存<br>します。               |            |
| フォーカス方式  | ■/面ボタンで設定したフォーカスモードを保存します。                          |            |
| ズーム位置    | ズーム/図/Q ボタンで設定した光学ズーム位置を保存<br>します。                  |            |
| MF位置     | マニュアルフォーカスの位置を保存します。                                |            |
| ホワイトバランス | 「 <b>✿</b> 撮影」メニューの「ホワイトバランス」での設定を<br>保存します。        |            |
| AFエリア    | 「✿撮影」メニューの「AFエリア」での設定を保存し<br>ます。                    |            |
| 測光方式     | 「 <b>●</b> 撮影」メニューの「測光方式」で設定した測光方式<br>を保存します。       |            |
| 感度       | 「 <b>●</b> 撮影」メニューの「感度」で設定した値を保存しま<br>す。            |            |
| 露出       | ズーム/⊠/Q ボタンで設定した露出補正値を保存しま<br>す。                    |            |
| デジタルズーム  | 「 <b>●</b> 撮影」メニューの「デジタルズーム」での設定(オ<br>ン/オフ)を保存します。  | ×          |
| ディスプレイ   | 液晶モニタの表示モードを保存します。                                  |            |
| ファイルNo   | ファイル番号を保存します。SDメモリーカードを入れ<br>替えた場合でも連番でファイル名を作成します。 | R          |

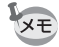

「モードメモリ」に含まれないメニュー項目は、電源をオフにした後
 も、各機能のメニュー画面で設定された値が保持されます。

- デジタルズーム領域で設定したズーム位置は、「モードメモリ」の 「ズーム位置」をオンにしても保存されません。
- 「モードメモリ」は、ユーザーモードとそれ以外の撮影モードで別々 に設定することができます。

- 撮影モードでMENUボタンを押す
   「□撮影」メニューが表示されます。
- 2 十字キー(▲▼)を押して「モード メモリ」を選ぶ
- 3 十字キー(▶)を押す 「モードメモリ」メニューが表示されます。
- 4 十字キー (▲▼) で項目を選ぶ
- 5 十字キー(◀▶)で ☑ (オン) / □ (オフ)を切り替える
- 6 OKボタンを押したあと、MENUボタンを押す 撮影できる状態になります。

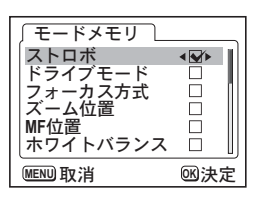

## ユーザーモードに機能を登録する

撮影モードをUSERに合わせて撮影のための機能を設定すると、設定した 撮影機能がユーザーモードに登録されます。

#### ユーザーモードに登録できる機能

| ユーザーモードに登録できる項目 | 初期設定                                 | 参照      |
|-----------------|--------------------------------------|---------|
| ストロボモード         | オート                                  | p.84    |
| ドライブモード         | 標準                                   | p.70~76 |
| フォーカスモード        | 通常AF                                 | p.85    |
| MF位置            | 無限遠                                  | p.86    |
| 液晶表示(撮影時)       | 標準情報                                 | p.82    |
| 記録サイズ           | 2560×1920                            | p.88    |
| 画質              | **                                   | p.90    |
| ホワイトバランス        | AWB(オート)                             | p.92    |
| マニュアルホワイトバランス   | -                                    | p.92    |
| AFエリア           | マルチ                                  | p.94    |
| ズーム位置           | ワイド端                                 | p.68    |
| 測光方式            | ◙ (分割)                               | p.95    |
| 感度              | AUTO                                 | p.96    |
| 露出補正            | ±0.0                                 | p.103   |
| オートブラケット        | 露出                                   | p.74    |
| インターバル撮影        | -                                    | p.76    |
| フォーカスリミット       | オン                                   | p.97    |
| 早送り動画           | オフ                                   | p.79    |
| デジタルズーム         | オン                                   | p.68    |
| クイックビュー         | 1秒                                   | p.98    |
| 立体視法            | 飰℃(平行法)                              | p.62    |
| モードメモリ          | すべてオン                                | p.104   |
| ノイズリダクション       | オン                                   | p.99    |
| シャープネス          | 標準                                   | p.100   |
| 彩度              | 標準                                   | p.101   |
| コントラスト          | 標準                                   | p.102   |
| Fn機能            | ▲記録サイズ<br>▼画質<br>◀ホワイトバランス<br>▶AFエリア | p.151   |
メモ

録音・再生 音声を録音する(ボイスレコーディングモード)

音声を記録します。SDメモリーカードの空き容量に応じて、録音でき る時間が表示されます。

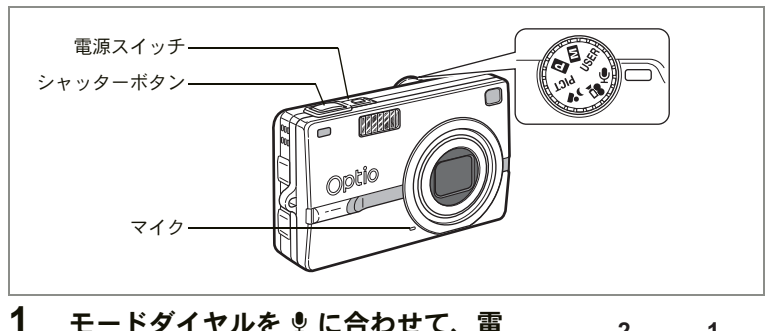

#### モードダイヤルを 🖢 に合わせて、 雷 源スイッチを押す

液晶モニタに録音可能な時間が表示されま す。

1 残り録音可能時間

2 録音時間

#### 2 シャッターボタンを押す

2 Ų 00:10:00 00:00:30 (SHUTTER) III スタート

1

録音が開始されます。録音中は、セルフタ イマーランプとストロボランプが点灯します。

3 シャッターボタンを押す

録音が終了します。

#### 4 電源を切ってボイスレコーディングモードを終了する

 
 ・
 音声はモノラルのWAVEファイルで記録されます。
 XE

- マイクはカメラ前面に付いています。最適な状況で録音できるよう に、カメラの向きを調整してください。
  - シャッターボタンを押し続けている間は録音され、ボタンを放すと録 音終了します。

注意

ボイスレコーディングモードでは「▶再生」メニューと「↓詳細設定」 メニューしか選択できません。

5

録音・再生

音声を再生する

ボイスレコーディングモードで録音した音声を再生します。

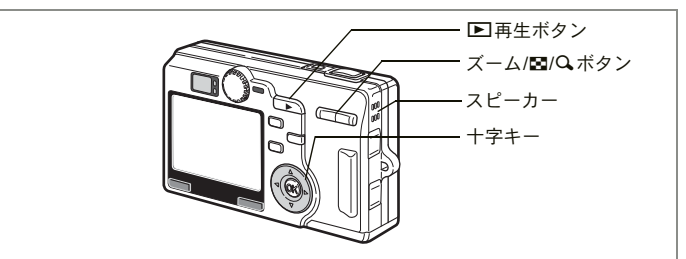

1 ボイスレコーディングモードで、 ▶ 再生ボタンを押す

#### 2 十字キー(◀▶)で再生したい音声を選ぶ

3 十字キー(▲)を押す

再生を開始します。

#### 再生中にできる操作

+字キー (▲)

+字キー (◀) +字キー(▶) ズーム/■/Qボタン(↓) 音量を大きくする ズーム/■/Qボタン( ↓↓↓) 音量を小さくする

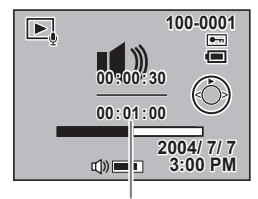

ファイルの総録音時間

4 +字キー (▼)を押す

再生を停止します。

#### 5 ▶ 再生ボタンを押す

XE

ボイスレコーディングモードに切り替わります。

撮影モードから再生モードに入ったときは、手順5で撮影モードに切り 替わります。(IIP.33)

一時停止する

再開するときは もう一度押す

約5秒前に戻る

約5秒先に送る

5

録音

•

再生

ボイスメモを付ける

撮影した画像にボイスメモを付けることができます。

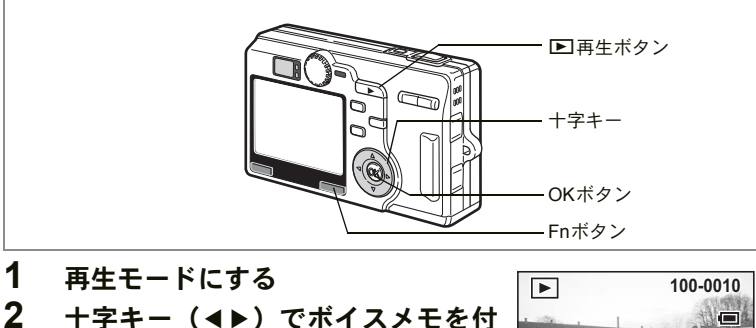

1/200 F4.7

MENU INI

Ų

Fn <0

2004/ 7/ 7 3:00 PM

100-0001

OKEストップ

27sec

けたい画像を選び、Fnボタンを押す

3 +字キー (◀) を押す

撮影した画像とボイスメモを開始するため の画面が表示されます。

4 OKボタンを押す

> ボイスメモの録音を開始します。最長30秒 録音することができます。

#### 5 OKボタンを押す

ボイスメモの録音が終了します。

ボイスメモを付けると、画面に「凹が表示されます。

 すでにボイスメモが録音されている画像にボイスメモを上書きする ことはできません。いったんボイスメモを消去してから、もう一度録 音してください。(IIP.118)

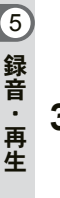

XE

プロテクト(Om)されている画像は、ボイスメモを付けることはでき 注意 ません。

#### 再生・消去・画像編集

### 画像を再生する

SDメモリーカードをセットしているときは、カードに記録された画像 が再生されます。

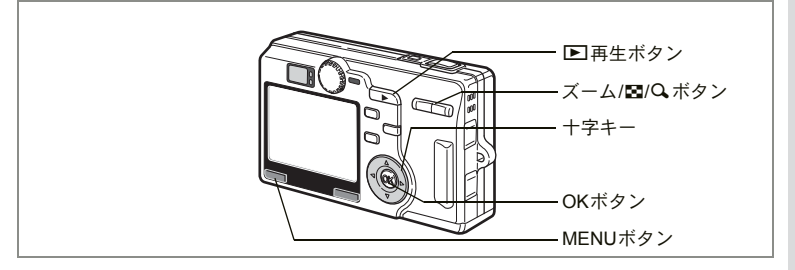

### 静止画を再生する

▶再生ボタンを押します。

操作方法は「画像を再生する」(p.29)「前後の画像を再生する」(p.29) をご覧ください。

### 拡大して再生する

再生する画像を最大4倍まで拡大表示できます。拡大中は液晶モニタに ガイドが表示されます。(拡大倍率は記録サイズにより異なります)

- 再生モードに入り、十字キー(◀▶)で拡大表示したい画 像を選ぶ
- 2 ズーム/図/Qボタンの↓/Qを押す

画面が大きく(1倍~4倍)表示されます。押し続けると、連続的に大きさが変わります。

- 拡大表示中にできる操作
  - +字キー(▲▼◀▶) 拡大位置を移動する ズーム/図/Qボタン(♦) 画像を大きくする ズーム/図/Qボタン(♦●) 画像を小さくする

### 3 OKボタンを押す

注意

拡大再生が終了します。

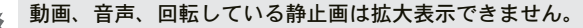

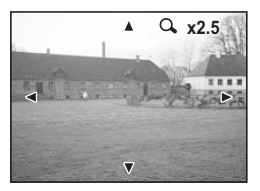

6

再生

. 消

去

・ 画像

#### クイック拡大をオン/オフする

拡大再生時にズーム/■/Qボタンを1回押しただけで、画像を最大倍率 まで拡大できます。

### **1** 再生モードでMENUボタンを押す

「▶再生」メニューが表示されます。

### 2 十字キー(▲▼)を押して「クイック拡大」を選ぶ

#### 3 **十字キー(**◀▶)で ☑ (オン) / □ (オフ) を切り替える オン: ズーム/図/QボタンのQを1回押すと、最大倍率まで拡大する。 オフ: ズーム/図/QボタンのQを1回押すと、1段階ずつ拡大する。

#### **4** OKボタンを押す

再生モードに戻ります。

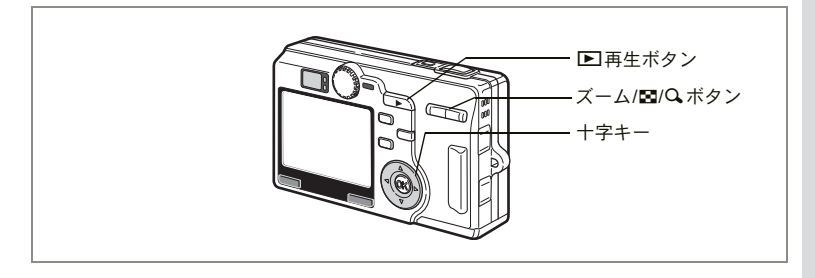

### 動画を再生する

動画を再生します(音声も同時に再生されます)。再生中は液晶モニタ に操作ガイドが表示され、再生、コマ送り(コマ戻し)再生、一時停 止、音量調節などができます。

- 再生モードに入り、十字キー(◀▶)で再生したい動画を 選ぶ
- 2 +字キー(▲)を押す

再生が開始します。

再生中にできる操作
 +字キー(◀)
 +字キー(►)
 +字キー(▲)
 ズームボタン###/▲

逆方向に再生する 順方向に再生する 一時停止する 音量を調整する

- 一時停止中にできる操作
  - +字キー(◀)
     コマ戻しする

     +字キー(▶)
     コマ送りする

     +字キー(▲)
     一時停止を解除する(再生する)
- 3 十字キー (▼) を押す

再生が停止し、1コマ目に戻ります。

4 ▶ 再生ボタンを押す

撮影モードに切り替わります。

残り再生時間

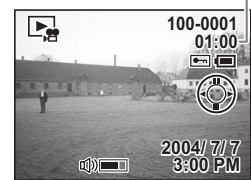

### 撮影時の情報を表示する

再生モード時にOKボタンを押すと、表示中の画像に関する撮影情報な どの表示(ディスプレイモード)が切り替わります。

#### 通常表示

| 撮影時の情報を表       | 示します。         |
|----------------|---------------|
| 1 バッテリー残量表     | 示 2 ボイスメモマーク  |
| <b>3</b> フォルダ名 | 4 ファイル名       |
| 5 プロテクトマー      | ク 6 十字キー操作ガイド |
| 7 撮影日時         | 8 音量          |
| 9 シャッター速度      | 10 絞り値        |
|                |               |

#### ヒストグラム表示

画像の明度分布を表示します。横軸は明るさ (左端が最も暗く、右端が最も明るい)、縦軸 はピクセル数を表わします。

| 1 | 記録サイズ    | 2 画質            |
|---|----------|-----------------|
| 3 | ホワイトバランス | <b>4</b> ヒストグラム |
| 5 | 測光方式     | 6 感度            |

2 3 1 100-0001 [] 📼 2560 \$ AWB Ð ISO AUTO 1/200 2004/7/7 F4.7 3:00 PM 10 6 5

1/200 F4.7

10 9 8

())

12345

2004/7/7

3:00 PM

7 6

**情報表示なし** 撮影時の情報を表示しません。

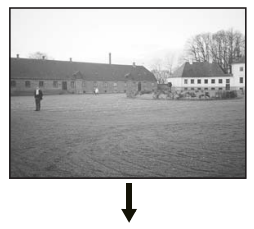

通常表示

液晶モニタの表示モードを保存するI™p.104

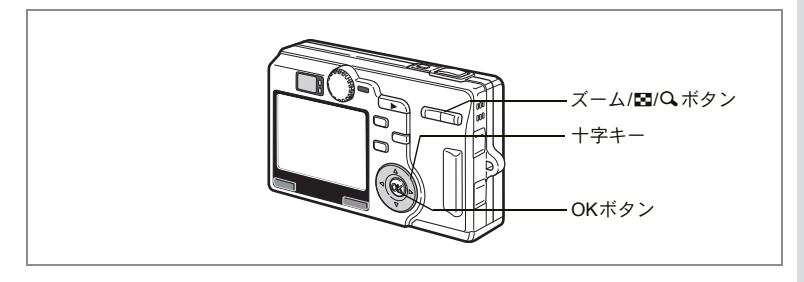

## 9画像ずつ表示する

撮った画像を液晶モニタに同時に9枚ずつ表示できます。

### 1 再生モードに入り、十字キー(◀▶)で画像を選ぶ

### 2 ズーム/図/Qボタンの 444/図を押す

画像が小さなコマで9コマずつ表示されま す。

+字キー(▲▼◀▶)で選択します。10以 上の画像が記録されている場合、上段のい ずれかの画像を選択しているときに十字 キー(▲)を押すと前の9画像が表示され、

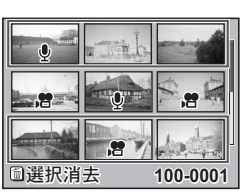

下段のいずれかの画像を選択しているときに十字キー(▼)を押す と次の9画像が表示されます。

### 3 ズーム/国/Qボタンの 444/国を押す

選択した画像が全画面表示されます。

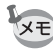

OKボタン、ズーム/図/Qボタンを押しても、選択した画像の全画面表示に戻れます。

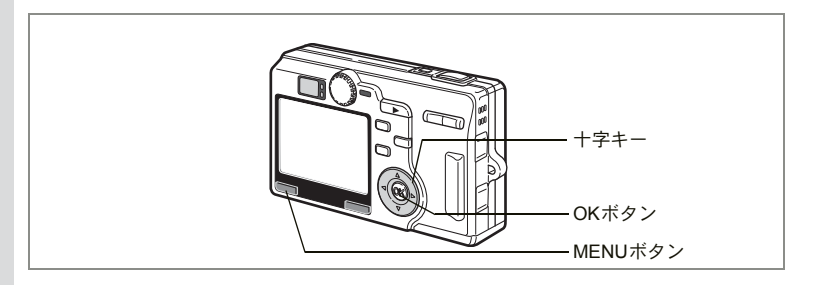

### スライドショウで連続再生する

SDメモリーカードに保存された全画像を連続して再生します。

 再生モードに入り、十字キー(◀▶)でスライドショウを 開始する画像を選ぶ

## 2 MENUボタンを押す

SIMPLEメニューまたは「▶再生」メニューが表示されます。

- 3 十字キー (▲▼) で「スライドショ ウ」を選び、十字キー (▶)を押す
- 4 十字キー(▲▼)で再生間隔を選ぶ 再生間隔は3秒、5秒、10秒、20秒、30秒 から選択できます。

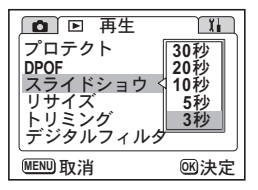

#### 5 OKボタンを押す

「スタート」と表示され、設定した時間間隔でスライドショウが始ま ります。

OKボタン、MENUボタンなど、どれかのボタンを押すと、「ストッ プ」と表示され、スライドショウが停止します。

- ・ スライドショウは、ボタンを押して停止させるまで何度でも繰り返します。
  - 動画およびボイスメモ付き画像は、設定した再生間隔にかかわらず、 すべて再生されてから次の再生に移ります。
  - ・ボイスレコディングモードで録音した音声は、再生されません。

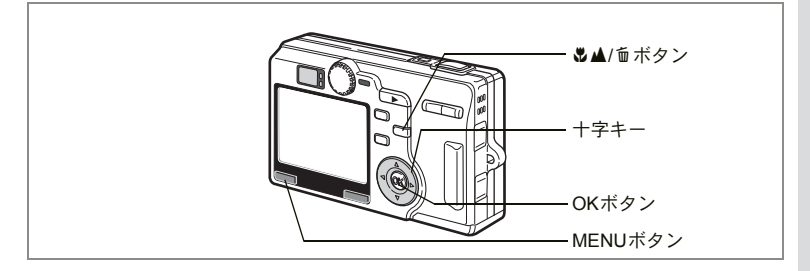

### 1画像・音声ずつ消去する

1画像、1音声ずつ消去します。

・ 消去した画像は復元できません。
 ・ プロテクトされている画像は消去できません。(☞p.121)

- 1 再生モードに入り、十字キー(◀▶)で消去したい画像・ 音声を選ぶ
- 2 ■▲/面ボタンを押す

消去画面が表示されます。

- **3** 十字キー(▲)で「消去」を選ぶ
- **4** OKボタンを押す 表示されている画像が消去されます。
  - ・ 画像の消去は、クイックビュー(p.98)で画像表示中に行なうこともできます。
    - プロテクト(O-n)されている画像は、消去できません。
    - 「▶再生」メニューの「クイック消去」をオンに設定すると、手順3の操作を省略することができます。(☞p.118)
    - ・ 画像を消去するとその次の画像が表示されます。ただし最後に撮影した画像を消去すると、その前の画像が表示されます。

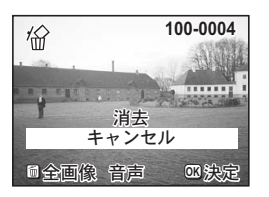

6

再生

消

去

・画像編

集

#### ボイスメモを消去する

ボイスメモ付きの画像の場合は、画像は消去せずにボイスメモのみを 消去することができます。

- 1 再生モードに入り、十字キー(◀▶)で消去したいボイス メモ付きの画像を選ぶ
- 2 ぷ▲/面ボタンを押す 消去画面が表示されます。
- 3 十字キー(▲)で「音声消去」を選ぶ
- 4 OKボタンを押す

ボイスメモが消去されます。

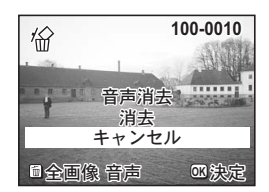

↓ ■像とボイスメモの両方を消去するには、手順3で「消去」を選びます。

#### クイック消去をオン/オフする

クイック消去をオンに設定すると、消去画面が表示されたとき、「消去」 が選択された状態になり、消去手順が簡単になります。

#### **1** 再生モードでMENUボタンを押す

「▶再生」メニューが表示されます。

2 十字キー (▲▼)を押して「クイック消去」を選ぶ

### 3 十字キー(◀▶)で☑(オン)/□(オフ)を切り替える

### 4 OKボタンを押す

再生できる状態になります。

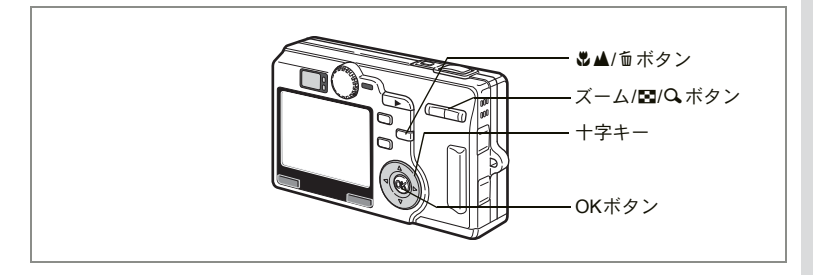

### 選択して消去する

撮った画像・音声を液晶モニタに同時に9枚ずつ表示しているとき、画 像を選択して消去することができます。

・ 消去した画像は復元できません。
 ・ プロテクトされている画像・音声は消去できません。(IIIP.121)

- 1 再生モードに入り、ズーム/図/Qボタンの ₩₩/図を押す 画像が小さなコマで9コマずつ表示されます。
- 2 ♪▲/面ボタンを押す
   消去画像選択画面が表示されます。
- 3 十字キー(▲▼◀▶)を押して、消去する画像を選択する
- 4 OKボタンを押す

選択した画像のチェックボックスにチェックが入ります。 手順3と4を繰り返し、消去する画像を選択してください。

- 5 &▲/面ボタンを押す 選択消去画面が表示されます。
- 6 十字キー(▲)で「選択消去」を選ぶ

### 7 OKボタンを押す

選択した画像・音声が削除されます。

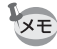

画像を選択消去すると、残った画像がファイルNo.が小さい順に表示され、その中でファイルNo.が最も小さい画像が選択されます。

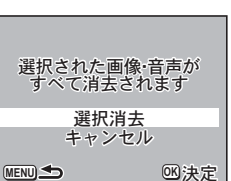

消 去 • 画像編

6

再生

.

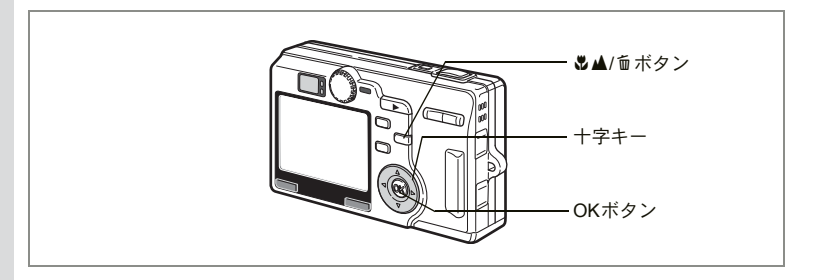

### まとめて消去する

保存されている全画像・音声を消去します。

・ 消去した画像は復元できません。
 ・ プロテクトされている画像・音声は消去できません。(☞p.121)

### 1 再生モードに入り、♥▲/面ボタンを 2回押す

全画像・音声消去画面が表示されます。

2 十字キー(▲)で「全画像・音声消去」を選ぶ

### 3 OKボタンを押す

全画像・音声が消去されます。

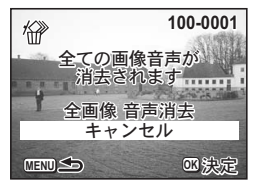

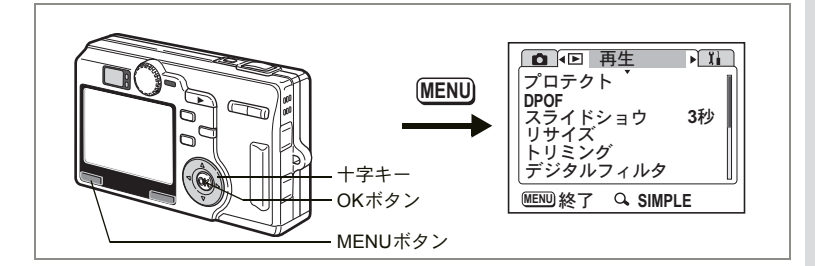

## 消去できないようにする(プロテクト)

画像・音声を誤って消去しないようにプロテクト(保護)することが できます。

1 再生モードでMENUボタンを押す

「▶ 再生」メニューが表示されます。

- 2 +字キー (▲▼)を押して 「プロテクト」を選ぶ
- 3 +字キー(▶)を押す プロテクト画像選択画面が表示されます。
- 4 +字キー (◀▶) で「プロテクト」す る画像または音声を選ぶ
- 5 +字キー (▲▼) で「プロテクト」を 選ぶ

「解除」を選ぶとプロテクトが解除されま す。

6 OKボタンを押す

画像または音声に回が表示されます。

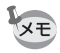

 Fnボタンを使うと、簡単にプロテクト設定画面を表示できます。 (Imp.151)

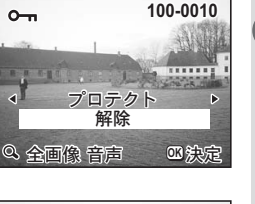

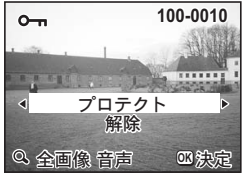

0

6

再生

. 消去

•

画像

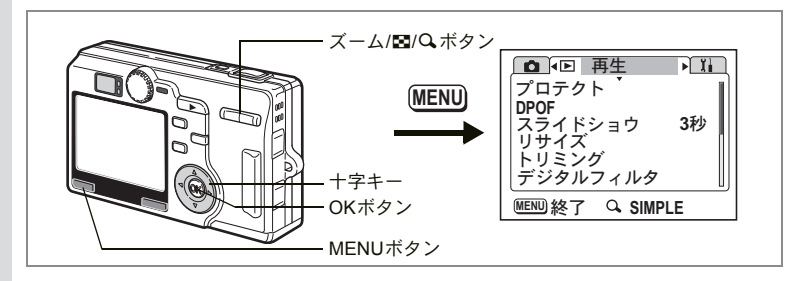

#### すべての画像と音声をプロテクトするには

すべての画像と音声をプロテクトすることができます。

## 1 再生モードでMENUボタンを押す

「▶再生」メニューが表示されます。

2 十字キー(▲▼)を押して「プロテ クト」を選び、十字キー(ト)を押す プロテクト画像選択画面が表示されます。

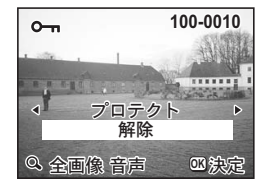

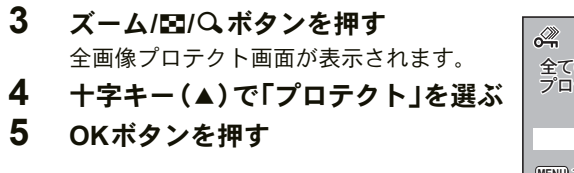

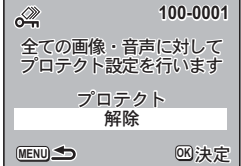

チ順4で「解除」を選ぶと、すべての画像と音声のプロテクト設定が解除されます。

SDメモリーカードをフォーマットすると、プロテクトされた画像や音 声も消去されます。

# テレビで画像を見る

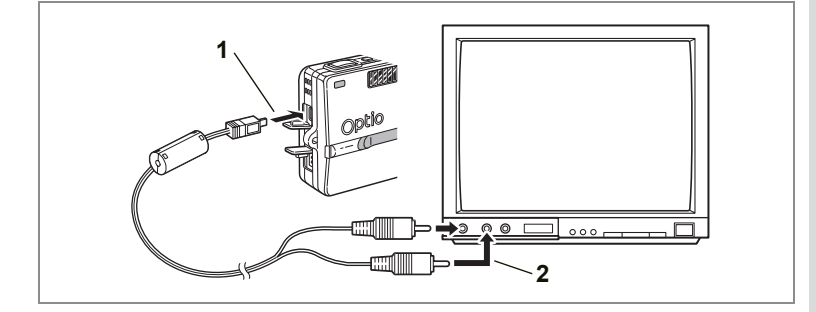

AVケーブルを使用すると、テレビなどビデオ入力端子を備えた機器を モニタにして撮影や再生ができます。なお、ケーブルを接続するとき は、テレビとカメラの電源を必ずオフにしてください。

- 1 端子カバーを開き、AVケーブルを接続する
- 2 AVケーブルのもう一方の端子を、テレビの映像入力端子と 音声入力端子に接続する

ステレオ音声の機器に接続するときは、音声端子をL(白)に差し込んでください。

**3** テレビとカメラの電源を入れる

ビデオの出力方式を切り替えるINP.149

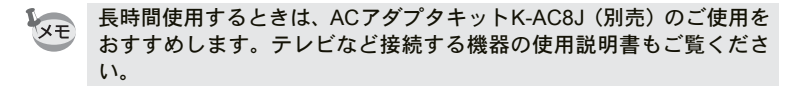

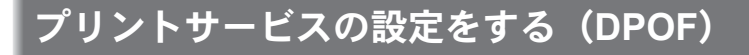

SDメモリーカードに保存した画像は、DPOF (Digital Print Order Format) 対応プリンタやラボプリントサービスでプリントできます。

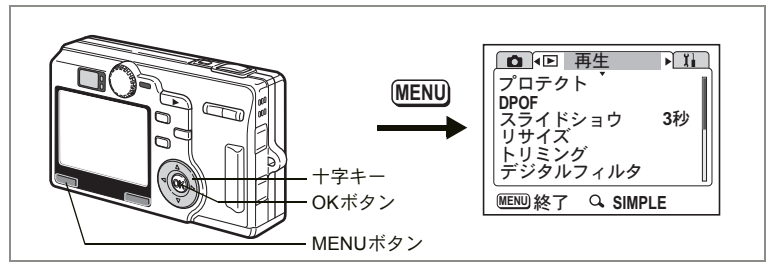

### 1画像ずつ設定する

各画像ごとに、次の項目の設定をします。 枚数:プリントする枚数を設定します。99枚までの設定ができます。 日付:プリントする画像に日付を入れるか入れないかを設定します。

### **1** 再生モードでMENUボタンを押す

「▶再生」メニューが表示されます。

- **2** +字キー(▲▼)を押して「DPOF」を選ぶ
  - **十字キー(▶)を押す** DPOF設定画面が表示されます。
- 4 十字キー(◀▶) でプリント指定す る画像を選び、十字キー(▼)を押す 選択枠が「枚数」に移動します。
- 5 十字キー(◀▶)でプリント枚数を 設定し、十字キー(▼)を押す 選択枠が「日付」に移動します。

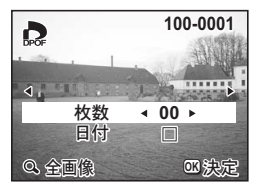

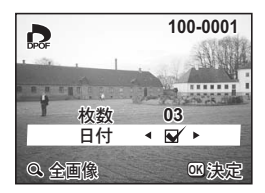

再生・消去・画像編集

3

6

6 十字キー (◀▶) で日付の ☑ (オン) /□(オフ) を設定する ☑ : プリントに日付を入れます。

□ : プリントに日付を入れません。

### 7 OKボタンを押す

設定した値でプリントできます。

- ・Fnボタンを使うと、簡単にDPOF設定画面を表示できます。(☞p.151)
  ・Fnボタンを使うと、簡単にDPOF設定画面を表示できます。(☞p.151)
  ・Fnボタンを使うと、簡単にDPOF設定画面を表示できます。(☞p.151)
  ・Fnボタンを使うと、簡単にDPOF設定画面を表示できます。(☞p.151)
  ・Fnボタンを使うと、簡単にDPOF設定画面を表示できます。(☞p.151)
  ・Fnボタンを使うと、簡単にDPOF設定画面を表示できます。(☞p.151)
  ・Fnボタンを使うと、簡単にDPOF設定画面を表示できます。(☞p.151)
  ・Fnボタンを使うと、簡単にDPOF設定画面を表示できます。(☞p.151)
  ・Fnボタンを使うと、簡単にDPOF設定画面を表示できます。(☞p.151)
  ・Fnボタンを使うと、簡単にDPOF設定画面を表示できます。(☞p.151)
  ・Fnボタンを使うと、簡単にDPOF設定画面を表示できます。(☞p.151)
  ・Fnボタンを使うと、簡単にDPOF設定画面を表示できます。(☞p.151)
  ・Fnボタンを使うと、簡単にDPOF設定画面を表示できます。(☞p.151)
  ・Fnボタンを使うと、簡単にDPOF設定画面を表示できます。(☞p.151)
  ・Fnボタンを使うと、
  ・Fnボタンを使うと、
  ・Fnボタンを使うと、
  ・Fnボタンを使うと、
  ・Fnボタンを使うと、
  ・Fnボタンを使うと、
  ・Fnボタンを使うと、
  ・Fnボタンを使うと、
  ・Fnボタンを使うと、
  ・Fnボタンを使うと、
  ・Fnボタンを使うと、
  ・Fnボタンを使うと、
  ・Fnボタンを使うと、
  ・Fnボタンを使うと、
  ・Fnボタンを使うと、
  ・Fnボタンを
  ・Fnボタン
  ・Fnボタンを
  ・Fnボタンを
  ・Fnボタンを
  ・Fnボタン
  ・Fnボタン
  ・Fnボタンを
  ・Fnボタン
  ・Fnボタン
  ・Fnボタン
  ・Fnボタン
  ・Fnボタン
  ・Fnボタン
  ・Fnボタン
  ・Fnボタン
  ・Fnボタン
  ・Fnボタン
  ・Fnボタン
  ・Fnボタン
  ・Fnボタン
  ・Fnボタン
  ・Fnボタン
  ・Fnボタン
  ・Fnボタン
  ・Fnボタン
  ・Fnボタン
  ・Fnボタ
  ・Fnボタン
  ・Fnボタン
  ・Fnボタン
  ・Fnボタン
  ・Fnボタン
  ・Fnボタン
  ・Fnボタン
  ・Fnボタン
  ・Fnボタン
  ・Fnボタン
  ・Fnボタン
  ・Fnボタン
  ・Fnボタン
  ・Fnボタン
  ・Fnボタン
  ・Fnボタン
  ・Fnボタン
  ・Fnボタン
  ・Fnボタン
  ・Fnボタン
  ・Fnボタン
  ・Fnボタン
  ・Fnボタン
  ・Fnボタン
  ・Fnボタン
  ・Fnボタン
  ・Fnボタン
  ・Fnボタン
  ・Fnボタン
  ・Fnボタン
  ・Fnボタン
  ・Fnボタン
  ・Fnボタン
  ・Fnボタン
  ・Fnボタン
  ・Fnボタン
  ・Fnボタン
  ・Fnボタン
  ・Fnボタン
  ・Fnボタン
  ・Fnボタン
  ・Fnボタン
  ・Fnボタン
  ・Fnボタン
  ・Fnボタン
  ・Fnボタン
  ・Fnボタン
  ・Fnボタン
  ・Fnボタン
  ・Fnボタン
  ・Fnボタン
  ・Fnボタン
  ・Fnボタン
  ・Fnボタン
  ・Fnボタン
  ・Fnボタン
  ・Fnボタン
  ・Fnボタン
  ・Fnボタン
  ・Fnボタン
  ・Fnボタン
  ・Fnボタン
  ・Fnボタン
  ・Fnボタン
  ・Fnボタン
  ・Fnボタン
  ・Fnボタン
  ・Fnボタン
  ・Fnボタン
  ・Fnボタン
  ・Fnボタ
  ・Fnボタ
  ・Fnボタン
  ・Fnボタ
  ・Fnボタ
  ・Fnボタ
  ・Fnボタ
  ・Fnボタ
  ・Fnボタ
  ・Fnボタ
  ・Fnボタ
  ・Fnボタ
  ・Fnボタ
  ・Fnボタ
  ・Fnボタ
  ・Fnボタ
  ・Fnボタ
  ・Fnボタ
  ・Fnボタ
  ・Fnボタ
  ・Fnボタ
  ・Fnボタ
  ・Fnボタ
  ・Fnボタ
  ・Fnボタ
  ・Fnボタ
  ・Fnボタ
  ・Fnボタ
  ・Fnボタ
  ・Fnボタ
  ・Fnボタ
  ・Fnボタ
  ・Fnボタ
  ・Fnボタ
  ・Fnボタ
  ・Fnボタ
  ・Fnボタ
  ・Fnボタ
  ・Fnボタ
  ・Fnボタ
  ・Fnボタ
  ・Fnボタ
  ・Fnボタ
  ・Fnボタ
  ・Fnボタ
  ・Fnボタ
  ・Fnボタ
  ・Fnボタ
  ・Fnボタ
  ・Fnボタ
  ・Fnボタ
  ・Fnボタ
  ・Fnボタ
  ・Fnボタ
  ・Fnボタ
  ・Fnボタ
  ・Fnボタ
  ・Fnボタ
  ・Fnボタ
  ・Fnボタ
  ・Fnボタ
  ・Fnボタ
  ・Fnボタ
  ・Fnボタ
  ・Fnボタ
  ・Fnボタ
  ・Fnボタ
  ・Fnボタ
  ・Fnボ
  - すでにDPOFが設定されている画像は、設定された枚数と日付のオン /オフが表示されます。
  - ・ DPOFを解除するには、枚数を「0」に設定して、OKボタンを押します。
- ・動画や音声のみのファイルには、DPOFを設定することはできません。
  - プリンタやプリント取扱い店のプリント機器によっては、DPOFの設定で日付をオンにしても、プリントに日付が写し込まれない場合があります。
  - 設定されたプリント枚数が500枚以上になる場合、カメラを直接 PictBridge対応のプリンタと接続してプリントするときに、正しく プリントされないことがあります。

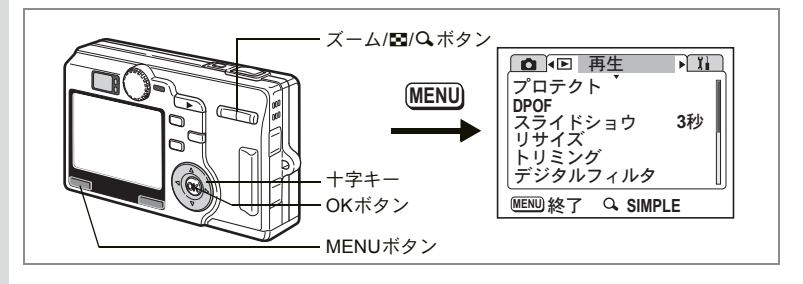

### 全画像を設定する

- 1 再生モードでMENUボタンを押す 「▶ 再生」メニューが表示されます。 2 +字キー (▲▼)を押して 「DPOF」を選ぶ 3 十字キー(▶)を押す DPOF 設定 画面が 表示 されます。 4 ズーム/■/Qボタンの ↓/Qを押す D 5 十字キー(◀▶)でプリント枚数を 全ての画像に対して **DPOF**設定を行います 設定する 枚数 < 00 ► 99枚まで設定ができます。 日付  $\square$ 6 十字キー(▼)を押す MENU 取消 函決定 選択枠が「日付」に移動します。
  - 7 十字キー (◀▶) で日付の ☑ (オン) /□(オフ)を設定する ☑:プリントに日付を入れます。 □:プリントに日付を入れません。

#### 8 OKボタンを押す

設定した値でプリントできます。

- ・ 全画像設定でプリント枚数の指定をすると、すべてのコマに指定した 枚数が設定されます。プリントをする前に必ず、枚数の設定が正しい か確認してください。
  - ・設定されたプリント枚数が 500 枚以上になる場合、カメラを直接 PictBridge対応のプリンタと接続してプリントするときに、正しく プリントされないことがあります。

6

再生・消去・画像編集

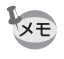

・ 全画像設定を行なうと、1画像ずつの設定は解除されます。

動画や音声のみのファイルには、DPOFを設定することはできません。

## カメラを直接プリンタにつないでプリント する(PictBridge)

付属のUSBケーブル(I-USB17)で、カメラをPictBridge対応プリンタ に接続すると、パソコンを介さなくても、カメラからダイレクトに画 像をプリントすることができます。プリントする画像の選択やプリン トする枚数は、カメラとプリンタを接続した状態で、カメラ側で設定 します。

- カメラをプリンタに接続するときは、ACアダプタキットK-AC8J(別売)のご使用をおすすめします。プリンタと通信中にバッテリーが消耗すると、プリンタが誤動作したり、画像データが壊れることがあります。
  - ・データ転送中にUSBケーブルを抜かないでください。
  - プリンタの種類によっては、カメラ側の設定(用紙サイズ、DPOFの 設定など)が一部しか反映されないことがあります。

### カメラをプリンタに接続する

「Xi詳細設定」メニューの「USB接続」でんを選ぶ

☞「USB接続モードを変更する」(p.149)

2 カメラを付属のUSBケーブルでプリ ンタに接続する

PictBridgeメニュー画面が表示されます。

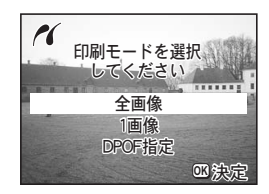

カメラとプリンタを接続しているときに、プリンタの設定を変えると (外付けのカートリッジを付けるなど)、PictBridgeメニュー画面に戻る ことがあります。

1

XE

## 1画像ずつプリントする

- 1 十字キー(▲▼)を押して「1 画像」
   を選ぶ
- OKボタンを押す
   1画像印刷画面が表示されます。
- 3 十字キー(◀▶)でプリントする画像を選ぶ
- 4 十字キー(▲▼)でプリントする枚 数を選ぶ

99枚まで設定ができます。

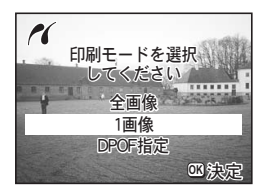

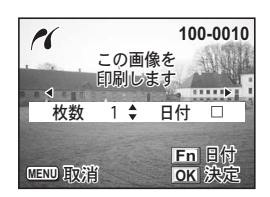

5 Fnボタンで、日付の ☆ (オン) /□ (オフ) を設定する ☆:プリントに日付を入れます。 □:プリントに日付を入れません。

プリンタが日付印字未対応の場合、Fnボタンを押しても変更されません。

6 OKボタンを押す

印刷確認画面が表示されます。印刷内容がそのままでよければ手順7 に進んでください。印刷内容を変更するときは、「用紙サイズを設定 する」(p.131) に進んでください。

7 OKボタンを押す

印刷を開始します。印刷が終了してからOKボタンを押すと手順3の 画面に戻り、続けてプリントすることができます。MENUボタンを押 すと、PictBridgeを終了します。

### 全画像をプリントする

### 1 十字キー(▲▼)を押して「全画像印刷」を選ぶ

### **2** OKボタンを押す

全画像印刷画面が表示されます。 十字キー(◀▶)で画像の確認ができます。

3 十字キー(▲▼)を押して各画像を プリントする枚数を選ぶ

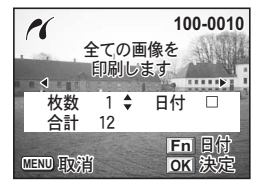

何枚ずつプリントするかを選びます。

4 Fnボタンで、日付の ☆ (オン) /□ (オフ) を設定する ☆:プリントに日付を入れます。 □:プリントに日付を入れません。

プリンタが日付印字未対応の場合、Fnボタンを押しても変更されません。

### 5 OKボタンを押す

印刷確認画面が表示されます。印刷内容がそのままでよければ手順6 に進んでください。印刷内容を変更するときは、「用紙サイズを設定 する」(p.131) に進んでください。

#### 6 OKボタンを押す

印刷を開始します。印刷が終了してからOKボタンを押すと手順2の 画面に戻り、続けてプリントすることができます。MENUボタンを押 すと、印刷を終了します。

## プリントサービスの設定(DPOF)内容でプリントする

### 十字キー(▲▼)を押して「DPOF指定」を選ぶ

### 2 OKボタンを押す

DPOF指定印刷画面が表示されます。
十字キー(◀▶)で、画像と印刷設定の確認ができます。

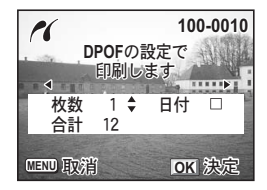

#### 3 OKボタンを押す

印刷確認画面が表示されます。印刷内容が そのままでよければ手順4に進んでくださ

い。印刷内容を変更するときは、「用紙サイズを設定する」(p.131) に進んでください。

1

#### 4 OKボタンを押す

印刷を開始します。印刷が終了してからOKボタンを押すと手順2の 画面に戻り、続けてプリントすることができます。MENUボタンを押 すと、印刷を終了します。

#### 用紙サイズを設定する

#### 1 Fnボタンを押す

用紙サイズ選択画面が表示されます。

### 2 十字キー(▲▼)を押して用紙サイズを選ぶ

### 3 OKボタンを押す

印刷確認画面が表示されます。

#### 4 OKボタンを押す

印刷を開始します。印刷が終了してからOKボタンを押すと手順3の 画面に戻り、続けてプリントすることができます。MENUボタンを押 すと、印刷を終了します。

白で表示されている用紙サイズのみ設定できます。灰色で表示されてい る用紙サイズはカメラやプリンタに印刷する機能がありません。

### | プリンタからカメラを取り外す

プリントが終了したら、カメラをプリンタから取り外します。

- 1 カメラの電源をオフにする
- 2 カメラからUSBケーブルを取り外す
- 3 プリンタからUSBケーブルを取り外す

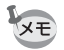

「続けて印刷しますか?」とメッセージが表示されているときにMENU ボタンを押すと、「USBケーブルを取外しできます」とメッセージが表 示されます。カメラからUSBケーブルを取り外すと、カメラは自動的 に電源が切れます。

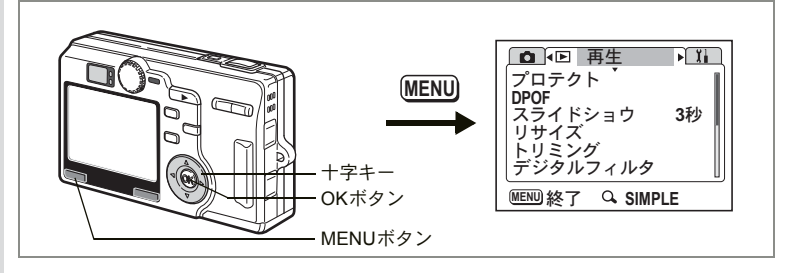

### 画像のサイズと画質を変更する

選択した画像の記録サイズと画質を変更して、ファイルサイズを元の ファイルサイズよりも小さくすることができます。カードがいっぱい になって撮影できなくなったとき、画像をリサイズして上書きすれば、 空き容量が増え、撮影を続けることができます。

サイズや画質を変更した画像は、元の画像に上書き保存することも、新 規の画像として保存することもできます。

### **1** 再生モードでMENUボタンを押す

「▶再生」メニューが表示されます。

- 2 十字キー (▲▼)を押して「リサイズ」を選ぶ
- 3 十字キー (▶)を押す

リサイズ画像の選択画面が表示されます。

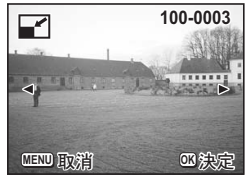

4 十字キー(◀▶)でリサイズする画像を選ぶ

### 5 OKボタンを押す

サイズと画質の選択画面が表示されます。

6 十字キー(▶)を押す

- 7 十字キー(▲▼)で記録サイズを選 び、OKボタンを押す
- 8 +字キー (▼)を押す 選択枠が「画質」に移動します。
- 9 +字キー (▶)を押す
- **10** 十字キー(▲▼)で画質を選び、OK ボタンを押す
- **11** OKボタンを押す
- 12 +字キー (▲▼) で「上書き保存」または「新規保存」を選ぶ
- 13 OKボタンを押す

リサイズされた画像が保存されます。

- XE 動画のサイズを変更することはできません。
  - ・元の画像の記録サイズよりも大きな記録サイズは選択できません。
  - ・元の画像の画質よりもきれいな画質は選択できません。

| ノ <b>ニ</b> リサイズ | 100-0017<br>2560<br>* * *              |
|-----------------|----------------------------------------|
| 記録サイズ           | ▶ 2560                                 |
| 画質              | **                                     |
| MENU <b>S</b>   | 11000000000000000000000000000000000000 |

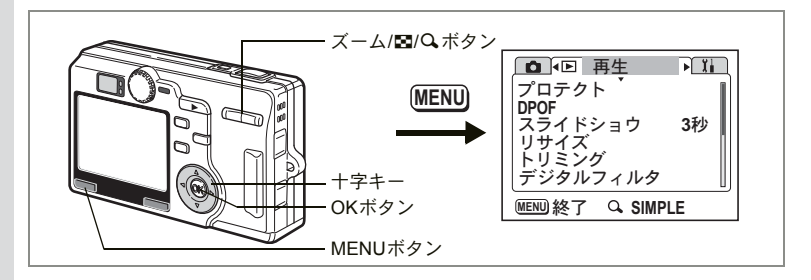

### 画像をトリミングする

画像の一部分を切り取って、別の画像として保存します。

## 1 再生モードでMENUボタンを押す

「▶再生」メニューが表示されます。

### 2 十字キー(▲▼)を押して「トリミング」を選ぶ

### 3 十字キー (▶)を押す

トリミングできる画面が表示されます。

4 十字キー(◀▶)でトリミングする画像を選ぶ

### 5 OKボタンを押す

トリミング画面が表示されます。

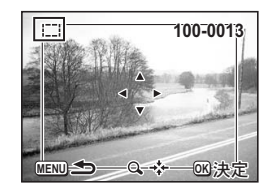

### 6 トリミングする

### トリミング画面でできる操作

ズーム/図/Qボタン トリミングサイズを変える 十字キー(▲▼◀▶) トリミング位置を上下左右に移動する MENUボタン トリミングする画像を選択する画面に戻る

### 7 OKボタンを押す

- 8 十字キー(▶)を押す
- 9 十字キー(▲▼)でトリミング後の画質を選び、OKボタン を押す

6

再生・消去・画像編集

### 10 OKボタンを押す

トリミングされた画像が別の画像として保存されます。

- XE
  - 動画はトリミングできません。
  - 画像サイズは変更されて保存されます。

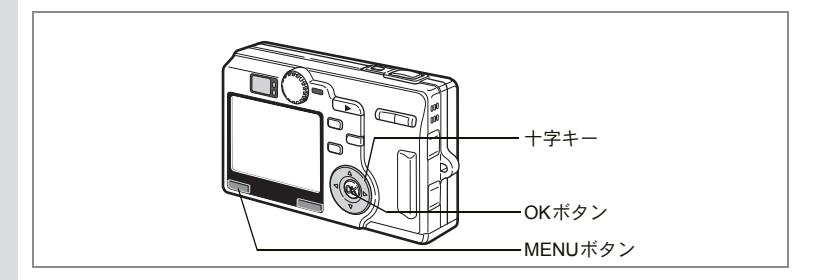

### | デジタルフィルタを使って編集する

デジタルフィルタには、赤、青、緑などさまざまな色をした色フィル タ、イラストフィルタ、スリムフィルタ、ソフトフィルタがあります。 デジタルフィルタモードでは、これらのフィルタを使用して画像を編 集できます。

#### ● 色フィルタ

色フィルタには、白黒、セピア、21色の単色、白黒+赤、白黒+緑、白 黒+青の合成色があります。色フィルタを選択すると、液晶モニタに それぞれの色フィルタの色味がかかった画像が表示され、その色で画 像が保存されます。

#### ● イラストフィルタ

イラストフィルタを使用すると、イラストのような写真が撮影できま す。

#### ● ソフトフィルタ

ソフトフィルタを使用すると、画像をソフトな調子に仕上げて保存で きます。

#### ● スリムフィルタ

スリムフィルタを使用すると、被写体を縦や横にひきのばすことがで きます。 デジタルフィルタを使って編集する

**1 再生モードで、MENUボタンを押す** 「**ト**再生」メニューが表示されます。

- 2 十字キー(▲▼)を押して「デジタルフィルタ」を選ぶ
- 3 +字キー (▶)を押す
- 4 十字キー(◀▶)を押して、編集する画像を選ぶ
- 5 十字キー(▲▼)を押して、デジタ ルフィルタを選ぶ

フィルタがかかった画像が表示されます。 ここでは白黒フィルタがかかった例を示し ています。

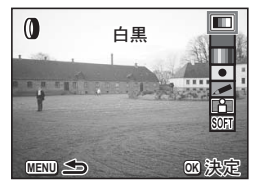

カラーフィルタ、白黒+赤、白黒+緑、白

黒+青を選ぶ場合「単色フィルタ/白黒+赤、白黒+緑、白黒+青を 設定する」に、スリムフィルタを選ぶ場合「スリムフィルタを設定す る」に進んでください。

#### 6 OKボタンを押す

7 十字キー (▲▼) で「上書き保存」または「新規保存」を選ぶ

### 8 OKボタンを押したあと、MENUボタンを押す

デジタルフィルタで編集された画像が保存され、撮影または再生でき る状態になります。 単色フィルタ/白黒+赤、白黒+緑、白黒+青フィルタを設定する

- 6 十字キー(◀▶)を押して、色を設定する
- 7 OKボタンを押す
- 8 十字キー(▲▼)で「上書き保存」または「新規保存」を選ぶ
- 9 OKボタンを押したあと、MENUボタンを押す

デジタルフィルタで編集された画像が保存され、撮影または再生できる状態になります。

スリムフィルタを設定する

- 6 十字キー(◀▶)を押して、スリム度を設定する
- 7 OKボタンを押す
- 8 十字キー (▲▼) で「上書き保存」または「新規保存」を選ぶ
- 9 OKボタンを押したあと、MENUボタンを押す

デジタルフィルタで編集された画像が保存され、撮影または再生でき る状態になります。

Fnボタンを使うと、簡単にDPOF設定画面を表示できます。(☞p.151)

3Dモードまたはパノラマアシストモードで撮影した画像にはスリム フィルタは使用できません。

XE

注意

メモ

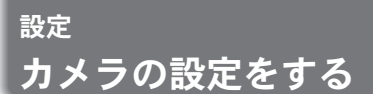

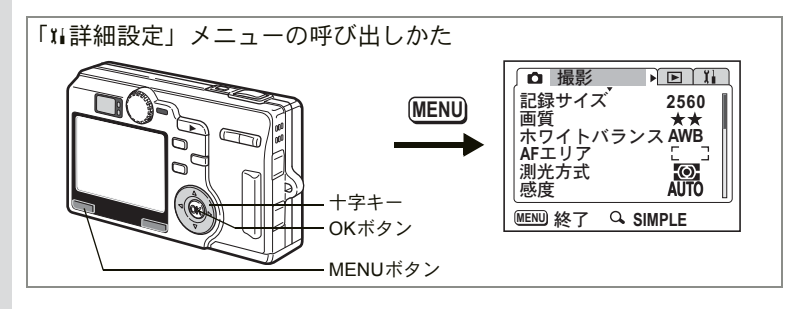

### |SDメモリーカードをフォーマットする

SDメモリーカードに保存されているすべてのデータを消去します。

- ・ SDメモリーカードのフォーマット中は、カードを取り出さないでください。カードが破損して使用できなくなることがあります。
  - パソコンなど、このカメラ以外の機器でフォーマットされたSDメモリーカードは使用できません。必ずカメラでフォーマットを行ってください。
  - フォーマットを行なうと、プロテクトされた画像も消去されます。ご 注意ください。
- 1 SIMPLEメニューまたは「¼詳細設定」メニューの「フォーマット」を選ぶ
  - 2 十字キー(▶)を押す フォーマット画面が表示されます。
  - 3 十字キー(▲)で「フォーマット」を 選ぶ
  - 4 OKボタンを押す

フォーマットが開始されます。フォーマットが終わると撮影できる状態になります。

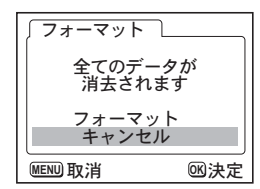

7

設定

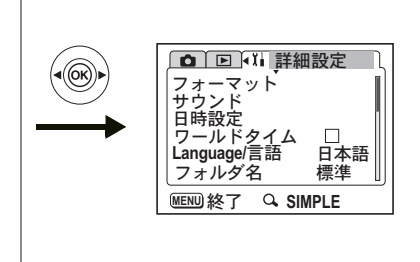

## 液晶モニタの明るさを設定する

液晶モニタの明るさを設定できます。

- 1 「XII詳細設定」メニューの「LCDの明るさ」を選ぶ
- 2 +字キー(▶)を押す

LCDの明るさ調整画面が表示されます。

3 液晶モニタを見ながら、十字キー (◀▶)で明るさを調整する

> バーのスライダーが左に移動すると暗くな り、右に移動すると明るくなります。

4 MENUボタンを押す

撮影または再生できる状態になります。

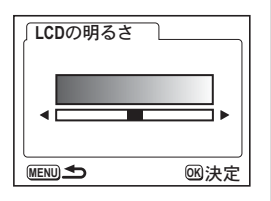

7 設定

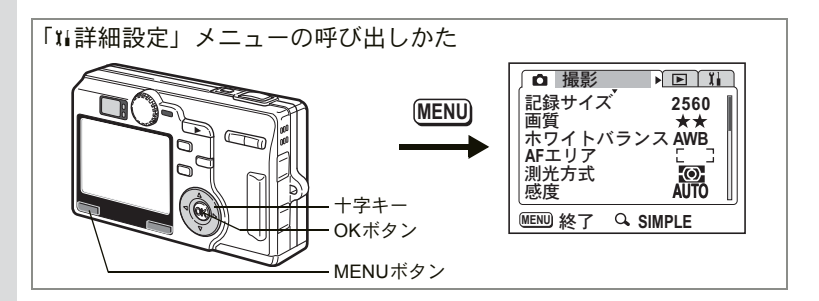

#### 背景色/画面効果を変更する 記動画面

1 「∬詳細設定」メニューの「画面設定」を選ぶ

#### 2 十字キー(▶)を押す

画面設定画面が表示されます。

| 「画面設定<br>起動画面表示<br>背景色<br>画面効果 | • |
|--------------------------------|---|
| MENU <b>S</b>                  |   |

#### 記動画面を変更する

カメラの電源を入れたときに起動画面として表示させる画像を設定し ます。

#### 3 十字キー(▲▼)で「起動画面表示」を選ぶ

- 4 +字キー (▶) を押す 起動画面表示画面が表示されます。 5 +字キー (◀▶) で 🗹 (オン) / □ (オフ) を切り替える ✓:起動画面を表示します。 □ : 起動画面を表示しません。
- 6 十字キー(▼)を押す
- 7 十字キー(◀▶)を押して、起動画面として表示する画像 を選ぶ
- 8 ENUボタンを3回押す

影または再生できる状態になります。

| Μ |
|---|
| 撮 |

142

7

設定

| 起動画面表示 🛛 🖌 🕨 🕨 |       |
|----------------|-------|
|                | Optio |
| (MENU)         | •     |
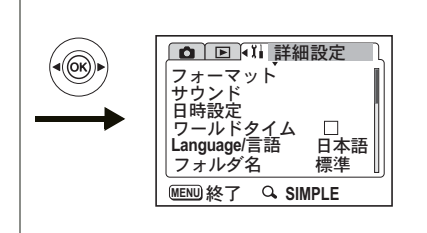

XE

- ・設定した起動画面は、元の画像を消去したり、SDメモリーカードを フォーマットしても消去されません。消去する場合は設定をリセット してください。(☞p.153)
- 撮影した画像は、すべて起動画面として設定できます。
- USERおよびSIMPLEモードでは独自の背景色を使用するため、背景 色は変更できません。

### 背景色を変更する

液晶モニタに表示されるメニューの背景のデザインおよび色を設定します。

- 3 十字キー(▲▼)で「背景色」を選ぶ
- 4 +字キー(▶)を押す

背景色画面が表示されます。

- 5 十字キー(▲▼ ◀ ▶) で背景色を選ぶ メニューの背景色が変わります。
- 6 MENUボタンを3回押す 撮影または再生できる状態になります

### 画面効果機能

- 3 十字キー(▲▼)で「画面効果」を選ぶ
- 4 十字キー(◀▶)で☑(オン)/□(オフ)を切り替える

# 5 MENUボタンを2回押す

撮影または再生できる状態になります

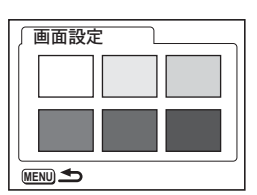

7

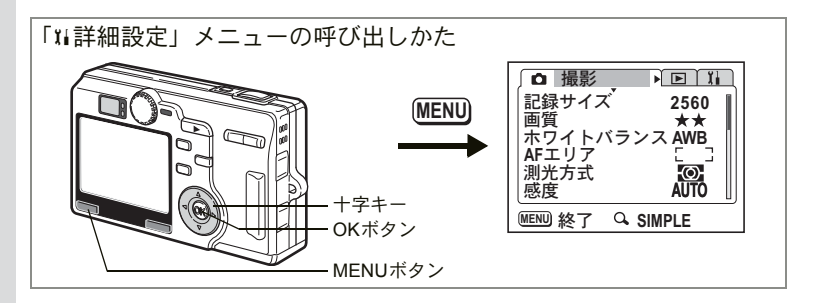

# サウンドの設定を変更する

録音した音声や操作音(起動音、シャッター音、操作音、セルフタイ マー音)の音量を変更します。また操作音の音の種類を変更すること もできます。

# 1 SIMPLEメニューまたは「Xi 詳細設定」メニューの「サウンド」を選ぶ

2 十字キー(▶)を押す サウンド画面が表示されます。

操作音量と再生音量を変更する

- 3 十字キー (▲▼)を押して「操作音 量」を選ぶ
- 4 十字キー(◀▶)を押して音量を切り替える
- 5 「再生音量」も同様に切り替える

# 6 MENUボタンを2回押す

撮影または再生できる状態になります。

| ∫ サウンド        |                  |
|---------------|------------------|
| 操作音量          | <⊈()) <b>■</b> ► |
| 再生音量          | ф) <b>—</b>      |
| 起動音           | 1                |
| シャッター音        | 1                |
| 操作音           | 1                |
| (En/21x-      | - 1              |
| MENU <b>S</b> | <b></b> 図決定      |

7

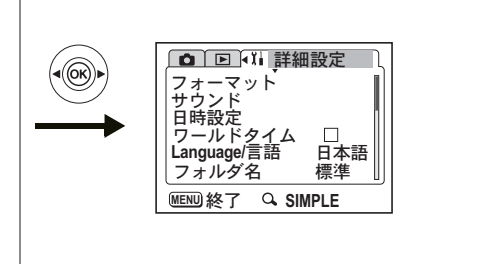

起動音、シャッター音、操作音、セルフタイマー音の種類を変更する

- 7 十字キー(▼)を押して「起動音」を選び、十字キー(▶) を押す
- 8 十字キー(▲▼)で「オフ」「1」「2」「3」のいずれかを選び、OKボタンを押す
- 9 「シャッター音」「操作音」「セルフタイマー音」も同様に切り替える
- **10 MENUボタンを2回押す** 撮影または再生できる状態になります。

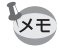

サウンドの設定は、電源をオフにしても保持されます。

# 日時を変更する

初期設定で設定した日付と時刻を変更します。また、カメラに表示す る日付の表示スタイルを設定します。「年/月/日」「月/日/年」「日/月/年」 から選べます。

- 1 SIMPLEメニューまたは「¼ 詳細設定」メニューの「日時 設定」を選ぶ
- 2 十字キー(▶)を押す

日時設定画面が表示されます。

日時の設定方法は「初期設定をする」(p.24)をご覧ください。

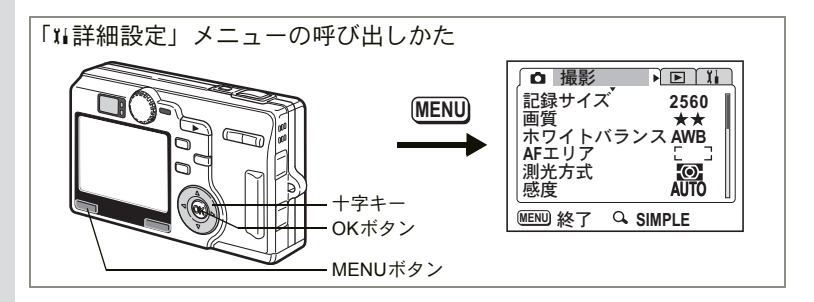

# ワールドタイムを設定する

「初期設定をする」(p.24)で設定した日時は、「現在地」(通常使用する 国・地域の日時)として設定されます。

「ワールドタイム」を設定しておくと、海外で使用する際、液晶モニタ に設定した国・地域の日時を表示できます。

- 1 「11詳細設定」メニューの「ワールドタイム」を選ぶ
- 2 +字キー(▶)を押す

ワールドタイム設定画面が表示されます。

3 十字キー(◀▶)で☑(オン)/ □(オフ)を切り替える

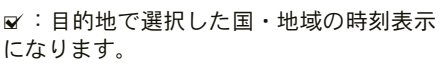

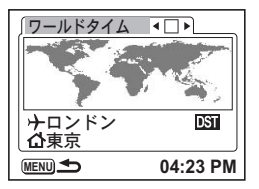

□ :現在地で選択した国・地域の時刻表示になります。

4 十字キー(▼)を押して、→(目的地)を選び、十字キー (▶)を押す

目的地設定画面が表示されます。地図が選択され、地図の左右に **▲** ▶ が表示されます。

- 5 十字キー(◀▶)で地域を選び、十字キー(▼)を押す
- 6 十字キー(◀▶)で都市を選び、十字キー(▼)を押す
- 7 十字キー(◀▶)で「夏時間」の ☑ (オン) / □ (オフ) を切り替え、OKボタンを押す

ワールドタイム設定画面が表示されます。

7

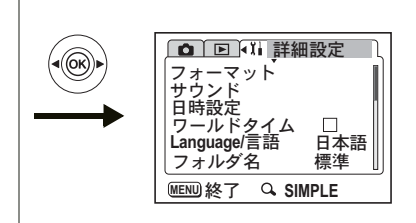

# 8 +字キー(▼)を押して 凸(現在地)を選び、+字キー (▶)を押す

手順5~7の操作を繰り返し、「地域」「都市」「夏時間」を設定してください。

# **9** MENUボタンを2回押す

XE

設定した都市の日時で、撮影または再生できる状態になります。

- ・ ナと △の対象地域の初期設定は東京です。選択できる地域と都市に ついてはp.154をご覧ください。
- 目的地および現在地設定画面の右下に、選択されている都市の時刻が 表示されます。
- 目的地設定画面の「夏時間」の右に現在地との時差が表示されます。
- ワールドタイムを設定するとき、地図上の記号は以下の情報を表します。

| ㅋ므   | ワールドタイム設定画面                |                                                 | 日的地动空雨雨  | 現在地設定画面  |
|------|----------------------------|-------------------------------------------------|----------|----------|
| 11.5 | 5 ☞ (オン) □ (オフ)            |                                                 | 日印起改定回回  |          |
| •    | 目的地<br>( <b>企</b> 選択中は現在地) | 非表示<br>( <b>ナ</b> 選択中は目的地、<br><b>企</b> 選択中は現在地) | 選択している都市 | 選択している都市 |
| +    | 現在地<br>( <b>企</b> 選択中は目的地) | -                                               | -        | _        |
| 0    | -                          | _                                               | 選択可能な都市  | 選択可能な都市  |

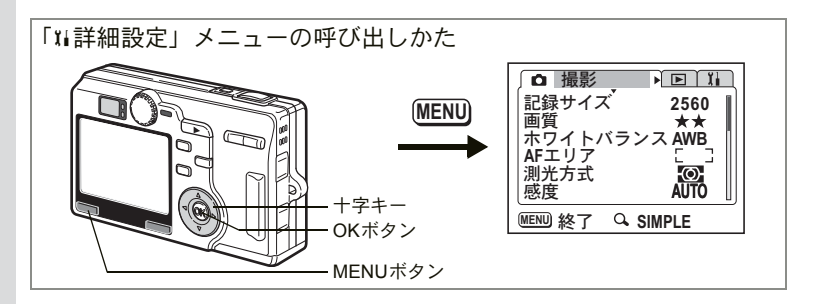

# 表示言語を変更する

メニューやエラーメッセージなどに表示される言語を変更します。

- 1 「『Li詳細設定」メニューの「Language/言語」を選ぶ
- 2 十字キー(▶)を押す Language/言語画面が表示されます。
- 3 +字キー (▲▼) で言語を選ぶ
- 4 OKボタンを押したあと、MENUボタ ンを押す

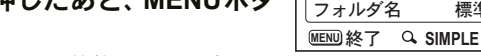

◎ ● 🖬 詳細設定

▶ 日本語

標準

フォーマット サウンド

日時設定 ワールドタイム Language/言語

撮影または再生できる状態になります。

# フォルダ名を設定する

画像などを保存するフォルダ名の付け方を変更します。

- 1 「🏗 詳細設定」メニューの「フォルダ名」を選び、十字キー (▶)を押す
- 2 十字キー(▲▼)でフォルダ名のつけ方を切り替える

標準: 100から999までの数字をフォルダ名につけます。 (例:100PENTX)

- 日付: 100から999までの数字のうしろに日付を組み合わせてフォル ダ名をつけます。(例:100 0425(日時設定が4月25日の場合))
- 3 OKボタンを押したあと、MENUボタンを押す 撮影または再生できる状態になります。

7

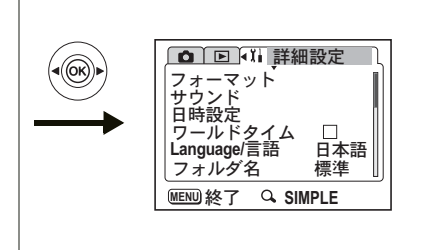

# ビデオ出力方式を選択する

テレビをモニタにして撮影や再生をするときの出力形式を、NTSC方式 とPAL方式から選択します。

- 「¼詳細設定」メニューの「ビデオ出力」を選び、十字キー (▶)を押す
- 2 **十字キー (▲▼) で「NTSC」「PAL」を切り替える** モニタするテレビの出力方式に合わせて選択します。
- **3** OKボタンを押したあと、MENUボタンを押す 撮影または再生できる状態になります。
- 日本国内では、NTSC方式です。
  - ビデオ出力をどちらに設定しても、画像はカメラとビデオの両方に表示されます。

# USB接続モードを変更する

USBケーブルの接続先がプリンタ(*ペ*)か、パソコン(PC)かによって、USB接続モードを切り替えます。

- 「¼ 詳細設定」メニューの「USB 接続」を選び、十字キー (▶)を押す
- 2 十字キー(▲▼)で「PC」「A/」を切り替える

# 3 OKボタンを押したあと、MENUボタンを押す

パソコンまたはプリンタに接続できる状態になります。

7

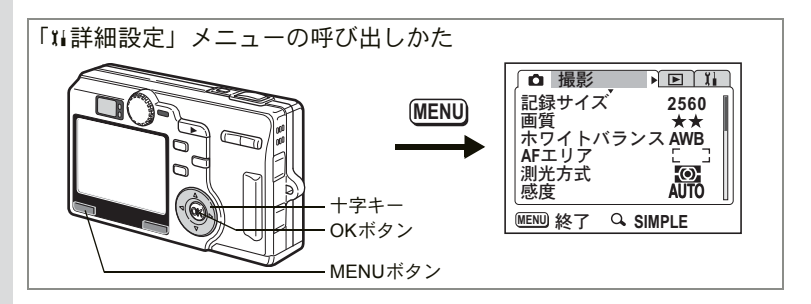

# スリープを設定する

ー定時間操作しないときに、自動的に液晶モニタが消えるように設定 します。何か操作を行うと、スリープは解除されます。

- 「Xi 詳細設定」メニューの「スリープ」を選び、十字キー (▶)を押す
- 2 +字キー(▲▼)で「オフ」「30秒」「1分」「2分」のいず れかを選ぶ
- **3** OKボタンを押したあと、MENUボタンを押す 撮影または再生できる状態になります。

スライドショウで再生しているときや、USB 接続しているときはス リープは働きません。

# オートパワーオフを設定する

一定時間操作しないときに、自動的に電源が切れるように設定できます。

- 「¼詳細設定」メニューの「オートパワーオフ」を選び、十 字キー(▶)を押す
- 2 十字キー(▲▼)で「オフ」「3分」「5分」を切り替える
- **3** OKボタンを押したあと、MENUボタンを押す 撮影または再生できる状態になります。

USB接続しているときは、オートパワーオフは働きません。

XE

7

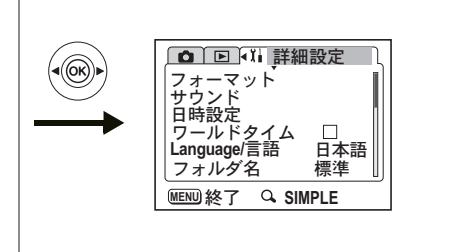

# よく使う機能(ファンクション機能)を設定する

よく使う機能を十字キーに登録します。撮影時や再生時に、メニューを表示しなくても、十字キーを押すことで直接機能を設定することができます。 撮影モードでFULLメニュー表示時によく使う機能は好みに応じて登録 できます。撮影モードでSIMPLEメニュー表示時と再生時によく使う機 能はあらかじめ登録されています。

撮影モード(FULLメニュー表示)でよく使う機能を登録する

- 1 「III詳細設定」メニューの「Fn設定」を選ぶ
- 2 十字キー(▶)を押す

Fn設定画面が表示されます。

- 3 十字キー(▲▼)を押して登録する キーを選ぶ
- 4 十字キー(▶)を押して、登録する 機能を表示する
- 5 十字キー(▲▼)を押して登録する 機能を選ぶ
- Fn設定 Fn ▲ ■ 記録サイズ Fn ▼ ▲ 画質 Fn ◀ WB ホワイトバランス Fn ► AF AFエリア WEWLS W3次定
- OKボタンを押したあと、MENUボタンを2回押す 選んだ機能が登録され、撮影できる状態になります。

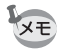

- 初期設定では、▲に記録サイズ、▼に画質、◀にホワイトバランス、
   ▶にAFエリアが登録されています。
- ・各キーに登録することができる機能は1つのみです。
- ・登録できるのは記録サイズ、画質、ホワイトバランス、AFエリア、測 光方式、感度、早送り動画、クイックビュー、M、シャープネス、彩 度、コントラストの12機能です。

7

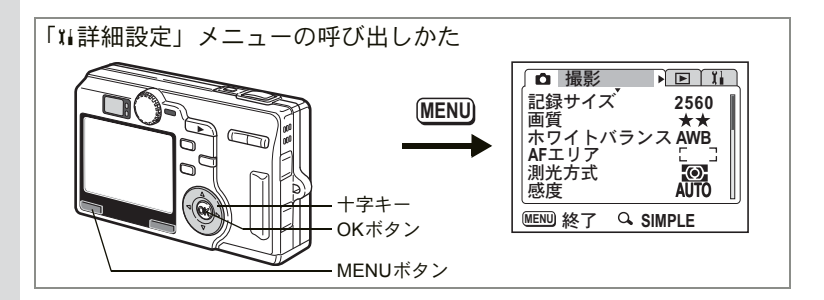

### 撮影モード(SIMPLEメニュー表示)と再生モードに登録されてい る機能

| 撮影モード<br>(SIMPLEメニュー表示時) | 画像設定               |                      |
|--------------------------|--------------------|----------------------|
| 再生モード                    | ▲ プロテクト<br>◀ ボイスメモ | ▼ DPOF<br>▶ デジタルフィルタ |

### 機能を呼び出す

# 1 Fnボタンを押す

撮影モード(FULLメニュー表示)と 再生モードの場合:

+字キー(▲▼◀▶)に登録されている機 能が表示されます。

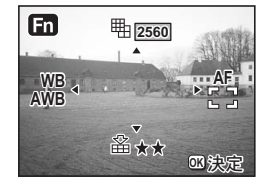

**撮影モード (SIMPLEメニュー表示) の場合**: 画像設定画面が表示されます。

# 2 設定したい機能を登録した十字キー(▲▼◀▶)を押す

十字キー(▲▼)に登録した機能を設定する場合:

十字キー(◀▶)で設定を変更します。

十字キー(◀▶)に登録した機能を設定する場合:

十字キー(▲▼)で設定を変更します。

撮影モード(SIMPLEメニュー表示)の場合:

十字キー(◀▶)で設定を変更します。

3 選択したい設定内容が表示されたらOKボタンを押す

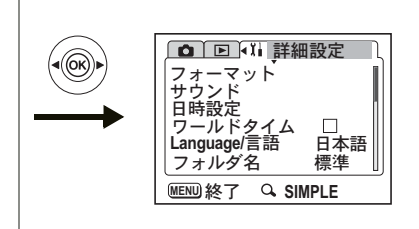

XE

パノラマアシストモードと3Dモードの2枚目以降の撮影では、設定を 変更できません。

注意

再生モードでFn機能を使用するとき、次のファイルは選択できない機 能があります。

| 動画                        | デジタルフィルタ、DPOF、ボイスメモ<br>が選択できません。      |
|---------------------------|---------------------------------------|
| ボイスメモ付き静止画                | ボイスメモが選択できません。                        |
| プロテクトされている静<br>止画         | デジタルフィルタ(上書き保存の場合)<br>とボイスメモが選択できません。 |
| 3Dモード、パノラマ<br>モードで撮影された画像 | デジタルフィルタのスリムモードが選択<br>できません。          |
| 壊れているファイル                 | Fn機能は使用できません。                         |

# 設定をリセットする

日時設定、Language/言語、ワールドタイム以外の設定内容をリセット します。

- 1 「¼詳細設定」メニューの「リセット」を選ぶ
- 2 +字キー(▶)を押す

リセット画面が表示されます。

- 3 十字キー (▲) で「リセット」を選ぶ
- OKボタンを押す 撮影または再生できる状態になります。

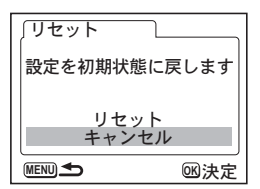

<sup>付録</sup> 都市<u>名一覧</u>

# ワールドタイムで指定できる都市名です。

| 地域    | 都市名      | 地域    | 都市名      |
|-------|----------|-------|----------|
| 北米    | ホノルル     |       | ナイロビ     |
|       | アンカレジ    |       | ジッダ      |
|       | バンクーバー   |       | テヘラン     |
|       | サンフランシスコ |       | ドバイ      |
|       | ロサンゼルス   |       | カラチ      |
|       | カルガリー    |       | カブール     |
|       | デンバー     |       | マーレ      |
|       | シカゴ      |       | デリー      |
|       | マイアミ     |       | コロンボ     |
|       | トロント     |       | カトマンズ    |
|       | ニューヨーク   |       | ダッカ      |
|       | ハリファックス  | 東アジア  | ヤンゴン     |
| 南米    | メキシコシティ  |       | バンコク     |
|       | リマ       |       | クアラルンプール |
|       | サンティアゴ   |       | ビエンチャン   |
|       | カラカス     |       | シンガポール   |
|       | ブエノスアイレス |       | プノンペン    |
|       | サンパウロ    |       | ホーチミン    |
|       | リオデジャネイロ |       | ジャカルタ    |
| ヨーロッパ | マドリッド    |       | 香港       |
|       | ロンドン     |       | 北京       |
|       | パリ       |       | 上海       |
|       | ミラノ      |       | マニラ      |
|       | ローマ      |       | 台北       |
|       | ベルリン     |       | ソウル      |
|       | アテネ      |       | 東京       |
|       | ヘルシンキ    |       | グアム      |
|       | モスクワ     | オセアニア | パース      |
| アフリカ・ | ダカール     |       | アデレード    |
| 四了 シア | アルジェ     |       | シドニー     |
|       | ヨハネスブルグ  |       | ヌーメア     |
|       | イスタンブール  |       | ウェリントン   |
|       | カイロ      |       | オークランド   |
|       | エルサレム    |       | パゴパゴ     |

<u> 別売アクセサリー一覧</u>

本機には、別売アクセサリーとして以下の製品が用意されています。

ACアダプタキット K-AC8J

USBケーブル I-USB17 (※)

AVケーブル I-AVC7 (※)

カメラケース O-CC23

ストラップ O-ST20 (※)

ストラップ O-ST24

リモートコントロールE(ズームボタン対応)

リモートコントロールF

充電式リチウムイオンバッテリー D-LI8(※)

バッテリー充電スタンド D-BC23(※)

バッテリー充電器キット K-BC8J

3Dイメージビュワー O-3DV1

(※)の製品は同梱品と同じものです。

8

メッセージー覧

カメラを使用中に、液晶モニタに表示されるメッセージには以下のよ うなものがあります。

| 圧縮に失敗しました                                | 画像の圧縮に失敗しました。画質/サイズを変えて、もう<br>一度撮影してください。                                                                                                    |
|------------------------------------------|----------------------------------------------------------------------------------------------------|
| 画像・音声がありません                              | SDメモリーカードに再生できる画像が保存されていません。                                                                                                    |
| カード空き容量なし                                | SDメモリーカードに容量いっぱいの画像が保存されてい<br>て、これ以上画像を保存できません。<br>新しいSDメモリーカードをセットするか、不要な画像を<br>消去してください。(p.21、117)<br>画質または記録サイズを変えると保存できる可能性があ<br>ります。(p.132) |
| カードが異常です                                 | SDメモリーカードの異常で、撮影/再生ともにできません。パソコンでは表示できる場合もあります。                                                                                                  |
| カードがフォーマット<br>されていません                    | フォーマットされていないSDメモリーカードがセットさ<br>れているか、パソコンなどでフォーマットされたSDメモ<br>リーカードがセットされています。(p.140)                                                              |
| カードが入っていませ<br>ん                          | SDメモリーカードが入っていない状態で撮影しようとし<br>ました。電源を切ってカードを入れてください。                                                                                             |
| カードがロックされて<br>います                        | ロックされたSDメモリーカードが装着されています。メ<br>ニュー操作、モード切り替えだけができます。                                                                                              |
| 記録中です                                    | 画像をSDメモリーカードに記録しています。                                                                                                    |
|                                          | 画像のプロテクト設定やDPOF設定を変更しています。                                                                                                    |
|                                          | 動画を記録しています。                                                                                                    |
| この画像音声を再生で<br>きません                       | このカメラでは再生できない画像を再生しようとしてい<br>ます。他社のカメラやパソコンでは表示できる場合があり<br>ます。                                                                                   |
| 消去中です                                    | 画像を消去しています。                                                                                                    |
| バッテリー容量が無く<br>なりました<br>画像を保存できません<br>でした | バッテリー残量がありません。バッテリーを充電するか、<br>充電済みのバッテリーと交換してください。(p.14)                                                                                         |
| フォーマット中                                  | SDメモリーカードをフォーマット中です。                                                                                                    |
| フォルダが作成できま<br>せん                         | 最大のファイルNo.が使用されているため、画像を保存で<br>きません。新しいSDメモリーカードをセットするか、SD<br>メモリーカードをフォーマットしてください。(p.140)                                                       |

PictBridge機能を使用する場合に、液晶モニタに表示されるメッセージ には以下のようなものがあります。

| 用紙がありません  | 接続したプリンタの用紙がない場合に表示されます。                   |
|-----------|--------------------------------------------|
| インクがありません | 接続したプリンタのインクがない場合に表示されます。                  |
| プリンタエラーです | 接続したプリンタでエラーメッセージが送られた場合に<br>表示されます。       |
| データエラーです  | 接続したプリンタからデータに関してのメッセージが送<br>られた場合に表示されます。 |
| 用紙が詰まりました | 接続したプリンタで紙詰まりが起こった場合に表示され<br>ます。           |

# こんなときは?

| 現象                 | 原因                             | 対処方法                                                                                                    |
|--------------------|--------------------------------|----------------------------------------------------------------------------------------------------|
| 電源が入らない            | バッテリーが入ってい<br>ない               | バッテリーが入っているか確認し、入っ<br>ていなければ入れてください。                                                                                          |
|                    | バッテリーの入れかた<br>を間違えている          | バッテリーの挿入方向を確認してくださ<br>い。バッテリーの▲マークをカメラの液<br>晶モニタ側に向けて入れなおしてくださ<br>い。(p.14)                                                    |
|                    | バッテリーの残量がな<br>い                | バッテリーを充電するか、充電済みの<br>バッテリーをセットしてください。また<br>は、ACアダプタキット(別売)を使用し<br>てください。                                                      |
| 液晶モニタに何<br>も表示されない | 液 晶 モ ニ タ が オ フ に<br>セットされている  | OKボタンを押すと、液晶モニタがオンに<br>なります。(p.82)                                                                                            |
|                    | 表示はされているが、確<br>認しづらい           | 日中屋外での撮影は、液晶モニタが表示<br>されていても、確認しづらいことがあり<br>ます。                                                                               |
| シャッターが切<br>れない     | ストロボが充電中                       | ストロボランプが赤色に点滅している間<br>は、ストロボが充電中で撮影できません。<br>充電が完了すると赤色に点灯します。                                                                |
|                    | SD メモリーカードに空<br>き容量がない         | 空き容量のある SD メモリーカードを<br>セットするか、不要な画像を消去してく<br>ださい。(p.21、117)                                                                   |
|                    | 書き込み中                          | 書き込みが終了するまで待ってくださ<br>い。                                                                                                    |
| 撮影した写真が<br>暗い      | 夜景などの暗い場所で<br>撮るものまでの距離が<br>遠い | 撮るものまでの距離が遠すぎると、撮影<br>した画像が暗くなります。ストロボの光<br>がとどく範囲で撮影してください。                                                                  |
|                    | 背景が暗い                          | 夜景など暗い背景で人物の写真を撮る<br>と、人物は適正露出でも背景にはストロ<br>ボの光がとどきませんので暗くなってし<br>まうことがあります。▲モードにセット<br>して撮影すると、人物も夜景もきれいに<br>撮ることができます。(p.81) |

| 現象             | 原因                                                                      | 対処方法                                                                                                    |
|----------------|-------------------------------------------------------------------------|----------------------------------------------------------------------------------------------------|
| ピントが合わな<br>い   | オートフォーカスの苦<br>手なものを撮影しよう<br>としている                                       | コントラストの低いもの(青空や白壁な<br>ど)、暗いもの、細かい模様のもの、速く<br>動いているもの、窓やネット越しの風景<br>などは、オートフォーカスが苦手なもの<br>です。いったん撮りたいものと同じ距離<br>にあるピントの合いやすいものにピント<br>を固定(シャッターボタン半押し)した<br>まま、撮りたい構図に変えてシャッター<br>を切ります。あるいはマニュアルフォー<br>カスを使用してください。 |
|                | AFエリアに被写体が<br>入っていない                                                    | 液晶モニタ中央の〔  〕(AFエリア)<br>に、ピントを合わせたいものを入れてく<br>ださい。撮りたいものが、AFエリアにな<br>い場合は、いったん撮りたいものをAFエ<br>リアに入れて、ピントを固定(シャッター<br>ボタン半押し)したまま、撮りたい構図<br>に変えてシャッターを切ります。                                                             |
|                | 被写体が近すぎる                                                                | フォーカスモードをŮまたはŮ(スー<br>パーマクロ)にセットしてください。<br>(p.85)                                                                                                    |
|                | フォーカスモードが♥<br>または♥(スーパーマ<br>ク)になっている                                    | フォーカスモードが <b>ぷ</b> またはぷ(スー<br>パーマクロ)にセットされているときは、<br>通常の撮影域にはピントが合いません。                                                                                                    |
| ストロボが発光<br>しない | ストロボの発光方法が<br>発光禁止になっている                                                | オートまたは <b>\$</b> に設定してください。<br>(p.84)                                                                                                    |
|                | 撮影モードが <b>増</b> にセッ<br>トされているか、連続撮<br>影、スーパーマクロまた<br>は遠景モードに設定さ<br>れている | これらのモードではストロボは発光しま<br>せん。                                                                                                    |

# 主な仕様

### カメラ本体

| 型式    | ズームレンス            | ズームレンズ内蔵全自動コンパクトタイプデジタルスチルカメラ                                              |  |  |
|-------|-------------------|----------------------------------------------------------------------------|--|--|
| 有効画素数 | 500万画素            | 500万画素                                                                     |  |  |
| 撮像素子  | 総画素数536<br>原色フィルタ | 防画素<br>ア/インターライントランスファー 1/2.5型CCD                                          |  |  |
| 記録画素数 | 静止画               | 2560×1920ピクセル、2048×1536ピクセル、<br>1600×1200ピクセル、1024×768ピクセル、<br>640×480ピクセル |  |  |
|       | 動画                | 320×240ピクセル                                                                |  |  |
| 感度    | オート、マニ            | ニュアル(50/100/200/400:標準出力感度)                                                |  |  |
| 記録方式  | 静止画               | JPEG(Exif2.2)、DCF準拠、DPOF対応、PRINT Image<br>Matching III対応                   |  |  |
|       | 動画                | AVI (Motion JPEG準拠)、ストリーミング記録、<br>約30フレーム/秒、音声あり                           |  |  |
|       | 音声                | WAV(ADPCM方式)、モノラル、<br>最大録音可能時間 262分(64MBのSDメモリーカード使用時)                     |  |  |
| 画質    | 静止画               | S.ファイン、ファイン、エコノミー                                                          |  |  |
| 記録媒体  | SDメモリー            | カード                                                                        |  |  |

### 撮影枚数(64MBのSDメモリーカードを使用した場合)

| 画質<br>記録サイズ | ★★★<br>S.ファイン | ★★<br>ファイン | ★<br>エコノミー | 動画<br>(320×240) |
|-------------|---------------|------------|------------|-----------------|
| 2560×1920   | 約42枚          | 約66枚       | 約93枚       |                 |
| 2048×1536   | 約61枚          | 約95枚       | 約132枚      |                 |
| 1600×1200   | 約81枚          | 約127枚      | 約174枚      | 約158秒           |
| 1024×768    | 約132枚         | 約202枚      | 約274枚      |                 |
| 640×480     | 約192枚         | 約295枚      | 約349枚      |                 |

ホワイトバランス オート、太陽光、日陰、白熱灯、蛍光灯、マニュアル

| 8  | ホワイトバランス | オート、太陽光、日陰    | 🔍 白熱灯、蛍光灯、マニュアル                           |
|----|----------|---------------|-------------------------------------------|
| 付  | レンズ      | 焦点距離          | 5.8mm~29mm<br>(35mmフィルム換算:36~180mm相当)     |
| 摄  |          | 最大F値          | F2.8~F4.7                                 |
| 27 |          | レンズ構成         | 8群10枚(片面非球面レンズ2枚使用)                       |
|    |          | ズーム方式         | 電動式                                       |
|    |          | 撮影範囲          | 約32.5mm×約43.4mmを画面一杯に撮影可能<br>(スーパーマクロモード) |
|    |          | レンズバリア        | 電動式                                       |
|    | デジタルズーム  | 撮影・再生時        | 最大約4倍(光学5倍ズームと合わせ、最大約20倍<br>相当のズーム倍率)     |
|    | ファインダー   | 方式            | 実像式光学ズームファインダー                            |
|    |          | 倍率            | ワイド0.37×、テレ1.55×                          |
|    | 液晶モニタ    | 1.8型TFTカラーLCD | (バックライト付)、約11.8万画素、視野率約100%               |
|    |          |               |                                           |

| 再生機能       | 1コマ、インデックス<br>音声、スライドショウ             | (9画面)、拡大(最大4倍)、スクロール、回転表示、<br>動画再生、ヒストグラム表示、トリミング、リサイズ                                                                                                |
|------------|--------------------------------------|----------------------------------------------------------------------------------------------------|
|            | デジタルフィルタ                             | 白黒、セピア、カラー(21段階)、白黒+赤、白<br>黒+緑、白黒+青、イラスト、スリム、ソフト                                                                                                    |
| オートフォーカス   | 方式                                   | 撮像素子によるTTLコントラスト検出方式<br>5点AF(マルチ/スポットAF切替可)                                                                                                    |
|            | 撮影範囲<br>(レンズ前面から)                    | ノーマル:0.6m~∞0(ズーム全域)<br>マクロ:0.12m~0.7m(ワイドから光学ズーム<br>約2.24倍まで)<br>スーパーマクロ:0.03m~0.14m(ワイド端のみ)<br>フォーカスリミットOFF:0.12m~∞(ズーム全域)<br>遠景:∞(ズーム全域)            |
|            | フォーカスロック                             | シャッターボタン半押しによる                                                                                                    |
| マニュアルフォーカス | 0.03m~∞(ワイド端                         | i)、0.6m~∞(テレ端)                                                                                                    |
| 露出機構       | 測光方式                                 | 撮像素子によるTTL測光(分割、中央部重点、<br>スポット)                                                                                                    |
|            | 露出モード                                | マニュアル、シャッター優先、絞り優先、<br>プログラム、ピクチャーモード                                                                                                    |
|            | 露出補正                                 | ±2EV(1/3EVステップで設定可能)                                                                                                    |
|            | オートブラケット                             | 露出、ホワイトバランス、シャープネス、彩度、<br>コントラスト                                                                                                    |
| 撮影モード      | プログラム、ピクチャ<br>ユーザー、マニュアル             | ァー、夜景、動画、ボイスレコーディング、<br>,                                                                                                    |
|            | ピクチャーモード                             | 風景、花、ポートレート、セルフポートレート、<br>スポーツ、サーフ&スノー、紅葉、夕景、美術館、<br>料理、3D、パノラマ                                                                                       |
| 動画         | 撮影時間                                 | 約1秒~メモリーカード容量いっぱいまで                                                                                                    |
|            | 早送り動画                                | フレームレートを (×2、×5、×10、×20)                                                                                                    |
| シャッター      | 型式                                   | メカニカル併用電子シャッター                                                                                                    |
|            | 速度                                   | F2.8~F5.0 (F5.0は含まない)<br>約1/1000秒~約4秒<br>F5.0~F8.0 (F5.0を含む)<br>約1/2000秒~約4秒<br>(マニュアル露出モード、ジャッター優先モード、<br>絞り優先モード時は1/1000秒~、1/4秒より長秒時<br>にノイズリダクション) |
| ストロボ       | 型式                                   | 赤目軽減機能付オートストロボ                                                                                                    |
|            | 発光モード                                | オート、発光禁止、強制発光、オート+赤目軽減、<br>強制発光+赤目軽減                                                                                                    |
|            | 調光補正                                 | ±2EV(1/3EVステップで設定可能)                                                                                                    |
|            | 撮影範囲                                 | ワイド約0.12m~約4.2m<br>(5.8mm・標準出力感度200の時)<br>テレ約0.6m~約2.5m<br>(29mm・標準出力感度200の時)                                                                         |
| ドライブモード    | 1コマ撮影、連続撮影<br>10秒セルフタイマー<br>インターバル撮影 | 、3秒後リモコン撮影、即リモコン撮影、<br>最影、2秒セルフタイマー撮影、オートブラケット、                                                                                                    |
| 時計機能       | ワールドタイム設定、                           | 世界68都市に対応(28タイムゾーン)                                                                                                    |
| 電源         | 充電式リチウムイオン                           | ィバッテリー D-LI8、ACアダプタキット(別売)                                                                                                    |

| バッテリー寿命    | 約100枚                                   | (液晶モニタオン、ストロボ使用率50%、23℃、充電<br>式リチウムイオンバッテリー D-LI8を使用した場合)<br>※撮影可能枚数はCIPA規格の撮影条件による目安<br>です。 |
|------------|-----------------------------------------|----------------------------------------------------------------------------------------------|
| 最大充電時間     | 約100分                                   |                                                                                              |
| 入出力ポート     | USB 2.0ハイスピード                           | /AV端子、外部電源端子                                                                                 |
| ビデオ出力方式    | NTSC/PAL (モノラ                           | ル音声)                                                                                         |
| PictBridge | 対応プリンタ                                  | "PictBridge"対応のプリンタ                                                                          |
|            | 印刷モード                                   | 全画像印刷、1画像印刷、DPOF印刷、<br>用紙サイズ設定                                                               |
| 大きさ        | 91.5(幅)×56(高)                           | ×28(厚)mm(操作部材および小突起部を除く)                                                                     |
| 質量         | 150g(電池、SDメモ                            | リーカード含まず)                                                                                    |
| 撮影時質量      | 165g(電池、SDメモ                            | リーカード含む)                                                                                     |
| 主な付属品      | 充電式リチウムイオン<br>USBケーブル、ソフト<br>使用説明書、使用説明 | バッテリー、バッテリー充電スタンド、ACコード、<br>・ウェア(CD-ROM)、AVケーブル、ストラップ、<br>i書(PC接続編)、保証書                      |
| 対応言語       | 日本語、英語、フラン<br>ロシア語、韓国語、中                | ′ス語、ドイツ語、スペイン語、イタリア語、<br>′国語(繁体字、簡体字)                                                        |

## 電源

|      | バッテリー充電スタンドD-BC23      | ACアダプタD-AC8(別売)        |
|------|------------------------|------------------------|
| 定格入力 | AC100-240V (50Hz/60Hz) | AC100-240V (50Hz/60Hz) |
| 定格出力 | DC4.2V/630mA           | DC4.5V/2A              |
| 外形寸法 | 99.5×85×25 (mm)        | 90×43.5×26.5 (mm)      |
| 質量   | 100g                   | 122g                   |

アフターサービスについて

- 本製品が万一故障した場合は、ご購入日から満1年間無料修理致しますので、 お買い上げ店か使用説明書に記載されている当社サービス窓口にお申し出く ださい。修理をお急ぎの場合は、当社のサービス窓口に直接お持ちください。 修理品ご送付の際は、輸送中の衝撃に耐えられるようしっかり梱包し、発送 や受け取りの記録が残る宅配便などをご利用ください。不良見本のサンプル や故障内容の正確なメモを添付していただけると原因分析に役立ちます。
- 2. 保証期間中[ご購入後1年間]は、保証書[販売店印および購入年月日が記入されているもの]をご提示ください。保証書がないと保証期間中でも修理が有料になります。なお、販売店または当社サービス窓口へお届けいただく諸費用はお客様にご負担願います。また、販売店と当社間の運賃諸掛りにつきましても、輸送方法によっては一部ご負担いただく場合があります。
- 3. 次の場合は、保証期間中でも無料修理の対象にはなりません。
  - ・使用上の誤り(使用説明書記載以外の誤操作等)により生じた故障。
  - 当社の指定するサービス機関以外で行われた修理・改造・分解による故障。
  - 火災・天災・地変等による故障。
  - ・保管上の不備(高温多湿の場所、防虫剤や有害薬品のある場所での保管等) や手入れの不備(本体内部に砂・ホコリ・液体かぶり等)による故障。
  - 修理ご依頼の際に保証書のご提示、添付がない場合。
  - お買い上げ販売店名や購入日等の記載がない場合ならびに記載事項を訂 正された場合。
- 4. 保証期間以降の修理は有料修理とさせていただきます。なお、その際の運賃 諸掛りにつきましてもお客様のご負担とさせていただきます。
- 5. 本製品の補修用性能部品は、製造打ち切り後5年間を目安に保有しております。したがって本期間中は原則として修理をお受け致します。なお、期間以後であっても修理可能の場合もありますので、当社サービス窓口にお問い合わせください。
- 6. 海外でご使用になる場合は、国際保証書をお持ちください。国際保証書は、お持ちの保証書と交換に発行いたしますので、使用説明書記載のお客様窓口にご持参またはご送付ください。[保証期間中のみ有効]
- 7. 保証内容に関して、詳しくは保証書をご覧ください。

8

ペンタックスピックアップリペアサービス

全国(一部の離島を除く)どこからでも均一料金で修理品梱包資材のお 届け・修理品のお引取りから、修理完成品のお届けまでを一括して提供 する便利なサービスです。

TEL 0120-737-919 (フリーダイヤル) TEL 03-3975-4314 (携帯・PHS用) (受付時間:土・日・祝日・年末年始および弊社休業日を除く9:00~ 17:00)

インターネット受付

URL : http://www.pentax.co.jp/japan/support/

# 索引

### 数字

| 3Dイメージビュワー | 63  |
|------------|-----|
| 3D撮影モード    | 60  |
| 9画像再生      | 115 |

# Α

| ACアダプタ       | . 19 |
|--------------|------|
| ACアダプタキット19, | 123  |
| AVケーブル       | 123  |

# D

| DC入力 | 端子 | <br> | <br> | <br>11  |
|------|----|------|------|---------|
| DPOF |    | <br> | <br> | <br>124 |

### F

| Fn設定     |     | <i>'</i> | 151 |
|----------|-----|----------|-----|
| Fnボタン    | 12, | 35,      | 36  |
| FULLメニュー |     | 38,      | 41  |
|          |     |          |     |

# L

| LCDの明るさ | <br>    |     | <i>'</i> | 141 |
|---------|---------|-----|----------|-----|
| М       |         |     |          |     |
| MENUボタン | <br>12, | 35, | 36,      | 37  |
| 0       |         |     |          |     |
| OKボタン   | <br>12, | 35, | 36,      | 37  |
| Р       |         |     |          |     |

# s

| S.ファイン     |       |       | 23  |
|------------|-------|-------|-----|
| SDメモリーカード2 | 21, 3 | 22, ´ | 140 |
| SIMPLEメニュー |       | . 44, | 47  |

## U

| USBケーブル  | 128  |
|----------|------|
| USB接続    | 128  |
| USB接続モード | 149  |
| USB/AV端子 | . 11 |

# あ

| アフターサービス      |  |
|---------------|--|
| ()            |  |
| ・<br>インターバル撮影 |  |
| え             |  |
| 液晶モニタ         |  |
| エコノミー         |  |

## お

| オートパワーオフ<br>オートフォーカスモード<br>オートブラケット<br>音声の再生<br>音声の録音        | 150<br>85<br>74<br>109<br>108                                   |
|--------------------------------------------------------------|-----------------------------------------------------------------|
| <b>か</b><br>ガイド表示<br>拡大再生<br>画像回転<br>画像のサイズ<br>画像の編集<br>画面効果 | 12<br>111<br>132<br>132<br>132<br>132                           |
| <b>き</b><br>起動音<br>起動画面<br>記録サイズ                             | 44<br> 42<br>_23                                                |
| く<br>クイック拡大う<br>クイック消去う                                      | 12<br> 18<br> 28                                                |
| <b>け</b><br>言語設定<br>現在地                                      | .24<br>146                                                      |
| <b>こ</b><br>広角                                               | 68                                                              |
| <b>さ</b><br>再生時間<br>再生ボタン12, 29, 34, 36,<br>再生メニュー<br>再生モード  | 17<br>37<br>42<br>81<br>44<br>23<br>74<br>14<br>41<br>81<br>.11 |
| 0                                                            |                                                                 |

| 絞り優先モード  |     |     |     |     |     | 52  |
|----------|-----|-----|-----|-----|-----|-----|
| シャッター音   |     |     |     |     | 1   | 144 |
| シャッターボタン | 11, | 12, | 28, | 34, | 36, | 37  |

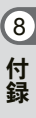

| シャッター優先モード | 51             |
|------------|----------------|
| 十字キー       | 12, 35, 36, 37 |
| 充電スタンド接続端子 | 11             |
| 消去         |                |
| 消去ボタン      |                |
| 詳細設定メニュー   |                |
| 初期設定       |                |

### す

| ズーム        |          | 68  |
|------------|----------|-----|
| ズームボタン     | 12,      | 34  |
| ステータスランプ   | . 11,    | 28  |
| ストラップ      |          | 13  |
| ストラップ取り付け部 |          | 11  |
| ストロボ       |          | 11  |
| ストロボボタン    | . 12,    | 34  |
| ストロボランプ    | . 11,    | 28  |
| スピーカー      |          | 11  |
| スライドショウ    | <i>'</i> | 116 |
| スリープ       | ····· ·  | 150 |

### せ

| 静止画再生         | 29  |
|---------------|-----|
| 静止画撮影         | 27  |
| セルフタイマー       | 70  |
| セルフタイマー音      | 144 |
| セルフタイマーランプ    | 11  |
| 全押し(シャッターボタン) | 28  |
| 前後の画像の再生      | 29  |
| 選択して消去        | 119 |

# そ

8 付録

| 操作音                              |                              | 144     |
|----------------------------------|------------------------------|---------|
| <b>た</b><br>端子カバ                 | :                            | 11      |
| <b>て</b><br>デジタル<br>デレビ接<br>電源スイ | ·ズーム<br>·フィルタ<br>続<br>ッチ     |         |
| <b>と</b><br>動画画のモーブン<br>トリミン     | 生<br>影<br>ド<br>モードボタン …<br>グ |         |
| に<br>日時設定                        |                              | 25, 145 |

**の** ノイズリダクション ......99

### は

| 背景色           | 143 |
|---------------|-----|
| バッテリー         | 14  |
| バッテリー充電スタンド   | 15  |
| バッテリーの残量表示    | 17  |
| バッテリーの充電      | 15  |
| バッテリー/カードカバー  | 11  |
| パノラマアシストモード   | 66  |
| パノラマ撮影        | 66  |
| 早送り動画         | 79  |
| 半押し(シャッターボタン) | 28  |

### ひ

| -        |  |
|----------|--|
| ピクチャーモード |  |
| ビデオ出力方式  |  |
| 表示言語     |  |

# ふ

| ファイン     |      |
|----------|------|
| ファインダー   |      |
| ファンクション機 | 能151 |
| フォーカスフレー | ム28  |
| フォーカスボタン |      |
| フォーカスモード |      |
| フォーマット   |      |
| フォルダ     |      |
| プリンタ接続   |      |
| プリントサービス |      |
| プログラムモード |      |
| プロテクト    |      |

### ~

| 別売アクセサリー        | . 155 |
|-----------------|-------|
| ペンタックスピックアップリペア |       |
| サービス            | . 164 |

### ほ

| ボイスメモ     |         |
|-----------|---------|
| ボイスレコーディン | グモード108 |
| 望溒        |         |

# **ま**マ

| マイク        |  |
|------------|--|
| まとめて消去     |  |
| マニュアル露出モード |  |

# め メッセージー覧 ......156 **も** モードダイヤル .....11, 12, 27

| や                     |
|-----------------------|
| 夜景モード55               |
| ø                     |
| ユーザーモード54             |
| <b>L</b>              |
| 用紙サイス131<br>よく使う機能151 |
| 6                     |
| ライトプロテクトスイッチ          |
| ()                    |
| リセット153               |
| 立体視法                  |
| リモコン                  |
| リモゴノ受ル的 II            |
| n                     |
| レンズ                   |
| 建統冉生                  |
| わ                     |
| ワールドタイム146, 154       |

メモ

メモ

| ペンタックスホームページアドレス                                                                   | http://www.pentax.co.jp/  |
|------------------------------------------------------------------------------------|---------------------------|
| お客様相談センター(弊社製品に関するお問い合わせ)                                                          |                           |
| 〒 174-8639 東京都板橋区前野町 2-36-9                                                        | - / /                     |
| 宮葉時間午前9:00~午後6:00(土・日・祝日および弊社休業                                                    | 日を除く)                     |
| 0570-001313(甲内連砧科でこ利用いたにけます。)<br>推帯電手 PHSの支け 下記の電手釆早をご利用ノださい                       |                           |
| <b>11</b> 377111111111111111111111111111111111                                     |                           |
| 「ショールーム・写直展・修理受付]                                                                  |                           |
| 【ノコール ム 子兵成 修理文化】<br>ペンタックスフォーラム                                                   | <b>☎03-3348-2941 (件</b> ) |
| 〒 163-0401 東京新新宮区西新宮 2-1-1 新宮三井ビル 1 際 (私書)                                         | 窗 240 <del>是</del> )      |
| 営業時間午前10:30~午後6:30(年末年始および三井ビル点                                                    | 食日を除き年中無休)                |
| 「修理受付]                                                                             |                           |
| ペンタックス札幌営業所お客様窓口                                                                   | ☎011-612-3231(代)          |
| 〒 060-0010 札幌市中央区北 10 条西 18-36 ペンタックス札幌ビノ                                          | レ2階                       |
| 営業時間午前9:00~午後5:00(土・日・祝日および弊社休業                                                    | 日を除く)                     |
| ペンタックス仙台営業所お客様窓口                                                                   | 畲022-371-6663(代)          |
| 〒 981-3133 仙台市泉区泉中央 1-7-1 千代田生命泉中央駅ビル 5                                            | 皆                         |
| 営業時間午前9:00~午後5:00(土・日・祝日および弊社休業                                                    | 日を除く)                     |
| ペンタックス名古屋営業所お客様窓口                                                                  | 畲052-962-5331(代)          |
| 〒 461-0001 名古屋市東区泉 1-19-8 ペンタックスヒル 3 階<br>営業時間欠前 0:00 - ケ後 5:00 (ナ・ロ・カロな とび 教徒仕業   | ロた除く)                     |
| 名未時间十前9,00~十後5,00(上・ロ・杭口のよび奔往休未<br>ペンクックフナ阪学業前や安洋空口                                | ロビ际へ)                     |
| <b>ンフッンス入版呂未川の合体芯口</b><br>〒 542-0081 大阪市由中区南船提 1,17.0 パールビル 2 陛                    |                           |
| 営業時間午前9:00~午後5:00(十・日・祝日および弊社休業                                                    | 日を除く)                     |
| ペンタックス広島営業所お客様窓口                                                                   | 會082-234-5681(代)          |
| 〒 730-0851 広島市中区榎町 2-15 榎町ビュロー 1 階                                                 |                           |
| 営業時間午前9:00 ~午後5:00(土・日・祝日および弊社休業                                                   | 日を除く)                     |
| ペンタックス福岡営業所お客様窓口                                                                   | 畲092-281-6868(代)          |
| 〒 810-0802 福岡市博多区中洲中島町 3-8 パールビル 2 階                                               |                           |
| 宮美時間午前9:00~午後5:00(土・日・祝日およの弊往休美                                                    | 日を除く)                     |
| [宅配便・郵便修理受付・修理に関するお問い合わせ]                                                          |                           |
| ペンタックスサービス(株)東日本修理センター                                                             | 2113-3975-4341(代)         |
| 〒 1/5-0082 東京都板橋区高島半 6-6-2 ベンタックス (株) 流通t<br>営業時間欠前 0:00 ~ 欠後 5:00 (土・口・知口た bび数法仕業 | マンター内<br>ロ た 除 ノ )        |
|                                                                                    | ロビ际へ)                     |
| <b>ハノダックスリーヒス(休)四日本修理セノダー</b><br>〒 542,0081 十阪市由中区南船県 1,17,9 パールビル2際               | 206-62/1-/996 (1()        |
| 営業時間午前9:00~午後5:00(土・日・祝日および弊社休業                                                    | 日を除く)                     |
|                                                                                    |                           |
|                                                                                    |                           |
|                                                                                    |                           |
| ペンタックス株式会社                                                                         |                           |
| <b>DENTAX</b> 〒 174-8639 東京都板橋区前野町 2-36-9                                          |                           |
| ペンタックス販売株式会社                                                                       |                           |
| 〒 100-0014 東京都千代田区永田町 1-11-1                                                       |                           |
|                                                                                    |                           |

for your preclous moments